# Banner Performance Reporting and Analytics Advanced COGNOS© Reporting Training Workbook

Cognos Release 8.x Updated 06/30/2011

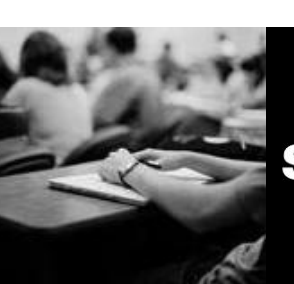

SUNGARD HIGHER EDUCATION

What can we help you achieve?

#### SunGard Higher Education

4 Country View Road Malvern, Pennsylvania 19355 United States of America (800) 522 - 4827

#### **Customer Support Center website**

http://connect.sungardhe.com

#### **Distribution Services e-mail address**

distserv@sungardhe.com

#### Other services

In preparing and providing this publication, SunGard Higher Education is not rendering legal, accounting, or other similar professional services. SunGard Higher Education makes no claims that an institution's use of this publication or the software for which it is provided will insure compliance with applicable federal or state laws, rules, or regulations. Each organization should seek legal, accounting and other similar professional services from competent providers of the organization's own choosing.

#### Trademark

Without limitation, SunGard, the SunGard logo, Banner, Campus Pipeline, Luminis, PowerCAMPUS, Matrix, and Plus are trademarks or registered trademarks of SunGard Data Systems Inc. or its subsidiaries in the U.S. and other countries. Third-party names and marks referenced herein are trademarks or registered trademarks of their respective owners.

#### Revision History Log

| Publication Date | Summary                                                                                            |
|------------------|----------------------------------------------------------------------------------------------------|
| 6/30/2010        | New workbook that supports Advanced Cognos© Reporting Workshop for Banner ODS General Person data. |

#### Notice of rights

Copyright © SunGard Higher Education 2010. This document is proprietary and confidential information of SunGard Higher Education Inc. and is not to be copied, reproduced, lent, displayed or distributed, nor used for any purpose other than that for which it is specifically provided without the express written permission of SunGard Higher Education Inc.

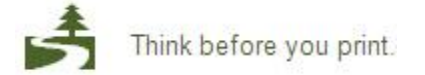

# Table of Contents

| Introduction                                  | 5   |
|-----------------------------------------------|-----|
| Cognos Connection Navigation Basics           | 7   |
| Using Report Studio                           | 14  |
| Using the Explorer Bar                        | 19  |
| Using the Toolbox Tab                         | 21  |
| Creating a Folder                             | 22  |
| Creating a Report                             | 24  |
| Opening a New Report from Report Studio       | 28  |
| Working with Report Contents                  | 29  |
| Adding Row Numbers                            | 30  |
| Adding Record Counts                          | 33  |
| Using Aggregates                              | 35  |
| Adding a Singleton                            | 38  |
| Performing a Query Calculation                | 41  |
| Concatenating Data                            | 43  |
| Inserting Multiple Items into a Single Column | 46  |
| Working with Filters                          | 50  |
| Adding Filters to a Report                    | 51  |
| Using Before/After Auto Aggregation           | 58  |
| Adding a Filter Prompt to a Report            | 60  |
| Working with Prompts and Prompt Pages         | 67  |
| Building and Formatting a Prompt Page         | 68  |
| Adding a Value Prompt to a Report             | 75  |
| Creating a Prompt Using a Look Up Value       | 80  |
| Adding a Select and Search Prompt             | 89  |
| Adding a Text Box Prompt                      | 96  |
| Adding a Date Prompt                          | 101 |
| Adding End User Messages to a Prompt Page     | 106 |
| Adding Error Messages to a Prompt Page        | 106 |
| Drilling Up, Down, and Through Reports        | 107 |
| Step 1: Creating a Summary Report             | 108 |
| Step 2: Creating a Detail Report              | 112 |
| Step 3: Creating a Drill-Through Definition   | 116 |
| Using Cognos Framework Manager                | 120 |
| Working with Framework Manager Layers         | 121 |
| Modifying a Model                             | 122 |
| Creating a Framework Manager Project          |     |
| Using Cognos Framework Manager                | 124 |
| Cognos Framework Manager Overview             | 125 |
| Framework Manager Models                      | 126 |
| Framework Manager Applied Functionality       | 130 |
| Branch ToMerge From                           |     |
| Exercise 1: Publishing a Package              | 160 |

| Using a Repeater Table                         | 161 |
|------------------------------------------------|-----|
| Creating a Mailing Label Report                |     |
| Filtering Data in a Mailing Label              |     |
| Sorting Data in a Mailing Label                |     |
| Saving the Mailing Labels as a PDF File        | 210 |
| Printing the Mailing Labels                    | 212 |
| Working with Queries                           | 214 |
| Creating Multiple Queries                      | 215 |
| Combining Data by Forming a Union              | 219 |
| Comparing Data Using an Intersect              |     |
| Comparing Data Using an Except                 |     |
| Creating a Manual Join                         |     |
| Adding SQL                                     | 223 |
| Using Advanced Reporting Techniques            | 224 |
| Using Variables                                |     |
| Adding Aggregate Summaries                     |     |
| Viewing Objects Rendering Using Variables      |     |
| Working with Multiple Pages Reporting          |     |
| Formatting Reports and Create Report Templates | 229 |
| Working in the Page Structure View             |     |
| Adding Headers and Footers                     |     |
| Adding a Page Break                            |     |
| Applying Conditional Styles                    | 231 |
| Importing a Graphic Element                    | 236 |
| Creating a Report Template                     | 236 |
| Appendix                                       | 237 |
| Terminology                                    |     |

# Introduction

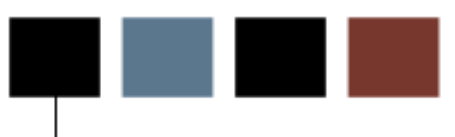

#### **Course goal**

The goal of this course is to provide the knowledge and practice to create and run more advanced reports using calculations, counts, filters, prompts, queries, variables, and templates in Cognos Report Author.

#### **Course objectives**

In this course you will learn how to:

- work with report content using the General Person data
- work with filters
- work with prompts and prompt pages
- drill up, down, and through reports
- use Cognos Framework Manager
- use a repeater table to create mailing labels
- work with multiple queries and joins
- work with advanced reporting techniques such as variables, aggregates, and multiple page reporting
- format reports and create report templates.

#### **Intended audience**

Report writers who will use Banner Operational Data Store data in the Cognos 8 Business Intelligence (BI) Report Author © tool.

### **Prerequisites**

To complete this course, you should have a basic understanding of

- your institution's business processes and data
- Cognos 8 Business Intelligence (BI) Consumer © tool

To complete this course, you should have completed the following

- Introduction to Cognos Reporting Business User training
- Introduction to Cognos Reporting Report Author training.

## **Cognos Connection Navigation Basics**

#### Introduction

When you open the Cognos Connection, you can create and view built from information stored in the Banner Operational Data Store. Reports can be grouped into tabs and folders. Click the folder name to open the set of reports that you want to view. Notice that some folders are blue. Blue folders represent specific data packages such as the Person Demographic.

| Cognos Connection              |                                              | B                            | 🔯 🔹 🚹 🔹 🖥 🔹 Launch 👻 🤶 💌 |
|--------------------------------|----------------------------------------------|------------------------------|--------------------------|
| Operational Data Store Reports | Enterprise Data Warehouse Analytical Reports | Public Folders My Folders    | Course Dashboard Instruc |
| Public Folders                 |                                              | III 🕮 🔛 🔀                    | i 🏽 🐰 🖻 🗈 🗙 🖅 💏          |
|                                |                                              | Entries                      | : 1 - 66 💽               |
| □   Name \$                    |                                              | Modified ≎                   | Actions                  |
| 🗖 🧰 AAA_PSU                    |                                              | December 13, 2009 6:17:59 PM | 😭 More                   |
| 🔲 💼 Active Registration        |                                              | March 9, 2010 8:23:11 PM     | More                     |
| C Admissions Application       |                                              | January 27, 2010 9:32:22 AM  | More                     |
| 🗖 🧰 Advancement                |                                              | December 15, 2009 2:11:00 PM | More                     |
| 🔲 🕋 Advancement Prospect       |                                              | December 15, 2009 4:19:18 PM | More                     |
| 🔲 💼 Advancement Rating         |                                              | March 16, 2009 2:37:15 PM    | More                     |
| 🔲 💼 Advisor Student List       |                                              | March 16, 2009 2:39:27 PM    | More                     |
| 🔲 🕋 Annual Giving              |                                              | March 16, 2009 2:42:05 PM    | More                     |
| 🔲 💼 Budget Availability Ledger |                                              | March 13, 2009 1:35:01 PM    | More                     |
| 🔲 💼 Budget Detail              |                                              | March 13, 2009 1:32:38 PM    | More                     |

When you first open Cognos Connection, the reports folders will be empty. As you begin to create your own reports, they will be saved in the folder you designate. You can save reports you want to share with others on the **Public Folders** tab. You can also save reports that you create to the **Operational Data Store Reports** tab. There is a empty folder for each package. By saving the reports you create using each package in the corresponding folder for the package, others can more easily find a report created using that package.

You can save reports you create that you only want yourself to have access to on the **My Folders** tab. Open each folder for a list of all the reports contained in it. You can run, view, copy, save, schedule, email, or export reports from this view.

| Cogno | os Connection                  |                                              | 🕸              |   |
|-------|--------------------------------|----------------------------------------------|----------------|---|
|       | Operational Data Store Reports | Enterprise Data Warehouse Analytical Reports | Public Folders | M |

Click on the Report Studio or Query Studio icon. Write a report. Save it to to Public Folder > Operational Data Store Repo

| ļ | Test      |                                        |         | ? 🖆 🗕 🗆 | Cogn |
|---|-----------|----------------------------------------|---------|---------|------|
|   | Operat    | ional Data Store Reports 🖻             |         |         | Sear |
|   |           | Name 🕀                                 | Actions |         |      |
|   |           | Active Registration →                  | More    |         |      |
|   | $\square$ | Admission Application →                | More    |         | Adva |
|   | $\square$ | Advancement Prospect →                 | More    |         |      |
|   | $\square$ | Advancement Rating →                   | 🚰 More  |         |      |
|   | $\square$ | Advisor Student List →                 | 🚰 More  |         |      |
|   |           | Annual Giving →                        | 🚰 More  |         |      |
|   |           | Budget Availability Ledger 🕞           | 🚰 More  |         |      |
|   |           | Budget Detail 🕀                        | 🚰 More  |         |      |
|   |           | Campaign Giving History →              | 🚰 More  |         |      |
|   |           | Constituent →                          | 🚰 More  |         |      |
|   |           | Constituent Entity →                   | 🚰 More  |         |      |
|   |           | Course Catalog →                       | 🚰 More  |         |      |
|   |           | Designation Giving History →           | 🚰 More  |         |      |
|   |           | Employee →                             | 🚰 More  |         |      |
|   |           | Encumbrance →                          | 🚰 More  |         |      |
|   |           | Endowment Distribution                 | 🚰 More  |         |      |
|   |           | Endowment Unit                         | 🚰 More  |         |      |
|   |           | Enrollment Management 🕁                | 🚰 More  |         |      |
|   |           | Event →                                | 🚰 More  |         |      |
|   |           | Faculty Assignment →                   | 🚰 More  |         |      |
|   |           | Financial Aid Application →            | 🚰 More  |         |      |
|   |           | Financial Aid Award and Disbursement 🕁 | 🚰 More  |         |      |
|   |           | Financial Aid Fund →                   | More    |         |      |
|   |           | Fixed Asset →                          | More    |         |      |
|   |           | General Ledger →                       | More    |         |      |
|   |           |                                        |         |         |      |

### **Toolbar icons**

Above the report list is a toolbar that helps you manage reports. Each toolbar icon is described below. Based on your security permissions, you may not see all of the icons.

| Icon     | Name                            | Description                                                                                                    |
|----------|---------------------------------|----------------------------------------------------------------------------------------------------|
|          | List View                       | The default view is the list view which displays the folders or reports by name. Notice the shaded background. This indicates that the icon is selected.                                                                                                    |
| 1818     | Details View                    | Use this icon to view the name <b>and description</b> of the folders or reports.                                                                                                    |
|          | New Folder                      | Use this icon to create a new folder.                                                                                                    |
|          | New Metric<br>Package           | Use this icon to create a new metric package. A metric package<br>is a container for models, reports, and tasks used to manage<br>the contents of a metric store.<br>Note: Depending on your security level, not all users will have<br>access to this icon.                                   |
|          | New Job                         | Use this icon to set the same schedule for multiple entries by<br>creating a job. A job identifies a collection of reports, report<br>views, and other jobs that are scheduled together and share the<br>same schedule settings. When a scheduled job runs, all the<br>entries in the job run. |
| <b>(</b> | New Data<br>Integration<br>Task | <ul> <li>Administrators use this icon to select one of the following:</li> <li>New Metric Import from Files</li> <li>New Metric Maintenance</li> <li>New Metric Export</li> </ul>                                                                                                    |

| Icon | Name           | Description                                                                                                    |
|------|----------------|----------------------------------------------------------------------------------------------------|
|      | New URL        | Use this icon to create a link to a URL such as a server stored document or a website.                                                                                                    |
|      | New Page       | Use this icon to create your own pages to group different types of information into a single view. The information within a tab is displayed on a page.                                                                                                    |
| ፠    | Cut            | Use this icon to remove a folder or report from the current page. Use with the paste feature when moving a folder or report.                                                                                                    |
|      | Сору           | Use this icon to copy a report to another folder while leaving the original report in its current location. This is useful if you want to base one report off of another.                                                                                                    |
|      | Paste          | Use this icon to place a copy of the folder or report in the new location. Notice that this icon is completely grayed-out. This means that this icon is not available until another action (in this case cut or copy) is performed.                                                                                                    |
| X    | Delete         | Use this icon to remove a folder or report that you do not want to move.                                                                                                    |
|      | Set Properties | Use this icon to set general properties such as name, language, description, and screen tip for a folder. You can also set permissions for a folder.                                                                                                    |
|      | Order          | Use this icon to specify the folders and entries to be shown at<br>the beginning of the list and specify their display order. The<br>default is to show them in ascending order by name. You can<br>select one or more reports or folders to be shown at the<br>beginning of the list followed by the remaining items in<br>ascending order by name. |

#### **Running reports**

Click the report title to run the report with the default options when the **Run** icon appears next to the report title. The icon next to the **Run** icon indicates the default format of the report such a PDF document or an html page. The report type icons are listed in the table.

| Icon | Name                      |
|------|---------------------------|
|      | Run                       |
| 9    | HTML                      |
|      | PDF                       |
| XML  | XML                       |
|      | Delimited Text (CSV)      |
| 1    | Excel 2000 (single sheet) |
| ۲    | Excel 2002                |

### **Report Actions**

The Actions column next to the reports provides additional options for each report listed. Each action is described below.

| Icon | Name                       | Description                                                                                                    |
|------|----------------------------|----------------------------------------------------------------------------------------------------|
| r    | Set properties             | Use this icon to set general properties such as name, language, description, and screen tip for a report. You can also set permissions for a report.                                                                                                    |
|      | Run with<br>options        | Use the <b>Run with options</b> icon in the Actions column to change the report options such as format, language, and delivery. You must use this option to select Advanced options to run the report in multiple languages or formats.<br>Note: You can also click the report title to run the report with the default options when the <b>Run</b> icon appears next to the report title. |
|      | Open with<br>report studio | Report authors use this icon to open the report in Report Studio<br>where they can modify the report structure. Business users<br>should not use this link.                                                                                                    |
| **   | Create a report<br>view    | Use this icon to create a new report view. You can set the view<br>so that the report always displays according to your run options<br>without modifying the original report.                                                                                                    |

| Icon | Name                      | Description                                                                                                    |
|------|---------------------------|----------------------------------------------------------------------------------------------------|
| 8    | Schedule                  | Use the <b>Schedule</b> icon to schedule this entry to run at a recurring date and time. You can run using the default values or specify the options. You can disable the schedule without losing any of its details.                                                                                                    |
| ē    | Report Output<br>Versions | Use this icon to view a list of report outputs and select the one that you want to view.                                                                                                    |
|      | Open with<br>Query Studio | Use this icon to open an Ad Hoc query report in Query Studio.                                                                                                    |
| More | More                      | Use the <b>More</b> link to access set properties, run with options, open with report studio, new schedule, move, copy, create a shortcut, create a report view of this report, add to bookmarks, and delete.<br>Note: Some of these options have their own action icon and others can only be accessed using the <b>More</b> link. |

## **Using Report Studio**

#### Introduction

Report Studio is a Cognos tool that helps create simple and complex reports to answer business questions. When you open Report Studio, you must select the data package and the format of your report.

Report Studio then opens with the selected report format showing you where to insert the data. In the example below, a crosstab report was selected. You can drag the data you want to use for rows and columns to the appropriate part of the report in blue. You can drag the measures to the middle white section.

### **Report Studio**

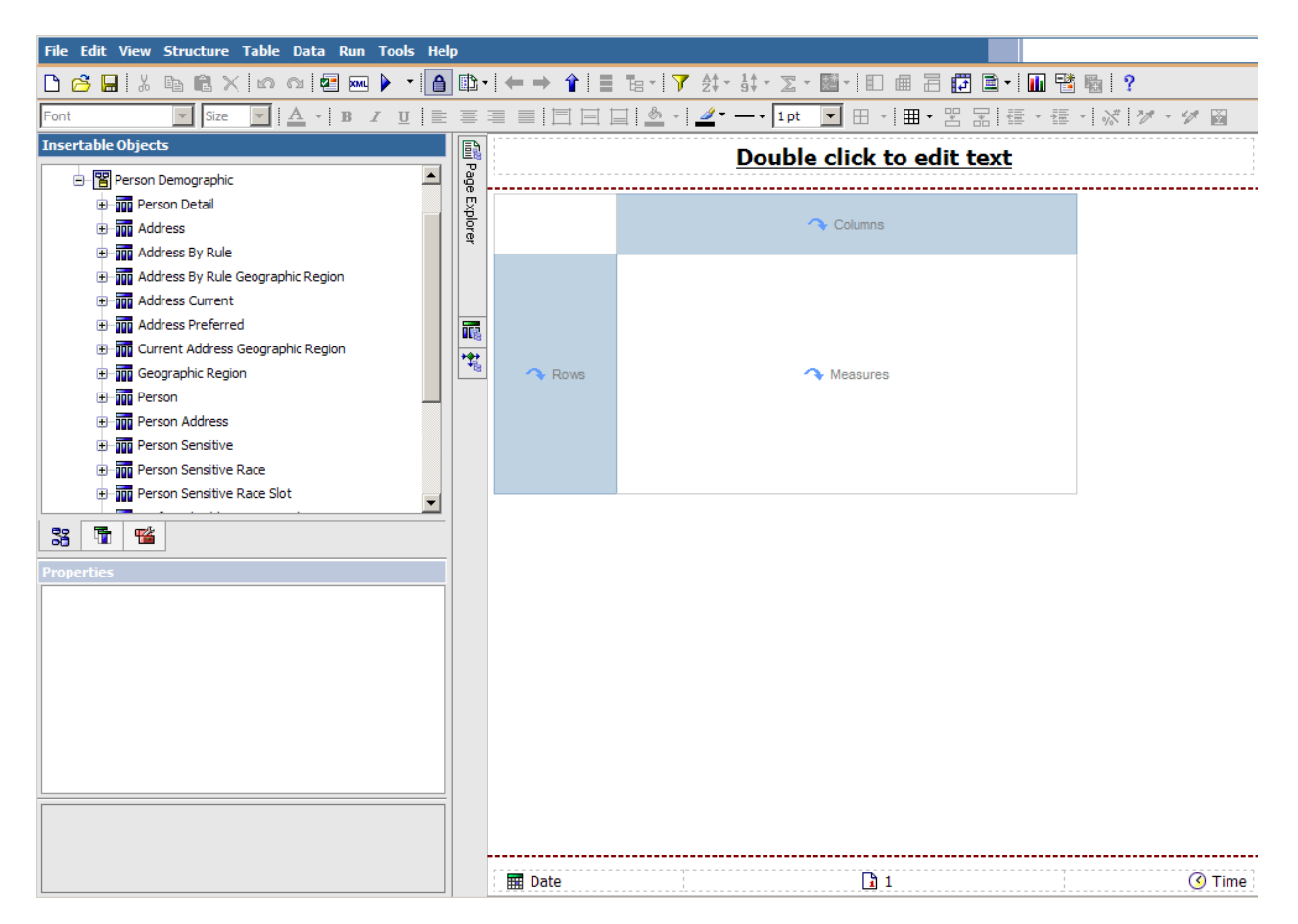

### Layout

The Cognos Report Studio contains the following layout objects.

| Object                    | Description                                                                                                    |
|---------------------------|----------------------------------------------------------------------------------------------------|
| Menu bar                  | Links to additional tasks grouped into menus.                                                                                                    |
| Toolbar                   | Two rows of icons allow you to have easy access to tasks related to building and formatting reports.                                                                                                    |
| Insertable<br>object pane | The Insertable Objects pane displays data in nested folders from the selected data package. Click the plus sign next to a data element to expand the data.                                                                                                    |
|                           | At the bottom of the pane are three tabs, the default <b>Source</b> tab (shows all available data), the <b>Data Items</b> tab (shows just the data already included in the report), and the <b>Toolbox</b> tab (which shows the objects that you can add to the report).                   |
| Properties pane           | The Properties pane helps you modify objects and data items.                                                                                                    |
| Explorer bar              | The Explorer bar separates the panes on the left from the<br>work area on the right. It includes three buttons that can<br>change the view from the default page to other report<br>pages, or open the Query Explorer and Condition Explorer.                                              |
| Work Area                 | The largest element on the screen is the work area. In<br>Report Studio the data from your report is <b>not</b> visible as<br>you are building the report. The column and rows of data<br>appear in the work area but you must run the report to see<br>the actual data that will display. |

#### **Toolbars**

Above the work area is a toolbar that helps you create reports. If you use a windows-based text editing program, you are already familiar with many of the icons such as Save, Cut, Copy, Bold, Italics, etc...

In addition to the text-editing toolbars there is also a report toolbar that contains icons you may not be familiar with. Each report toolbar icon is described below.

| Icon             | Name                                   | Description                                                                                                    |
|------------------|----------------------------------------|----------------------------------------------------------------------------------------------------|
| 2                | Validate report                        | Use this icon to validate a report                                                                                                    |
| XML              | Show<br>specification                  | Use this icon to show the report specifications in XML format.                                                                                                    |
|                  | Run report                             | Use this icon to run with all data and test prompts for data.                                                                                                    |
| ≙                | Lock                                   | Use this icon to lock and unlock a report.                                                                                                    |
|                  | Visual Aids                            | Use this icon to select the visual aids that you would like to see<br>on the screen as you build your report such as boundary lines,<br>headers and footers, sorting, grouping, etc |
|                  | Create sets                            | Use this icon to create data sets                                                                                                    |
|                  | Insert Single<br>Member                | Use this icon to insert a single member into a report.                                                                                                    |
| 7                | Filter                                 | Use this icon to show a sub-set of the data.                                                                                                    |
| ₽ţ               | Sort                                   | Use this icon to display report data in an ascending or descending alpha-numeric list.                                                                                              |
| 1 <b>4</b><br>9↓ | Sort opposite<br>axis sets by<br>value | Use this icon to sort the opposite axis sets by value.                                                                                                    |

| Icon      | Name                      | Description                                                                                                    |
|-----------|---------------------------|----------------------------------------------------------------------------------------------------|
| Σ         | Summarize                 | Use this icon to add a summary row to the measurable data.                                                                                                    |
| ***<br>×- | Insert<br>Calculation     | Use this icon to insert a mathematic function to the measurable data such as add, subtract, multiply, divide, round, percentage, minimize, maximum among others. |
|           | Group/<br>Ungroup         | Use this icon to add or remove groupings and sections.                                                                                                    |
|           | Pivot List to<br>Crosstab | Use this icon to create a crosstab.                                                                                                    |
|           | Create sections           | Use this icon to create a section header in a report.                                                                                                    |
| t.        | Swap rows and columns     | Use this icon to swap the rows and columns in a pivot table.                                                                                                    |
| È         | Headers and footers       | Use this icon to add headers or footers to a report, page, or list.                                                                                              |
|           | Chart                     | Use this icon to see the report data in a chart.                                                                                                    |
|           | Build Prompt<br>Page      | Use this icon to build a prompt page when running a report.                                                                                                    |
| Ē         | Drill through definitions | Use this icon to set additional levels of detail in the report or link this report to another report.                                                            |

| Icon | Name              | Description                                                    |
|------|-------------------|----------------------------------------------------------------|
| *    | Merge cells       | Use this icon to merge cells in a report.                      |
|      | Split cells       | Use this icon to split cells in a report.                      |
| ~~   | Data format       | Use this icon to format data in a report.                      |
| M.   | Pick up style     | Use this icon to copy the format style from a cell.            |
| 4    | Apply style       | Use this icon to apply the format to another cell.             |
| 2    | Conditional style | Use this icon to apply conditional styles to data in a report. |
|      |                   |                                                                |

### Introduction

The Explorer bar separates the panes on the left from the work area on the right. It includes three buttons that can change the view from the default page to other report pages, or open the Query Explorer and Condition Explorer. Each icon is described below.

| Icon | Name          | Description                                                                                                    |
|------|---------------|----------------------------------------------------------------------------------------------------|
|      | Page Explorer | Use this icon to open the Page Explorer window on top of the work area. You can select other pages contained in the report such as a report page or a prompt page. The selected page will display in the work area. |
|      |               | Page Explorer     Page Explorer     Report Pages     Page1        Prompt Pages     Classes                                                                                                    |

| Icon | Name                  | Description                                                                                                    |
|------|-----------------------|----------------------------------------------------------------------------------------------------|
| 1    | Query Explorer        | Use this icon to open the Query Explorer window on top of the<br>work area. You can click on a query to view details about the<br>query such as data items, detail filters, summary filters, and<br>slicer information. The selected query will display in the work<br>area.                                                                                                    |
|      |                       | Query Explorer     Query Explorer     Query Explo |
| *    | Condition<br>Explorer | Use this icon to open the Condition Explorer window on top of<br>the work area. You can use the Condition Explorer to find<br>variables within a report. Variables define conditions in a<br>report.                                                                                                    |
|      |                       | Condition Explorer × Condition Explorer  Condition Explorer                                                                                                    |

## **Using the Toolbox Tab**

#### Introduction

The Insertable Objects pane displays by default when you first open Report Studio. The Insertable Objects pane displays data in nested folders from the selected data package.

At the bottom of the Insertable Objects pane are three tabs, the default **Source** tab (shows all available data), the **Data Items** tab (shows just the data already included in the report), and the **Toolbox** tab (which shows the objects that you can add to the report).

You can use the **Toolbox** tab to multiple types of data as needed for your report. You can add text, blocks or tables to hold other objects such as text or prompts, charts, calculations, images, report types, links, page numbers, and several types of prompts. In this Advanced Cognos Reporting training workbook, you will learn to use items in the **Toolbox** tab.

#### **Toolbox tab**

| Insertable Objects                 |   |
|------------------------------------|---|
| ab Text Item                       |   |
| Block                              |   |
| I Table                            |   |
| [ <sup>ab</sup> ] Field Set        |   |
| 🖉 Calculated Member                |   |
| Calculated Measure                 |   |
| 🚍 Intersection (Tuple)             |   |
| Query Calculation                  |   |
| 🚰 Layout Calculation               |   |
| 😰 Image                            |   |
| Crosstab Space                     |   |
| * Crosstab Space (with fact cells) | _ |
|                                    | - |
| 33 🛅 🎬                             |   |

## **Creating a Folder**

#### Introduction

Before you begin working in Cognos, you should create a folder into which you want to put the reports you create or copy.

For this training class, you will create a folder called xx-**Sample Reports** where xx= your initials. The reports that you create in the training workbook will be stored in this folder.

### **Training folder**

| Specify a name and description - New Folder Wizard                                                  |
|----------------------------------------------------------------------------------------------------|
| Specify a name and location for this entry. You can also specify a description and screen tip.      |
| Name:                                                                                               |
| xx - Sample Reports                                                                                 |
| Description:                                                                                        |
| Sample Reports for Training                                                                         |
| Location:<br>My Folders<br>Select another location Select My Folders<br>Cancel < Back Next > Finish |

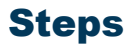

Follow these steps to create a folder.

- 1. From Cognos Connection, click the **My Folders** tab.
- 2. Click the **New Folder** icon.
- 3. Enter xx-*Sample Reports* where XX = your initials in the **Name** field.
- 4. Enter *< your first name> Training Reports* in the **Description** field.
- 5. Click the **Finish** button.
- 6. Click the **More...** link at the end of the line for the folder you just created.

Notice the options that are available to you.

| Pe | erforn     | n an action - xx - Sample Reports |
|----|------------|-----------------------------------|
| A  | vaila      | ble actions:                      |
|    | ſ          | Set properties                    |
|    |            | View folder contents              |
|    | Ð          | Move                              |
|    | Ēþ         | Copy                              |
|    | Ŕ          | Create a shortcut to this entry   |
|    | E <b>ĥ</b> | Add to bookmarks                  |
|    | ×          | Delete                            |
|    | Can        | cel                               |

7. Click the **Cancel** button to return to the list of folders.

### **Creating a Report**

#### Introduction

Report Studio is used for more complex reports and does not include a report preview window. To create a report, open Report Studio select the data package and the format of your report.

Report Studio then opens with the selected report format showing you where to insert the data. You can drag the data you want to use to the appropriate part of the report.

There are some basic steps to creating a report:

- select data package
- select report format
- insert data into the report
- edit data filter, sort or summarize the data in the report.

#### **Step 1 - Selecting the right data package**

Cognos uses a metadata layer defined using its Framework Manager Tool to make the data in the reporting database available to the Cognos BI Reporting Tools. The database is redefined so that the data can be published in a package made available through the Cognos Connection. The Framework Manager model structures, adds to, and manages data to provide the data in a manner that makes sense to users

After the metadata model is defined, a package is created to make metadata available to report authors. Each package contains all the information that a specific user or group of users needs to create reports.

Example: One package can contain all the data related to person demographics and a second package a different set of the data that is used for reporting on the student data.

When you are creating a report, the first thing you need to do is select the data package. The packages are based on the business concepts. The recently used packages appear first, followed by the list of all available data packages. You can scroll through the list of recently used data packages. Packages can also be accessed by selecting one of the blue folders. Each report can contain data from only one package.

| Select a package (Navigate)                                                                                           |              | Help 🗙 |
|----------------------------------------------------------------------------------------------------|--------------|--------|
| Select which package to use.  Recently used packages:  Person Demographic Constituent PM Analyze Fundraising Progress |              | Search |
| List of all packages:                                                                                                 |              |        |
| Cognos > Public Folders                                                                                               | Entries: 1 - | 66 🔘   |
| Name 🕀                                                                                                    |              |        |
| AAA_PSU                                                                                                    |              |        |
| 🛅 Active Registration 🖜                                                                                               |              |        |
| 🛅 Admissions Application 🖜                                                                                            |              |        |
| C Advancement                                                                                                    |              |        |
| 🛅 Advancement Prospect 🛥                                                                                              |              |        |
| 🛅 Advancement Rating 🛥                                                                                                |              |        |
| 🛅 Advisor Student List 🛥                                                                                              |              |        |
| 🛅 Annual Giving 🛥                                                                                                    |              |        |
| 🛅 Budget Availability Ledger 💊                                                                                        |              |        |
| 🛅 Budget Detail 🔿                                                                                                    |              |        |
| 🛅 Campaign Giving History 🕋                                                                                           |              |        |
| 🛅 Constituent 🛥                                                                                                    |              |        |

### **Step 2 - Selecting the report format**

Report Studio provides an empty layout based on the type of report you select. You can start from scratch with a blank report, or choose some pre-existing report formats such as list, crosstab, chart, map, or financial. The Repeater Table format is used when you want to repeat fields in multiple repeating tables such as mailing labels.

A crosstab report displays a lot of information in a compact area. You can switch the rows and columns to see which way fit onto the screen better. If you know that you want to display the data in a crosstab report, you can select the Crosstab format here and then easily insert the data into the rows and columns.

Note: If you select the List format, you can change the report format to Crosstab manually later; however you cannot change a Crosstab report to a list report.

| New                |             |         |         |           | Help 🗙 |
|--------------------|-------------|---------|---------|-----------|--------|
| Package:           |             |         |         |           |        |
| Person Demographic | :           |         |         |           |        |
| Blank List         | Crosstab    | Chart   | Map     | Financial |        |
| Repeater Table     | Report Temp | olate E | xisting |           |        |
|                    |             |         |         |           |        |
|                    |             |         |         |           |        |
|                    |             |         | ОК      | 0         | ancel  |

#### **Report format selection window**

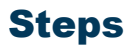

Steps to follow:

- 1. From Cognos Connection, click the **Launch** link in the top toolbar.
- 2. Select Report Studio.
- 3. In the **Recently used packages** field, select the *Person Demographic* package.

Note: You may need to wait while the Report Studio is initializing. You can also select the package by clicking the blue **Person Demographic** folder.

- 4. Click the Create a New Report or Template link.
- 5. Select a report style.
- 6. Click the **OK** button.

## **Opening a New Report from Report Studio**

#### Introduction

When you are ready to open a new report in Report Studio, you can open a new report by clicking the **New** icon on the toolbar or selecting **New** from the **File** menu. By default, the new report will use the same data package as the current one.

#### **New icon**

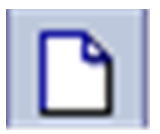

| File Edit View | Structure Table Data Run Tools Help                                                                      |
|----------------|----------------------------------------------------------------------------------------------------|
| 🗅 🧀 🔜 🖁 🕹      | a @ X   ∽ ∝   ፼  ▶ ▼   B Ib •   ← → ↑   目 Te •   7 兌• ホ • Σ•  •   11 @ 2 @ 2 @ •   11 ፼ 2 @   11 @ 2 @ 2 |
| FINew          | ▼ Sze ▼ ▲ • B Z U = = = = = = = =                                                                        |

#### **Steps**

Follow these steps to open a new report.

- 1. From Report Studio, click the **New** icon.
- 2. Select the type of report you want to open.
- 3. Click the **OK** button.

# **Working with Report Contents**

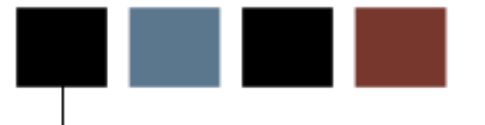

### **Section goal**

The goal of this section is to provide the knowledge and practice to work with report contents in list, crosstab, and chart formats.

#### **Objectives**

In this section you will learn how to:

- add row numbers
- add record counts
- use aggregates
- perform a query calculation
- add a singleton
- insert multiple items into a single column.

## **Adding Row Numbers**

#### Introduction

You can add row numbers to a report by dragging the **Row Number** object from the Insertable Objects pane to the left of the first column on the report. When you run the report, the Row Number column will sequentially number each row in the report.

#### **Row Number object**

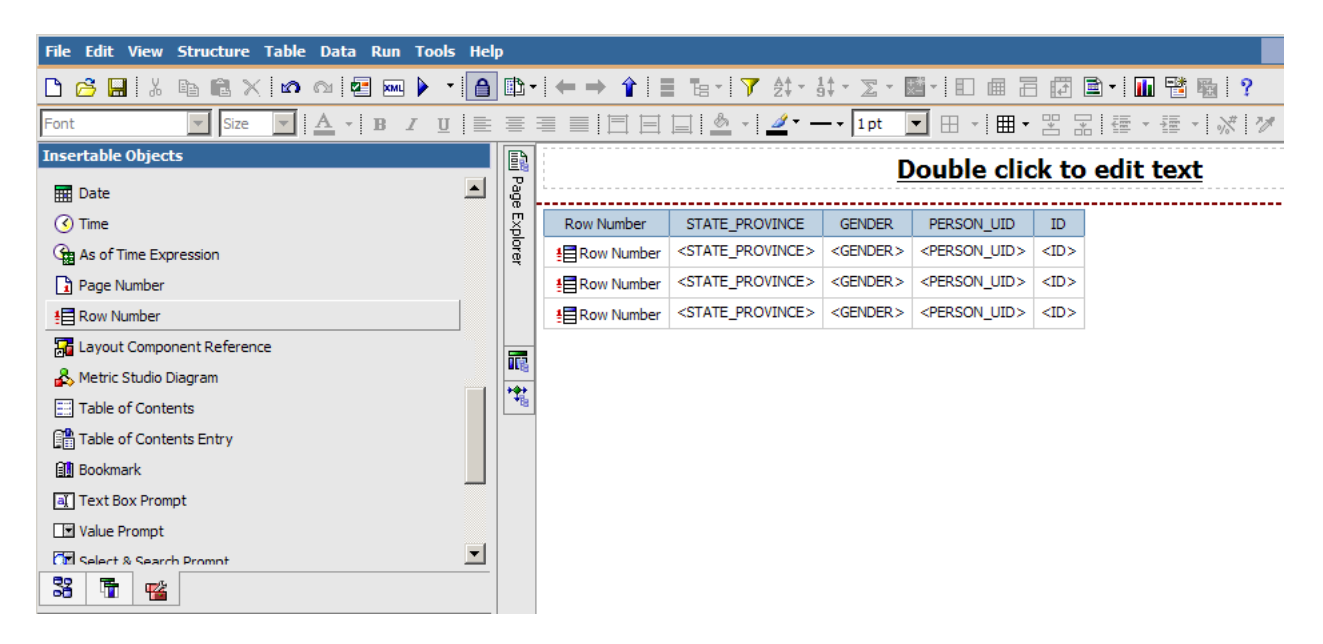

#### **Steps**

Follow these steps to create a simple list report and add row numbers.

- 1. From Cognos Connection, click the **Launch** link in the top toolbar.
- 2. Select Report Studio.
- 3. In the **Recently used packages** field, select the *Person Demographic* package.

Note: You may need to wait while the Report Studio is initializing. You can also select the package by clicking the blue **Person Demographic** folder.

4. Click the Create a New Report or Template link.

5. Select a report style.

Note: For this exercise, select the **List** report.

- 6. Click the **OK** button.
- 7. Expand the **Person Demographic** package by clicking on the plus icon.
- 8. Expand the **Address Preferred** query subject by clicking on the plus icon.
- 9. Double-click the **STATE\_PROVINCE** query item to add it to the report.
- 10. Expand the **Person Detail** query subject by clicking on the plus icon.
- 11. Double-click the **GENDER** query item to add it to the report.
- 12. Double-click the **PERSON\_UID** query item to add it to the report.
- 13. Double-click the **ID** query item to add it to the report.

Best Practice: Use the PERSON\_UID or ENTITY\_UID rather than the ID query item. The ID query item is the Banner ID and may contain duplicates. The PERSON\_UID which is the PIDM will not contain duplicates. If you are certain your Banner IDs do not contain duplicates, you can use the ID query item.

- 14. From an open report in Report Studio, click the **Toolbox** tab of the Insertable Objects pane.
- 15. Scroll to the **Row Number** object.
- 16. Drag the **Row Number** object to the left of the first column on the report.

|              |                                   | <u>D</u>          | ouble clic                | k to      |
|--------------|-----------------------------------|-------------------|---------------------------|-----------|
| Row Number   | STATE_PROVINCE                    | GENDER            | PERSON_UID                | ID        |
| E Row Number | <state_province></state_province> | <gender></gender> | <person_uid></person_uid> | <id></id> |
| E Row Number | <state_province></state_province> | <gender></gender> | <person_uid></person_uid> | <id></id> |
| E Row Number | <state_province></state_province> | <gender></gender> | <person_uid></person_uid> | <id></id> |

- 17. Click the **Run Report** icon to preview the report.
- 18. Click the **Bottom** link.

| Row Number | STATE_PROVINCE | GENDER | PERSON_UID | ID        |
|------------|----------------|--------|------------|-----------|
| 474        | PA             | F      | 66         | 210009505 |
| 475        |                | м      | 67         | 210009506 |
| 476        | PA             | М      | 50         | 210009310 |
| 477        | PA             | F      | 148        | 610009521 |
| 478        | CA             | М      | 59         | 210009407 |
| 479        | OR             | М      | 127        | 610009409 |
| 480        | PA             | F      | 45         | 210009305 |
| 481        | MD             | М      | 445        | 711000044 |
| 482        | AR             | М      | 413        | 711000012 |
| 483        | AK             | М      | 427        | 711000026 |
| 484        | PA             | М      | 64         | 210009503 |
| 485        | PA             | М      | 30         | 210009110 |
| 486        | PA             | F      | 99         | 610009203 |
| 487        | LA             | М      | 39         | 210009209 |
| 488        | PA             | М      | 108        | 610009301 |
| 489        | NY             | F      | 109        | 610009302 |
| 490        |                |        | 14         | 71000032  |
| 491        |                |        | 30004      | A00010004 |
| 492        |                |        | 10         | 71000028  |
| 493        |                |        | 11         | 710000029 |

Notice that the Row Number column displays how many rows are included in the report.

19. Close the Report Preview window to return to Report Studio.

#### Introduction

A Row Number will display the total number of rows of records that are included in a report. If you want to count the total number of unique or distinct records and not include any duplicates, you can use the Aggregate function to count the distinct number of records.

If you highlight the data column for ID and click the **Aggregate** icon, by default, it will count the total number of IDs in the report. However, some IDs may have multiple records such as addresses in multiple states, such as a temporary, billing, or permanent address. If you wanted to count each person only once even though they might have multiple addresses, you would use the *Count Distinct* option in the **Aggregate Function** field and the *Total* option in the **Rollup Aggregate Function** field.

#### **Properties pane**

| Properties - 🖪 List Column Body |                           |                               |   |  |
|---------------------------------|---------------------------|-------------------------------|---|--|
|                                 | White Space               |                               | • |  |
|                                 | Spacing & Breaking        |                               | _ |  |
|                                 | Text Flow & Justification |                               |   |  |
|                                 | Positioning               |                               |   |  |
|                                 | Size & Overflow           |                               |   |  |
|                                 | Data Item                 |                               |   |  |
|                                 | Туре                      | Data Item                     |   |  |
|                                 | Name                      | ID                            |   |  |
|                                 | Label                     |                               |   |  |
|                                 | Expression                | [Person Demographic]. [Person |   |  |
|                                 | Aggregate Function        | Count Distinct 🔹              |   |  |
|                                 | Rollup Aggregate Function | Count                         |   |  |
|                                 | Solve Order               |                               |   |  |
| Ξ                               | Miscellaneous             |                               |   |  |
|                                 | Classes                   | List column body cell         |   |  |
| L 1                             |                           |                               | - |  |

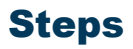

Follow these steps to add a distinct record count to a report.

1. From an open report in Report Studio, click in the column body of the data item you want to count.

For this example, click in the **ID** column body.

- 2. Click the **Aggregate** icon on the toolbar.
- 3. Scroll through the Properties pane and click the **Aggregate Function** field.
- 4. Select *Count Distinct* from the **Aggregate Function** drop-down list.

Notice that the **Rollup Aggregate Function** field was set to "Count" when you clicked the **Aggregate** icon.

- 5. Click the **Run Report** icon to preview the report.
- 6. Click the **Bottom** link.

Notice that the Row Number displays column how many rows are included in the report.

7. Close the Report Preview window to return to Report Studio.

## **Using Aggregates**

#### Introduction

An aggregate is a type of summary. You can summarize data in multiple ways such as a total, count (which counts each row or item each time it appears), count distinct (which counts an item only if it is the first time it appears but not subsequent), minimum, maximum, median, etc... You can perform aggregate summaries automatically using the **Aggregate** icon or manually using the Properties pane.

#### **Using the Aggregate icon**

When you use the **Aggregate** icon, you can select the type of aggregation you want to apply. When you click the small arrow next to the **Aggregate** icon, you can choose an aggregation option from the list.

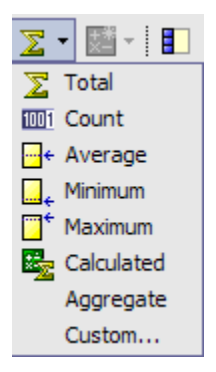

If you have grouped data in your report, clicking the **Aggregate** icon create a summary row for each data group. If you want to remove a summary row, click in the gray summary row and click the Delete key on your keyboard.

| Row Number                                                          | STATE_PROVINCE                    | GENDER            | PERSON_UID                | ID                      |
|---------------------------------------------------------------------|-----------------------------------|-------------------|---------------------------|-------------------------|
| E Row Number                                                        | < STATE_PROVINCE>                 | < GENDER>         | <person_uid></person_uid> | <id></id>               |
|                                                                     |                                   | <gender></gender> |                           | <total(id)></total(id)> |
| E Row Number                                                        |                                   | <gender></gender> | <person_uid></person_uid> | <id></id>               |
|                                                                     |                                   | <gender></gender> |                           | <total(id)></total(id)> |
| <state_provi< td=""><td><total(id)></total(id)></td></state_provi<> | <total(id)></total(id)>           |                   |                           |                         |
| E Row Number                                                        | <state_province></state_province> | <gender></gender> | <person_uid></person_uid> | <id></id>               |
|                                                                     |                                   | <gender></gender> |                           | <total(id)></total(id)> |
| E Row Number                                                        |                                   | <gender></gender> | <person_uid></person_uid> | <id></id>               |
|                                                                     |                                   | <gender></gender> |                           | <total(id)></total(id)> |
| <state_provi< td=""><td><total(id)></total(id)></td></state_provi<> | <total(id)></total(id)>           |                   |                           |                         |
| Summary                                                             | <total(id)></total(id)>           |                   |                           |                         |

#### **Using the Properties pane**

In the Properties pane, you can use the **Aggregate Function** and **Rollup Aggregate Function** fields to create an aggregate summary. In the **Aggregate Function** field you can select how you want to calculate the value. In the **Rollup Aggregate Function** field, you have similar choices.

| Pr                 | Properties - 🔺 List Cell  |                               |  |
|--------------------|---------------------------|-------------------------------|--|
| Γ                  | White Space               |                               |  |
|                    | Spacing & Breaking        |                               |  |
|                    | Text Flow & Justification |                               |  |
|                    | Positioning               |                               |  |
|                    | Size & Overflow           |                               |  |
|                    | Data Item                 |                               |  |
|                    | Туре                      | Data Item                     |  |
|                    | Name                      | STATE_PROVINCE                |  |
|                    | Label                     |                               |  |
|                    | Expression                | [Person Demographic].[Address |  |
|                    | Aggregate Function        | None 💌                        |  |
| •                  | Rollup Aggregate Function | (h) Median                    |  |
|                    | Solve Order               | Standard Deviation            |  |
|                    | Miscellaneous             | o <sup>2</sup> Variance       |  |
|                    | Classes                   | Calculated                    |  |
|                    |                           |                               |  |
|                    |                           | Automatic                     |  |
| Aggregate Function |                           | None                          |  |

#### **Steps**

Follow these steps to group two columns of data in a report and apply aggregate summary rows.

1. From an open Report Studio report, click in the data column you want to group.

Note: For this exercise, select the STATE\_PROVINCE column body.

- 2. Click the **Group** icon on the toolbar.
- 3. Click in the second data column you want to group.

Note: For this exercise, select the GENDER column body.

4. Click the **Group** icon on the toolbar.
5. Click the **Aggregate** icon on the toolbar.

Notice that a Summary row for STATE\_PROVINCE and GENDER displays on the report.

| Row Number                                                                                            | STATE_PROVINCE                    | GENDER            | PERSON_UID                | ID                      |
|----------------------------------------------------------------------------------------------------|-----------------------------------|-------------------|---------------------------|-------------------------|
| E Row Number                                                                                          | < STATE_PROVINCE>                 | < GENDER>         | <person_uid></person_uid> | <id></id>               |
|                                                                                                    |                                   | <gender></gender> |                           | <total(id)></total(id)> |
| E Row Number                                                                                          |                                   | <gender></gender> | <person_uid></person_uid> | <id></id>               |
|                                                                                                    |                                   | <gender></gender> |                           | <total(id)></total(id)> |
| <state_provi< td=""><td>NCE&gt;</td><td></td><td></td><td><total(id)></total(id)></td></state_provi<> | NCE>                              |                   |                           | <total(id)></total(id)> |
| Row Number                                                                                            | <state_province></state_province> | <gender></gender> | <person_uid></person_uid> | <id></id>               |
|                                                                                                    |                                   | <gender></gender> |                           | <total(id)></total(id)> |
| E Row Number                                                                                          |                                   | <gender></gender> | <person_uid></person_uid> | <id></id>               |
|                                                                                                    |                                   | <gender></gender> |                           | <total(id)></total(id)> |
| <state_provi< td=""><td>NCE&gt;</td><td></td><td></td><td><total(id)></total(id)></td></state_provi<> | NCE>                              |                   |                           | <total(id)></total(id)> |
| Summary                                                                                               |                                   |                   |                           | <total(id)></total(id)> |

- 6. Click the **Run Report** icon to preview the report.
- 7. Click the **Bottom** link to view the total number of IDs by gender and state/province in the report.

Note: You may need to scroll to the end of the report.

- 8. Close the report preview window.
- 9. Note: If you did not want to show the sub-totals by gender, you can click on the gray GENDER sub-total line and click the Delete key on your keyboard to remove it. The result would look like the example shown below. Notice that the STATE\_PROVINCE summary row was not deleted.

| Row Number                                                                                            | STATE_PROVINCE                    | GENDER            | PERSON_UID                | ID                      |
|----------------------------------------------------------------------------------------------------|-----------------------------------|-------------------|---------------------------|-------------------------|
| Row Number                                                                                            | < STATE_PROVINCE>                 | < GENDER>         | <person_uid></person_uid> | <id></id>               |
| Bow Number                                                                                            |                                   | <gender></gender> | <person_uid></person_uid> | <id></id>               |
| <state_provi< td=""><td>NCE&gt;</td><td></td><td></td><td><total(id)></total(id)></td></state_provi<> | NCE>                              |                   |                           | <total(id)></total(id)> |
| Row Number                                                                                            | <state_province></state_province> | <gender></gender> | <person_uid></person_uid> | <id></id>               |
| Bow Number                                                                                            |                                   | <gender></gender> | <person_uid></person_uid> | <id></id>               |
| <state_provi< td=""><td>NCE&gt;</td><td></td><td></td><td><total(id)></total(id)></td></state_provi<> | NCE>                              |                   |                           | <total(id)></total(id)> |
| Summary                                                                                               |                                   |                   |                           | <total(id)></total(id)> |

# **Adding a Singleton**

# Introduction

A singleton is a flexible placeholder where you can display data such as a record count. This is helpful if you want to display summary information on the first page of the report instead of having to scroll through the report to find the summary data.

For example, you may want to count the total number of records in the database. You could find the total by clicking the **Bottom** link and going to the bottom of the report to view the total. Or you could add a singleton which displays the total on the first page of the report.

You can add a singleton from the **Toolbox** tab of the Insertable Objects pane. When you drag the **Singleton** object to the report, a new query will be created by default. You can modify the query or select an existing query in the **Query** field of the Properties pane.

Only the value will display in the **Singleton** field. If you want, you can add a label or text box to describe what data is being displayed by the singleton.

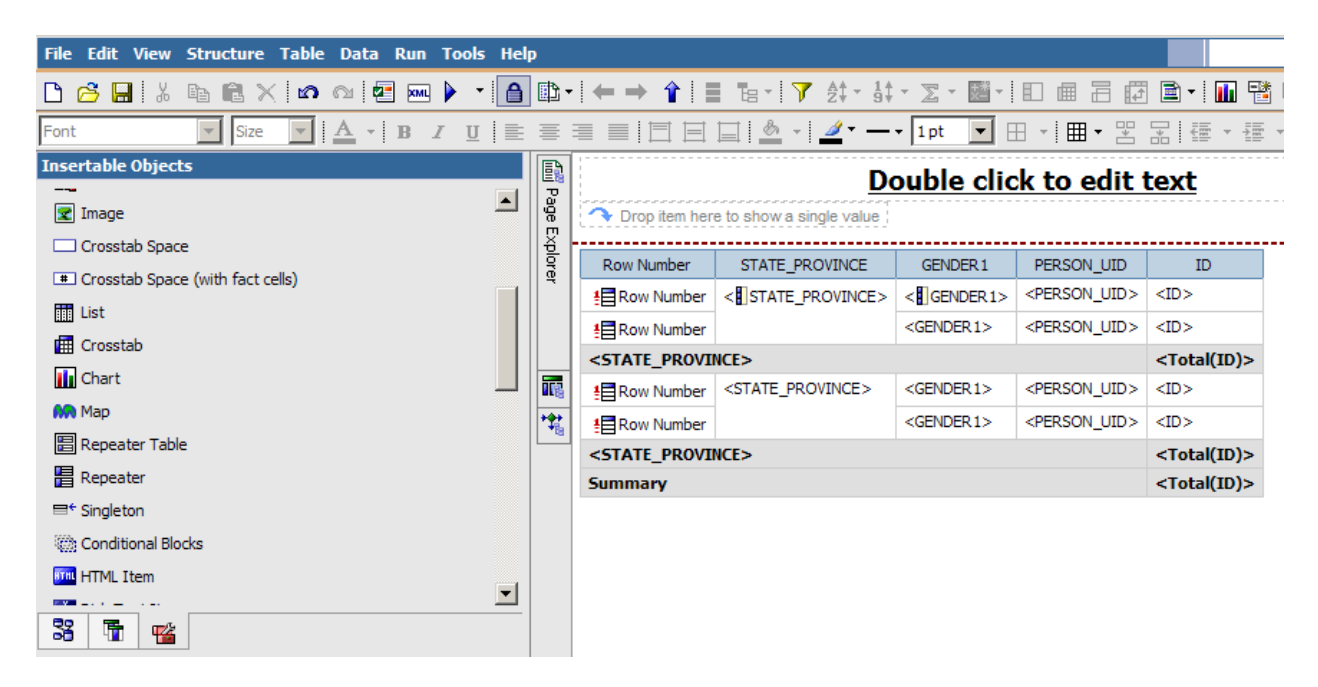

# A Singleton placeholder

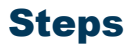

Follow these steps to add a singleton to a report under the report title.

- 1. From an open Report Studio report, click the **Toolbox** tab.
- 2. Drag the **Singleton** item to the right of the report title so that it will display directly under the title.
- 3. Drag the **Text Item** to the left of the singleton to add a label or description of the singleton.
- 4. Enter a label or description in the **Text** field.
- 5. Note: For this exercise, type *Total:* in the **Text** field.
- 6. Click the **OK** button.
- 7. Click the **Source** tab.
- 8. Expand the **Person Detail** query subject by clicking on the plus icon.
- 9. Drag the **ID** query item to singleton placeholder.
- 10. Click on the **ID** singleton.
- 11. Click the arrow on the Properties pane title bar, select **Singleton**.

|    | Page                       | er              |
|----|----------------------------|-----------------|
| 6  | Singleton                  |                 |
| Pr | operties - 🔺 Text Item     |                 |
| Ξ  | Conditional Colored Amount |                 |
|    | Conditional Styles         | or              |
|    | Style Variable             |                 |
|    | Render Variable            |                 |
|    | Text Source Variable       |                 |
|    | Text Source                |                 |
|    | Source Type                | Data Item Value |
|    | Data Item Value            | ID              |
|    | Data                       |                 |
|    | Use Detail Value on Page   | No              |

### 12. Click in the **Query** field.

Notice that a new Query is automatically created when a new singleton is added to the report. In this example, you will change the default Query 2 to Query 1.

| 9 | Conditional     |             |
|---|-----------------|-------------|
|   | Render Variable |             |
| Ð | Data            |             |
|   | Query           | Query2      |
|   | Properties      |             |
| Ð | Miscellaneous   |             |
|   | Name            | Singleton 1 |

- 13. Use the **Query** drop-down arrow to select **Query 1**.
- 14. Click the **Run Report** icon to preview the report.
- 15. Notice the ID total at the top of the report.
- 16. Click the **Bottom** link.
- 17. Notice the ID total at the bottom of the report.
- 18. Close the report preview window.

# Introduction

Use the **Query Calculation** icon to insert a mathematic function to the measurable data such as add, subtract, multiply, divide, round, percentage, minimize, maximum among others.

For example, if you wanted to find the full time equivalent (FTE) for a student, you could divide a calculated column value (such as current credit hours) by a specific number such as 15. If you wanted to find the average number of IDs from each state, you could do a query calculation that divides the ID total by 50 (for the 50 states).

# Mathematic symbols

When creating a query calculation the following symbols are used to represent common mathematical functions:

Add + Subtract –

Multiply \* Divide /

# Steps

Follow these steps to perform a query calculation. In this example, you will create a query calculation that divides the ID total by 50 (for the 50 states).

- 1. From Report Studio, click the **New** icon.
- 2. Select a report style.

Note: For this exercise, select the **List** report.

- 3. Click the **OK** button.
- 4. Expand the **Person Demographic** package by clicking on the plus icon.
- 5. Expand the **Address Preferred** query subject by clicking on the plus icon.
- 6. Double-click the **STATE\_PROVINCE** query item to add it to the report.
- 7. Click in the data column you want to group.

Note: For this exercise, select the STATE\_PROVINCE column body.

- 8. Click the **Group** icon on the toolbar.
- 9. Expand the **Person Detail** query subject by clicking on the plus icon.
- 10. Double-click the **ID** query item to add it to the report.
- 11. Click in the column body of the data item you want to count.

For this example, click in the **ID** column body.

- 12. Scroll through the Properties pane and click the **Aggregate Function** field.
- 13. Select *Count Distinct* from the **Aggregate Function** drop-down list.
- 14. Select Total from Rollup Aggregate Function drop down list.
- 15. Click the **Toolbox** tab of the Insertable Objects pane.
- 16. Drag the **Query Calculation** item onto the report.
- Note: Drag the **Query Calculation** item to after ID.
- 17. Enter a name for the calculation in the Create Query **Name** field.

Note: For this exercise, type *Average per state* in the **Name** field.

- 18. Click the **OK** button.
- 19. Click the **Queries** tab in the Data Item Expression window.
- 20. Double-click the ID query item to add it to the expression.
- 21. Type "/Count(disintct [STATE\_PROVINCE]for report)" without the quotes to say divide the total number of IDs by total number of states.

# Introduction

You can add multiple query items to a single column by concatenating the data. To concatenate items, you must use the **Query Calculation** item from the **Toolbox** tab. Within the Query Calculation, you can name the column and then add query items. To add query items, you can drag to the **Expression Definition** field. The **Expression Definition** field should be continuous. Use double straight lines to separate query items or text items like commas and spaces. Text items should be enclosed in single-quotes. For example, a comma and space would look like **||', '||** with the quotation marks in the middle as single-quotes surrounded by double straight lines.

In this example you will concatenate the **LAST\_NAME** and **FIRST\_NAME** query items into a single column called "Name" which will display the name like this: Last Name, First Name.

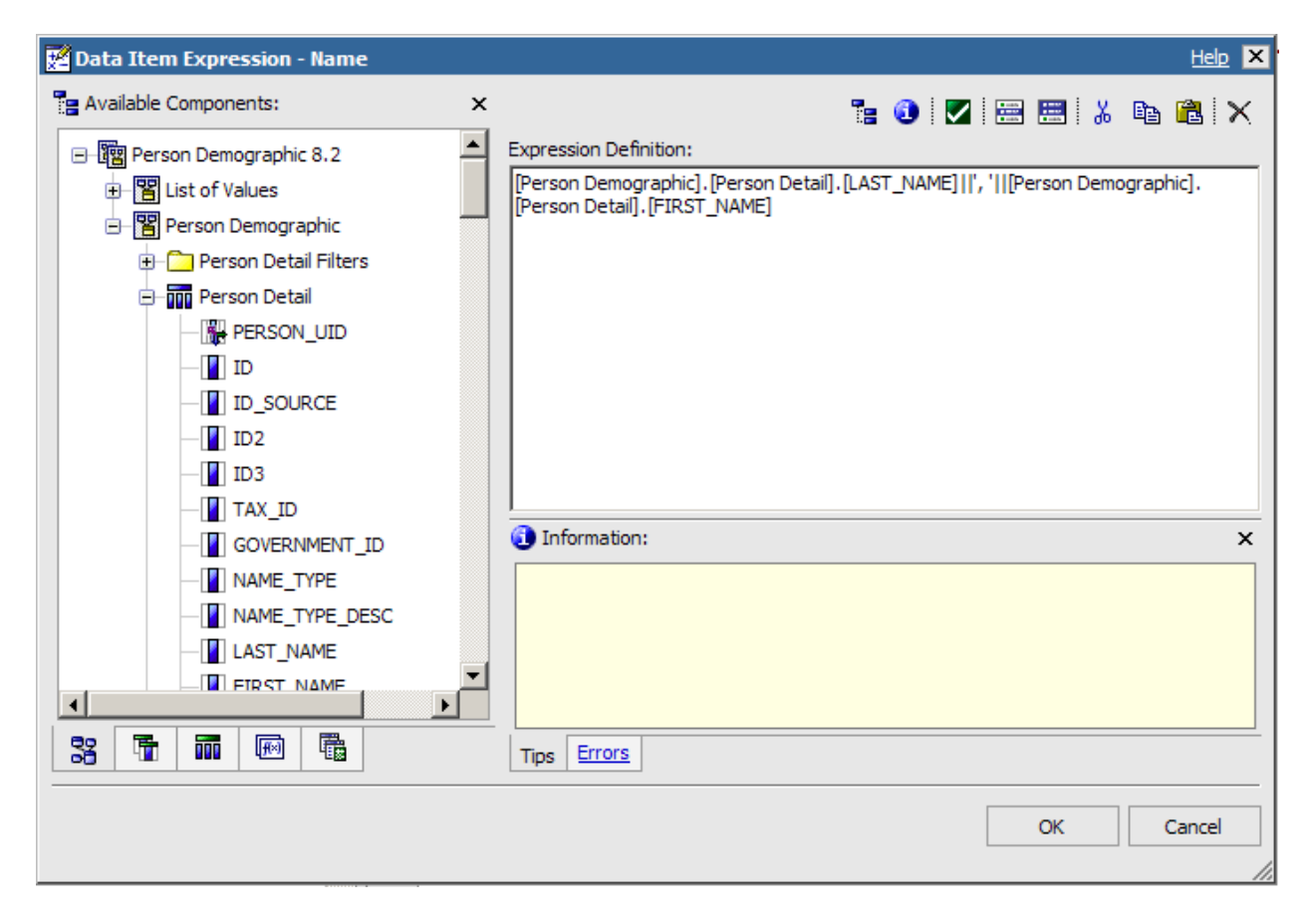

# Adding data to the column

# **Steps**

Follow these steps to concatenate data to create a name column.

- 1. From Report Studio, click the **New** icon.
- 2. Select a report style.

Note: For this exercise, select the **List** report.

- 3. Click the **OK** button.
- 4. Expand the **Person Demographic** package by clicking on the plus icon.
- 5. Expand the **Person Detail** query subject by clicking on the plus icon.
- 6. Double-click the **ID** query item to add it to the report.
- 7. Click the **Toolbox** tab of the Insertable Objects pane.
- 8. Drag the **Query Calculation** item onto the report.

Note: Drag the **Query Calculation** item to after ID.

- 9. Enter a name for the new column in the **Name** field.
- 10. Click the **OK** button.
- 11. Expand the **Person Demographic** package.
- 12. Expand the **Person Detail** query subject by clicking the plus icon.
- 13. Drag the **LAST\_NAME** query item to the **Expression Definition** field.
- 14. After the **LAST\_NAME** query item, type double straight lines to separate query items.
- 15. Type a single quote, then add a comma and a space followed by a second set of double-straight lines. It should look like **| |', '| |** with the quotation marks in the middle as single-quotes surrounded by double straight lines.
- 16. Drag the **FIRST\_NAME** query item to the **Expression Definition** field immediately after the double-straight lines.
- 17. Note: The Expression Definition field should read: [Person Demographic].[Person Detail].[LAST\_NAME]||', '||[Person Demographic].[Person Detail].[FIRST\_NAME]. By dragging the two query item names, you only need to type the syntax in the middle that separates the two query items.

- 18. Click the **OK** button.
- 19. Click the **Run Report** icon to preview the report.
- 20. Close the report preview window.

# **Inserting Multiple Items into a Single Column**

## Introduction

You can also insert multiple items into a single column by unlocking the column. Be default, when you add query items to a report, the data is locked. You can use the **Lock/Unlock** icon on the toolbar to unlock the data. Once the data column is unlocked, you can add multiple query items into the same column. If you want to separate the data items with spaces, you will need to manually enter a text box into the column that contains a blank space.

## **Spaces between query items**

Within each individual column, you may also want to include spaces or commas to separate the query items. For example, adding a comma and a space between the last name and first name. In order to add spaces, you must use the **Toolbox** tab and insert a Text Item next to the query item where you want the space or comma to display. Type either a comma or a space (or both) in the **Text** field, then press **OK**. The next query item will begin after the comma and space.

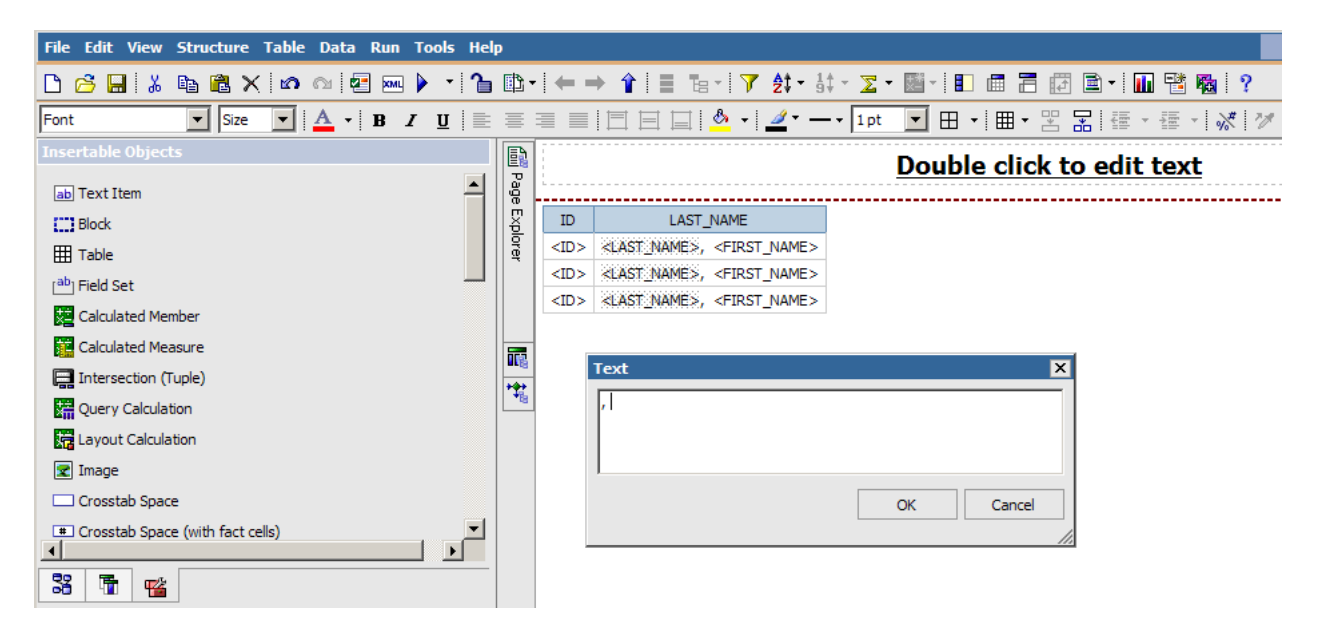

# **Changing a column name**

If you want to change a column name that you unlocked, you can use the Properties pane to change the **Source Type** field to *Text* and then use the **Text** field to rename the column.

| Pr | operties - 🔺 List Colu    | mn Title |   |
|----|---------------------------|----------|---|
|    | Conditional               |          |   |
|    | Conditional Styles        |          |   |
|    | Style Variable            |          |   |
|    | Text Source Variable      |          |   |
| Ξ  | Text Source               |          |   |
|    | Source Type               | Text     |   |
|    | Text                      |          |   |
| Ξ  | Data                      |          |   |
|    | Data Format               |          |   |
|    | Drill-Through Definitions |          |   |
| Ξ  | Box                       |          |   |
|    | Border                    |          |   |
|    | Padding                   |          |   |
|    | Box Type                  |          |   |
| Ξ  | Color & Background        |          |   |
|    | Background Image          |          | - |

| ext  |   |    |        |
|------|---|----|--------|
| Name |   |    |        |
|      |   |    |        |
|      |   |    |        |
|      | [ | OK | Cancel |
|      | L |    |        |

# **Steps**

Follow these steps to insert multiple items into a single column.

- 1. From Report Studio, click the **New** icon to start a new report.
- 2. Select a report style.

Note: For this exercise, select the **List** report.

- 3. Click the **OK** button.
- 4. Expand the **Person Demographic** package by clicking on the plus icon.
- 5. Expand the **Person Detail** query subject by clicking on the plus icon.
- 6. Double-click the **ID** query item to add it to the report.
- 7. Double-click the **LAST\_NAME** query item to add it to the report.
- 8. Click in the **LAST\_NAME** column body.
- 9. Click the Lock/Unlock icon on the toolbar to unlock the Last Name field.
- 10. Click the **Toolbox** tab of the Insertable Objects pane.
- 11. Click the **Toolbox** tab to add a text box after the LAST\_NAME item.

- 12. Drag the **Text Item** next to the query item where you want the space or comma to display.
- 13. Type a comma and a space in the **Text** field, then press **OK**. The next query item will begin after the comma and space.
- 14. Click the **Source** tab to add another query items to the unlocked column.
- 15. From the Insertable Objects pane, drag the **FIRST\_NAME** item to the right of text field containing the comma. Once you see a blinking vertical black line release your mouse and the Query Item will be inserted.
- 16. Click in the **LAST\_NAME** column header.
- 17. In the Properties pane, change the **Source Type** to *Text*.

| Pr | operties - 🔺 List Colum   | n Title           |   |
|----|---------------------------|-------------------|---|
|    | Conditional               |                   |   |
|    | Conditional Styles        |                   |   |
|    | Style Variable            |                   |   |
|    | Text Source Variable      |                   |   |
|    | Text Source               |                   |   |
|    | Source Type               | Data Item Label 💌 |   |
|    | Data Item Label           | ab Text           |   |
|    | Data                      | Tota Item Value   |   |
|    | Data Format               | Data Item Label   |   |
|    | Drill-Through Definitions | Report Expression |   |
|    | Box                       |                   |   |
|    | Border                    |                   |   |
|    | Padding                   |                   |   |
|    | Box Type                  |                   |   |
|    | Color & Background        |                   |   |
|    | Background Image          |                   | - |

18. Click in the **Text** field.

19. Click the ellipse icon (three dots) to open the **Text** field.

| Properties - 🔺 List Colu  | mn Title |          |  |
|---------------------------|----------|----------|--|
| Conditional               |          |          |  |
| Conditional Styles        |          |          |  |
| Style Variable            |          |          |  |
| Text Source Variable      |          |          |  |
| Text Source               |          |          |  |
| Source Type               | Text     |          |  |
| Text                      |          |          |  |
| 🗄 Data                    |          |          |  |
| Data Format               |          |          |  |
| Drill-Through Definitions |          |          |  |
| Box                       |          |          |  |
| Border                    |          |          |  |
| Padding                   |          |          |  |
| Box Type                  |          |          |  |
| Color & Background        |          |          |  |
| Background Image          |          | <b>•</b> |  |

| Text | ×         |
|------|-----------|
| Name |           |
|      | OK Cancel |
|      |           |

- 20. Type a name for the column in the **Text** field.
- 21. Click the **OK** button.
- 22. Click the **Lock/Unlock** icon on the toolbar to lock all fields in this and subsequent reports.
- 23. Click the **Run Report** icon to preview the report.
- 24. Close the report preview window.

# **Working with Filters**

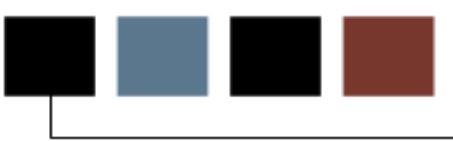

# **Section goal**

The goal of this section is to provide the knowledge and practice to create filters.

# **Objectives**

In this section you will learn how to:

- create a filter
- use before/after auto aggregation
- create a filter using a Look Up Value (LOV).

# Introduction

You can use the **Filter** icon to add a filter to your report. The **Filter** icon opens the Filter Query 1 window. Click the **Add** icon to open the Detail Filter Expression window where you can build your filter. As you select the items you want to filter, add the filter operator (such as less than, equals, etc...) and select the values, the **Expression Definition** field shows the current expression for the filter you are building.

For example, in this training database, when you ran the report you created there are two columns of data that are displaying that you do not want to display. There is a column for gender called "N" for not known and a blank column that contains missing data or null data. You can use a filter to exclude these results.

Notes: The report does not show which filters have been applied. You can delete the column once you have added a filter without deleting the filter itself.

| 🔀 Detail Filter Expression - Query1                                                                                            | Help 🗙                                                                 |
|----------------------------------------------------------------------------------------------------|------------------------------------------------------------------------|
| Available Components:                                                                                                    |                                                                        |
| CITIZENSHIP_IND  CITIZENSHIP_EDI_EQUIV  RELIGION  RELIGION_DESC  VETERAN_CATEGORY  VETERAN_CATEGORY_DES  VETERAN_SPECIAL_DISAB | Expression Definition:<br>[Person Demographic].[Person].[GENDER] <>'N' |
| VETERAN_FILE_NUMBER     MILITARY_BRANCH     MILITARY_SEPARATION_E     GENDER     GENDER     GENDER_DESC                        | Information: ×                                                         |
| PRIMARY_ETHNICITY  PRIMARY_ETHNICITY_DES  PRIM_ETHNICITY_CATEGC  PRIM_ETHNICITY_CATEGC                                         |                                                                        |
|                                                                                                    | Tips Errors OK Cancel                                                  |

# **Detail Filter Expression window**

# **Steps**

Steps to follow to add a filter to a report based on excluding a specific value:

- 1. From Report Studio, click the **New** icon to start a new report.
- 2. Select a report style.

Note: For this exercise, select the **Crosstab** report.

- 3. Click the **OK** button.
- 4. From the **Insertable Objects** pane, expand the **Person Demographic** package by clicking on the plus icon.
- 5. Expand the **Person** query subject by clicking on the plus icon.
- 6. Double-click the **NATION\_DESC** query item. You will note this puts the NATION\_DESC Item in a row not a column, this Query Item can be moved to the columns of the crosstab, but for this exercise please leave as a row.
- 7. Scroll up and drag the **STATE\_PROVINCE** item to the Rows container just to the right of NATION\_DESC. Once you see a blinking vertical black line release your mouse and the Query Item will be inserted.
- 8. Scroll up and drag the **GENDER** query item to the Columns container.
- 9. Scroll down and drag the **ADDRESS\_COUNT** measure to the Measures container.

|                 | <u>Doul</u>        | ole click t | to edit te | <u>xt</u> |
|-----------------|--------------------|-------------|------------|-----------|
| ADDRE           | SS_COUNT           | <#GENDER#>  | <#GENDER#> |           |
| <#NATION_DESC#> | <#STATE_PROVINCE#> | <#1234#>    | <#1234#>   |           |
|                 | <#STATE_PROVINCE#> | <#1234#>    | <#1234#>   |           |
| <#NATION_DESC#> | <#STATE_PROVINCE#> | <#1234#>    | <#1234#>   |           |
|                 | <#STATE_PROVINCE#> | <#1234#>    | <#1234#>   |           |

10. Click the **Run Report** icon to preview the report.

Notice that there are four columns for gender: F (female), M (male), blank (missing or null data), and N for not known. You can use a filter to exclude the missing or not known data if desired.

| ognos Viewer            |         |             |      |    |   |
|-------------------------|---------|-------------|------|----|---|
|                         |         |             |      |    |   |
| ADDRESS COU             | п       | F           | М    |    | N |
| Inited States of Americ | a       | 1           |      |    |   |
|                         | PA      | 13          | 4    | 2  |   |
|                         | ΤХ      |             |      | 1  |   |
|                         | LA      | 1           |      |    |   |
|                         | ON      |             | 1    |    |   |
|                         |         | 142         | 225  | 19 | 7 |
|                         | CA      | 4           |      | 1  | 1 |
|                         | MA      | 1           | 2    |    |   |
|                         | RI      | 1           | 1    |    |   |
|                         | WA      | 1           |      |    |   |
|                         | ТΧ      | 2           | 2    |    |   |
|                         | OH      |             | 4    |    |   |
|                         | IL      |             | 1    |    | 2 |
|                         | AR      |             |      | 1  |   |
|                         | SC      | 1           |      | 1  |   |
|                         | PA      | 170         | 204  |    | 2 |
|                         | MD      |             | 1    |    | 1 |
|                         | OR      | 1           |      |    |   |
|                         | PR      |             | 1    |    |   |
|                         | DC      | 1           |      |    |   |
| Top 🗠 Page up 🔻 Pag     | je down | <b>≍</b> Bo | ttom |    |   |

- 11. Click the **Close** [**X**] icon in the upper-right corner of the browser window to return to Report Studio.
- 12. Click in the **Gender** column in the Report work area.
- 13. Click the **Filter** icon.
- 14. Click the **Add** icon.
- 15. Expand the **Person** query subject.
- 16. Double-click the **GENDER** item.
- 17. Enter a does not equals sign ( <> ) in the **Expression Definition** field.
- 18. Click the Select Value icon above the Expression Definition field.
- 19. Select *N* from the list or whatever code your institution uses for unknown gender.

Note: You may need to use the page down arrows to find the correct value. If you know the value you want to add, you can also enter it into the expression

using single quotes.

- 20. Click the **Insert** button and leave the Usage set at Required and the Application set at Before auto aggregation.
- 21. Click the **OK** button.
- 22. Click the **OK** button again.
- 23. Note: You can click the **Delete** icon to remove the column. The filter is not deleted, just the column. You can see this by clicking on the filter icon again.
- 24. Click the **Run Report** icon to preview the report.
- 25. Click the **Close** [**X**] icon in the upper-right corner of the browser window to return to Report Studio.
- 26. Click the Save icon on the toolbar

# **Steps**

Steps to follow to add a filter to a report to exclude missing data:

- 1. With the report open that you just created in the previous exercise, click in the **Gender** column in the Report work area.
- 2. Click the **Filter** icon.
- 3. Click the **Add** icon.
- 4. Expand the **Person** query subject.
- 5. Double-click the **GENDER** item.
- 6. Click the **Functions** tab.
- 7. Expand the **Operators** folder.
- 8. Scroll down and double-click the **is not missing** operator.
- 9. Click the **OK** button.
- 10. Click the **OK** button again.

Note: You can click the **Delete** icon to remove the column. The filter is not deleted, just the column. You can see this by clicking on the filter icon again.

11. Click the **Run Report** icon to preview the report.

Notice that there only two gender columns: F (female) and M (male).

| ADDRESS_COUNT            |    | F   | м   |
|--------------------------|----|-----|-----|
| United States of America |    | 1   |     |
|                          | PA | 13  | 4   |
|                          | LA | 1   |     |
|                          | ON |     | 1   |
|                          | CA | 4   |     |
|                          | MA | 1   | 2   |
|                          | RI | 1   | 1   |
|                          | WA | 1   |     |
|                          |    | 142 | 225 |
|                          | ТΧ | 2   | 2   |
|                          | OH |     | 4   |
|                          | SC | 1   |     |
|                          | PA | 170 | 204 |
|                          | MD |     | 1   |
|                          | OR | 1   |     |
|                          | PR |     | 1   |
|                          | DC | 1   |     |
|                          | TN | 1   | 3   |
|                          | IL |     | 1   |
|                          | MI | 3   | 1   |

- 12. Click the **Close** [**X**] icon in the upper-right corner of the browser window to return to Report Studio.
- 13. Click the Save icon on the toolbar

## **Steps**

In this example, you want to create a filter that only selects data from a specific nation. Steps to follow to add a filter to a report to include only selected data:

- 1. With the report open that you just created in the previous exercise, click in the **NATION\_DESC** column in the Report work area.
- 2. Click the **Filter** icon.
- 3. Click the **Add** icon.
- 4. Expand the **Person** query subject.
- 5. Double-click the **NATION\_DESC** item.
- 6. Enter an equals sign ( = ) in the **Expression Definition** field.
- 7. Click the **Select Value** icon above the **Expression Definition** field.
- 8. Select *United States of America* from the list or whatever nation you want to select.

Note: You may need to use the page down arrows to find the correct value. If you know the value you want to add, you can also enter it into the expression

using single quotes.

- 9. Click the **Insert** button and leave the Usage set at Required and the Application set at Before auto aggregation.
- 10. Click the **OK** button.

Notice that the specific value you want to include is enclosed by single quotes.

| 🚰 Detail Filter Expression - Query1 | Help >                                                                     |
|-------------------------------------|----------------------------------------------------------------------------|
| Available Components: ×             |                                                                            |
| STREET_LINE2                        | Expression Definition:                                                     |
| - STREET_LINE3                      | [Person Demographic]. [Person]. [NATION_DESC] = 'United States of America' |
| - STREET_LINE4                      |                                                                            |
|                                     |                                                                            |
| - COUNTY                            |                                                                            |
| COUNTY_DESC                         |                                                                            |
| - STATE_PROVINCE                    |                                                                            |
| - STATE_PROVINCE_DESC               |                                                                            |
| POSTAL_CODE                         |                                                                            |
| - NATION                            |                                                                            |
| NATION_DESC                         |                                                                            |
| - ADDRESS_TYPE                      | )<br>(1) Information:                                                      |
| - ADDRESS_TYPE_DESC                 |                                                                            |
| - EDI_EQUIVALENT                    |                                                                            |
| FEDERAL_REPORTING_CC                |                                                                            |
|                                     |                                                                            |
|                                     |                                                                            |
| 33 1 1 1 1                          | Tips Errors                                                                |
|                                     |                                                                            |
|                                     | OK Cancel                                                                  |
|                                     |                                                                            |

11. Click the **OK** button again.

Note: You can click the **Delete** icon to remove the column. The filter is not deleted, just the column. You can see this by clicking on the filter icon again.

12. Click the **Run Report** icon to preview the report.

Notice that there only two gender columns: F (female) and M (male) and that the United States of America is the only nation selected.

| 1 | ÷ | 슶 | 5 |
|---|---|---|---|

| ADDRESS_COUNT            |    | F   | М   |
|--------------------------|----|-----|-----|
| United States of America |    | 1   |     |
|                          | PA | 13  | 4   |
|                          | LA | 1   |     |
|                          | ON |     | 1   |
|                          | CA | 4   |     |
|                          | MA | 1   | 2   |
|                          | RI | 1   | 1   |
|                          | WA | 1   |     |
|                          |    | 142 | 225 |
|                          | ТΧ | 2   | 2   |
|                          | ОН |     | 4   |
|                          | SC | 1   |     |
|                          | PA | 170 | 204 |
|                          | MD |     | 1   |
|                          | OR | 1   |     |
|                          | PR |     | 1   |
|                          | DC | 1   |     |
|                          | TN | 1   | 3   |
|                          | IL |     | 1   |
|                          | MI | 3   | 1   |

- 13. Click the **Close [X**] icon in the upper-right corner of the browser window to return to Report Studio.
- 14. Click the Save icon on the toolbar

# **Using Before/After Auto Aggregation**

# Introduction

You can control when the calculation is made in a filter by using the **Before Auto Aggregation** or **After Auto Aggregation** radio boxes.

| Y Filters - Query1                                             | Help 🗙                                      |
|----------------------------------------------------------------|---------------------------------------------|
| Detail Filters Summary Filters                                 |                                             |
| [Person Demographic]. [Person]. [GENDER] <> 'N'                | Usage                                       |
| [Person Demographic]. [Person]. [GENDER] is not missing        | Required                                    |
| [Person Demographic]. [Person]. [NATION_DESC] = 'United States | C Optional                                  |
|                                                                | C Disabled                                  |
|                                                                | Application                                 |
|                                                                | <ul> <li>Before auto aggregation</li> </ul> |
|                                                                | C After auto aggregation                    |
|                                                                |                                             |
| 🖄 🗙 🥒                                                          |                                             |
|                                                                |                                             |
|                                                                | OK Cancel                                   |

# **Before Auto Aggregation**

By default, the filter is applied BEFORE auto aggregation is applied. This means that if you were sorting the data by a value such as the number of credit hours a student is taking, the records were be added to the report if they met the criteria prior to the summary aggregation being applied.

For example: If you wanted to filter students based on full-time credit hours of 15 total hours, all students who had less than 15 credits would be excluded. If you are using the Before Auto Aggregation option, each record that student has would be excluded if under 15 credit hours even if the student had six records of 3 credits each for a semester.

# **After Auto Aggregation**

After auto aggregation means that the filter would be applied after all records are added to the report and the total was calculated. The filter would then apply to the total (after aggregation has occurred).

For example: The filter for full time students would be applied after all six records are added to the report and the total credit hours were calculated.

# Adding a Filter Prompt to a Report

# Introduction

A prompt is a filter that the person running the report selects when the report is run. The advantage of using a prompt instead of a set filter value is that the report can be created once but used for multiple years or for multiple types of data such as selecting nations or states/provinces.

# Example

In the previous exercise, you created a filter to select the nation 'United States of America'. This report would need to be modified for any other nation. Instead of updating the report for a new nation, you can use the **Filter** icon to add a filter that prompts the person running the report for the nation so that the report can be used for many nations without needing to be updated. You could also add a filter that selects one or more states or provinces when the report is run. This provides greater flexibility in selecting which data is displayed when the report is run.

#### Prompt

Provide values for the report you are about to run.

- \* Indicates a required field.
- Points to missing information.

#### Campaign

| Pr  | rovide a value:                                            |  |
|-----|------------------------------------------------------------|--|
| * • | 2000<br>AF07<br>AF95<br>AF96<br>AF97<br>AF98<br>GFC<br>MIL |  |
|     | Select all Deselect all                                    |  |
| Ye  | ear of Giving                                              |  |

| P | rovide a value: |   |
|---|-----------------|---|
| * | Year of Giving  | - |

|--|--|--|

# **Creating the prompt**

The difference between a regular filter and a prompt filter is how the expression is written. In a regular filter, you enter a specific value such as 'United States of America' enclosed in single quotes. To create a prompt, the value would be the name of the data item such as ?NATION\_DESC? enclosed in question marks.

# **Detail Filter Expression window**

Notice that the expression will prompt the person running the report for a value because the data item ?NATION\_DESC? is enclosed in question marks.

Note: Use the equal (=) operator if you want the user to enter a single value in the prompt or use the word 'in' if you want the user to be able to select multiple values in a list of values.

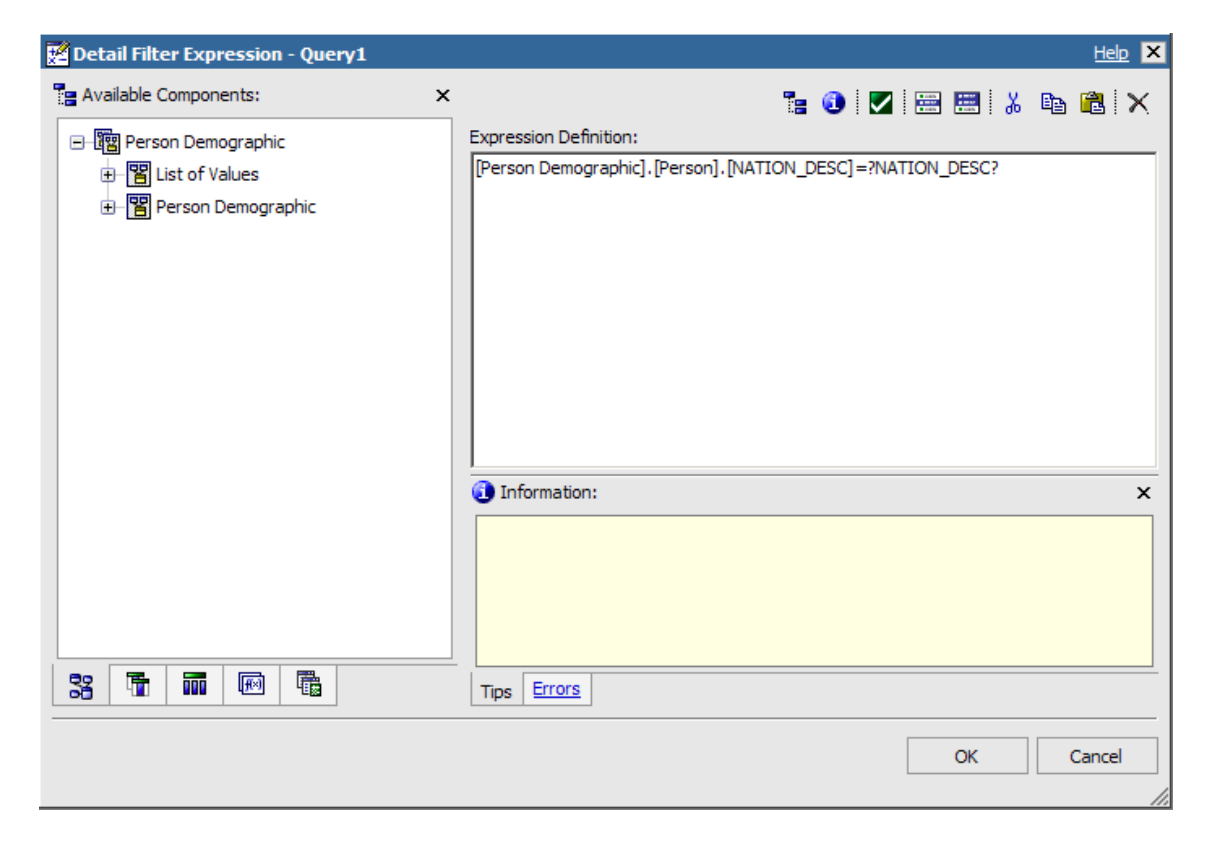

© SunGard 2010

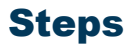

Follow these steps to **convert** an existing filter to a prompt.

1. With the report open in design mode that you just created in the previous exercise, click in the **NATION\_DESC** column in the Report work area.

Note: If you are working with an existing delivered report, you will need to make a copy of the report.

- 2. Click the **Filter** icon.
- 3. Highlight the filter that you already created that you want to convert to a prompt.
- 4. Click the **Edit** icon.
- 5. Delete 'United States of America' at the end of the expression.
- 6. Add **?NATION\_DESC?** to the end of the expression.

| 🔀 Detail Filter Expression - Query1                                                                    |   | Help 🗙                                                                            |
|----------------------------------------------------------------------------------------------------|---|-----------------------------------------------------------------------------------|
| Available Components:                                                                                  | × | "a 🕄 🔽 🚟 🗮 👗 🗈 🛍 🗙                                                                |
| <ul> <li>□ 腔 Person Demographic</li> <li>① E List of Values</li> <li>① P Person Demographic</li> </ul> |   | Expression Definition:  [Person Demographic].[Person].[NATION_DESC]=?NATION_DESC? |
| 33 🛅 📷 🖂 🛱                                                                                             |   | Information: ×                                                                    |
|                                                                                                    |   | OK Cancel                                                                         |

- 7. Click the **OK** button.
- 8. Click the **OK** button again.
- 9. Click the **Run Report** icon to preview the report and view the prompt page.

- 10. Select a nation in the **NATION\_DESC** prompt field.
- 11. Click the **OK** button.
- 12. Click the **Close** [**X**] icon in the upper-right corner of the browser window to return to Report Studio.
- 13. Since you no longer need the NATION\_DESC column, you can delete the column from the report without deleting the filter. Click in the NATION\_DESC column, then click the **Delete** icon.
- 14. Click the **Save** icon on the toolbar.
- 15. Click the **Run Report** icon to rerun the report and view the prompt page.
- 16. Select a nation in the **NATION\_DESC** prompt field.
- 17. Click the **OK** button.

Notice that deleting the NATION\_DESC column did not delete the prompt/filter from the report.

18. Click the **Close** [**X**] icon in the upper-right corner of the browser window to return to Report Studio.

# **Steps**

In this exercise, you will add a new prompt to select multiple states/provinces.

Follow these steps to **add a multiple entry** prompt.

- 1. With the report open in design mode that you just created in the previous exercise, click in the **STATE\_PROVINCE** row in the Report work area.
- 2. Click the **Filter** icon.
- 3. Click the **Add** icon.
- 4. Expand the **Person** query subject.
- 5. Double-click the **STATE\_PROVINCE** item.
- 6. Enter the word **in** to select multiple values in the **Expression Definition** field.
- 7. Add **?STATE\_PROVINCE?** to the end of the expression.

| Available Components:                                                                        | ×                                                   | °∎ 🚯 🔽 🚍 🗮 🐰 🖪 🐔 🤇                         |
|----------------------------------------------------------------------------------------------|-----------------------------------------------------|--------------------------------------------|
| <ul> <li>理 Person Demographic</li> <li>답 tof Values</li> <li>안 Person Demographic</li> </ul> | Expression Definition:<br>[Person Demographic].[Per | rson].[STATE_PROVINCE] in ?STATE_PROVINCE? |
|                                                                                              | Information:                                        |                                            |
| 33 🚡 🖬 💌 🖫                                                                                   | Tips Errors                                         |                                            |

- 8. Click the **OK** button.
- 9. Click the **OK** button again.
- 10. Click the **Save** icon.
- 11. Click the **Run Report** icon to preview the report and view the prompt page.

12. Select a nation in the **NATION\_DESC** prompt field.

13. Click the **Select All** link below the **STATE\_PROVINCE** prompt field.

Note: You can select a single state/province by clicking on it or you can select several by holding down the Ctrl key on your keyboard while selecting multiple states/provinces.

| Prompt                                                                                                    |
|----------------------------------------------------------------------------------------------------|
| <ul> <li>Provide values for the report you are about to run.</li> <li>* Indicates a required field.</li> <li>Points to missing information.</li> </ul> |
| NATION_DESC                                                                                                    |
| Provide a value:                                                                                                    |
| NATION_DESC                                                                                                    |
|                                                                                                    |
|                                                                                                    |
| AB<br>AR                                                                                                    |
| CA<br>CO                                                                                                    |
| DC                                                                                                    |
| FL                                                                                                    |
| GA                                                                                                    |
| IL<br>IN                                                                                                    |
| LA                                                                                                    |
| MA                                                                                                    |
| Select all Deselect all                                                                                                    |
|                                                                                                    |
|                                                                                                    |
|                                                                                                    |
| OK Cancel                                                                                                    |

- 14. Click the **OK** button.
- 15. Click the **Close** [**X**] icon in the upper-right corner of the browser window to return to Report Studio.

# Working with Prompts and Prompt Pages

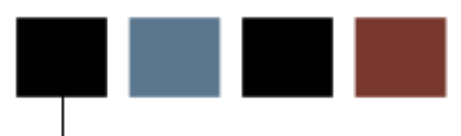

# **Section goal**

The goal of this section is to provide the knowledge and practice to create prompts and prompt pages.

# **Objectives**

In this section you will learn how to:

- build a prompt page
- add a prompt to a report page
- format a prompt page
- add a text box prompt
- add a value prompt
- add a select and search prompt
- add a date prompt
- add end user instructions
- add error messages.

# **Building and Formatting a Prompt Page**

# Introduction

A prompt is a type of filter that the person running the report selects when the report is run. The advantage of using a prompt instead of a set filter value is that the report can be created once but used for multiple years or for multiple types of data such as selecting nations or states/provinces.

In the previous lesson you learned how to create a filter that prompts a user for a value. This type of filter uses a default Prompt page like the one shown below.

#### Prompt

Provide values for the report you are about to run.

- \* Indicates a required field.
- Points to missing information.

#### NATION\_DESC

Provide a value:

NATION\_DESC

#### STATE\_PROVINCE

Provide a value:

| * | AB |                         |
|---|----|-------------------------|
|   | AR |                         |
|   | CA |                         |
|   | CO |                         |
|   | DC |                         |
|   | FL |                         |
|   | GA |                         |
|   | IL |                         |
|   | IN |                         |
|   | LA |                         |
|   | MA | •                       |
|   |    | Select all Deselect all |

|--|

This format may or may not match the rest of your report and does not contain descriptive text or instructions. You can build your own prompt page and add prompts to it using the Prompt options available on the bottom of the **Toolbox** tab of the Insertable Objects pane.

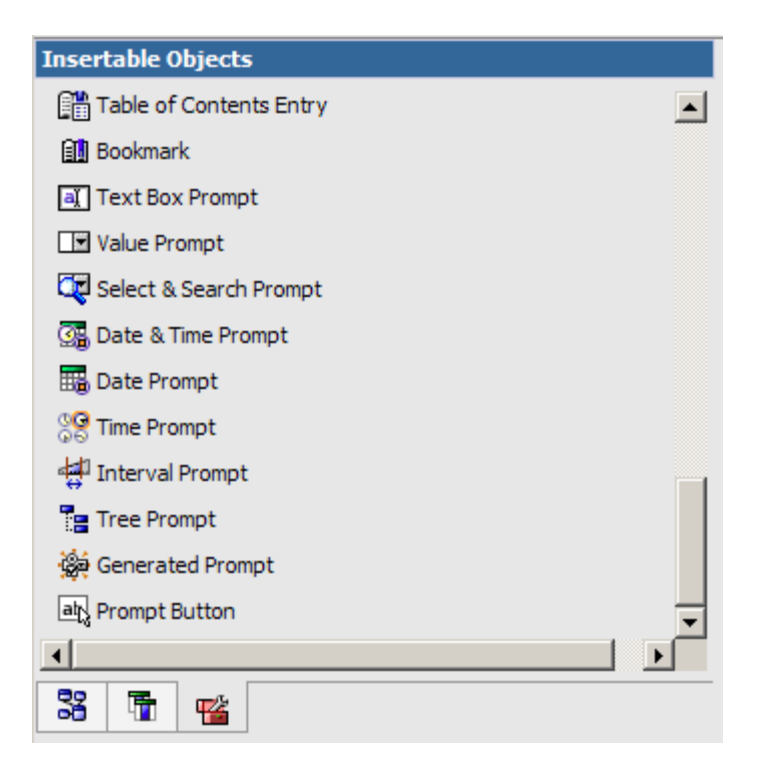

# Creating a prompt page from an icon

You can create a prompt page using one of two methods. The first is to select a column body of a value you want to add a prompt to and then click the **Build a Prompt Page** icon

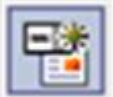

# **Building a prompt page**

The second method is to build your own prompt page using the Page Explorer bar and selecting the Prompt Pages folder.

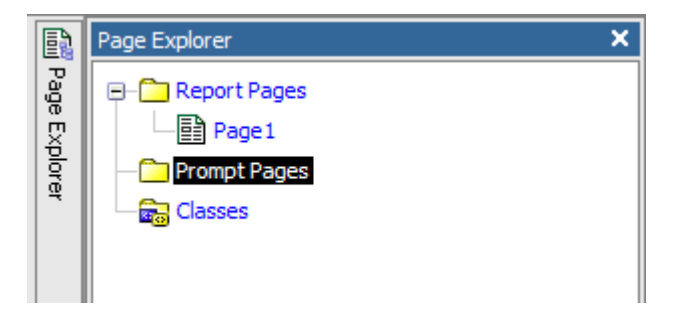

Once you've selected Prompt Pages, you can see a default blank prompt page. To start to create a prompt page, you can add a **Page** item from the Insertable Objects pane. You can then add a table to hold the text labels and prompts that you will create.

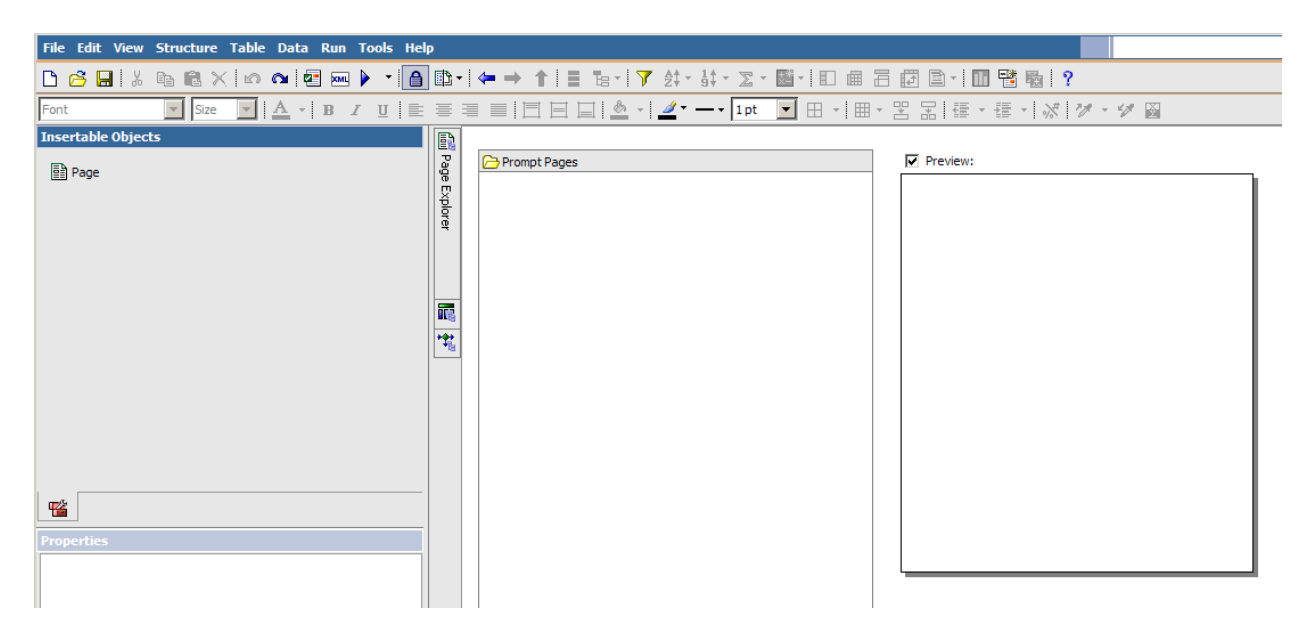

# **Steps**

Follow these steps to create a new report and build a prompt page using the icon.

- 1. From an open Cognos Report Studio report, click the **New** icon.
- 2. Select a report style.

Note: For this exercise, select the **List** report.

- 3. Click the **OK** button.
- 4. Expand the **Person Demographic** package by clicking on the plus icon.
- 5. Expand the **Person Detail** query subject by clicking on the plus icon.
- 6. Double-click the **ID** query item to add it to the report.
- 7. Scroll down and double-click the **MAILING\_NAME\_PREFERRED** query item to add it to the report.
- 8. Scroll down and double-click the **GENDER** query item to add it to the report.

9. Click in the **GENDER** column body.

### 10. Click the **Build Prompt Page** icon.

Notice that a new prompt page with a gender prompt is built.

|            | Double click to edit text |  |
|------------|---------------------------|--|
| GENDER     |                           |  |
|            |                           |  |
|            |                           |  |
|            |                           |  |
|            |                           |  |
|            |                           |  |
| **** ***** |                           |  |

- 11. Click the **Run Report** icon to preview the prompt page and report.
- 12. Select a gender from the available list.
- 13. Click the **Finish** button.
- 14. Click the **Close [X**] icon in the upper-right corner of the browser window to return to Report Studio.

## **Steps**

Follow these steps to create a new report and build a prompt page manually.

- 1. From an open Cognos Report Studio report, click the **New** icon.
- 2. Select a report style.

Note: For this exercise, select the **List** report.

- 3. Click the **OK** button.
- 4. Expand the **Person Demographic** package by clicking on the plus icon.
- 5. Expand the **Person Detail** query subject by clicking on the plus icon.
- 6. Double-click the **ID** query item to add it to the report.
- 7. Scroll down and double-click the **MAILING\_NAME\_PREFERRED** query item to add it to the report.
- 8. Scroll down and double-click the **GENDER** query item to add it to the report.
- 9. Double-click the **GENDER\_DESC** query item to add it to the report
- 10. Expand the **Address Preferred** query subject by clicking on the plus icon.
- 11. Double-click the **STATE\_PROVINCE** query item to add it to the report.
- 12. With your mouse, point to the Page Explorer bar, then click on the **Prompt Pages** link.

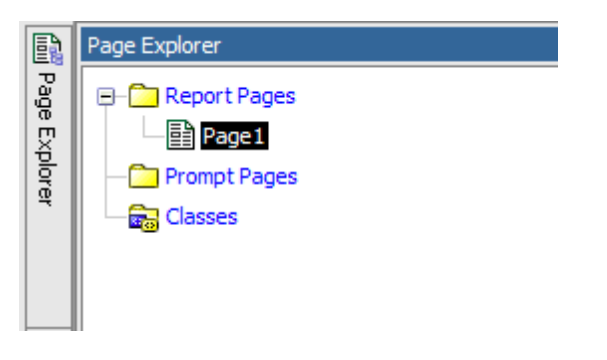

Notice that the Prompt Page is blank.

| Insertable Objects |      |                |          |
|--------------------|------|----------------|----------|
| E2 0               | Pag  | 🔁 Prompt Pages | Preview: |
|                    | je E |                |          |
|                    | Þ    |                |          |
|                    | Ē    |                |          |
|                    |      |                |          |
|                    |      |                |          |
|                    |      |                |          |
|                    |      |                |          |
|                    | **   |                |          |
|                    | -18  |                |          |
|                    |      |                |          |
|                    |      |                |          |
|                    |      |                |          |
|                    |      |                |          |
|                    |      |                |          |
|                    |      |                |          |
| <b>#</b>           |      |                |          |
|                    |      |                |          |
| Properties         |      |                |          |
|                    |      |                | l        |
|                    |      |                |          |
| Properties         |      |                |          |

13. Drag the **Page** item from the Insertable Objects pane onto the blank Prompt page.

14. Double-click on the new prompt page you just created to open it.

Notice that the title, header, and footer information is included as a part of the default Prompt Page.

| Insertable Objects               |          | Double click to edit text                                                                                                    |
|----------------------------------|----------|----------------------------------------------------------------------------------------------------|
| ab Text Item                     | Pag      |                                                                                                    |
| Block                            | E E      |                                                                                                    |
| T Table                          | plore    |                                                                                                    |
| with model on the set            | <b>4</b> |                                                                                                    |
| Heid Set                         |          |                                                                                                    |
| Calculated Member                |          |                                                                                                    |
| Calculated Measure               |          |                                                                                                    |
| Tutersection (Tuple)             | ***      |                                                                                                    |
| Query Calculation                | -        |                                                                                                    |
| Layout Calculation               |          |                                                                                                    |
| 🗷 Image                          |          |                                                                                                    |
| Crosstab Space                   |          |                                                                                                    |
| Crosstab Space (with fact cells) |          |                                                                                                    |
|                                  |          |                                                                                                    |
| 8 1 1                            |          | This page uses flow layout. Objects will be arranged top-to-bottom as in a<br>word processing document. Drop objects here to add them to this page. |
| Properties                       |          |                                                                                                    |
|                                  |          |                                                                                                    |

- 15. From the **Toolbox** tab of the Insertable Objects pane, drag the **Table** object to the report work area.
- 16. Enter the total number of columns and rows you will need to build your prompt page.

Note: For this example, enter 2 columns and 3 rows.

| Insert Table Help 🗙  |  |  |
|----------------------|--|--|
| Table size           |  |  |
| Number of columns: 2 |  |  |
| Number of rows: 1    |  |  |
| Table style          |  |  |
| Maximize width       |  |  |
| Show borders         |  |  |
| OK Cancel            |  |  |

17. Click the **OK** button.

Page 74

Note: In the next lesson, you will add a prompt into one of the rows of the table.

# Adding a Value Prompt to a Report

#### Introduction

If you add a filter to a report using the **Filter** icon, it will not be added to the prompt page. Instead, you need to navigate to the Prompt page and add a Text Item to use as a label for the prompt and use the Values Prompt. By adding a Values Prompt to the prompt page of the report, a wizard will open which will walk you through the steps for creating a prompt.

#### **Steps**

Follow these steps to add a prompt to a report using a prompt page. In the previous lesson, you created a blank prompt page. In this lesson you will add prompts to the prompt page.

1. To access the prompt page, place the cursor over the Page Explorer bar and select *Prompt Page 1* in the **Prompt Pages** folder.

Note: You should already have the Prompt Page 1 open from the previous lesson.

| Insertable Objects                                                                       | Page Explorer |
|------------------------------------------------------------------------------------------|---------------|
| ab Text Item<br>I Block<br>I Table<br>[ <sup>ab</sup> ] Field Set<br>I Calculated Member | Report Pages  |

- 2. From the Insertable Objects pane, click the **Toolbox** tab.
- 3. Drag a **Text Item** over to the first column of the first row of the table you created in the previous exercise.
- 4. Enter *Select a Gender:* in the **Text** field.
- 5. Click the **OK** button.
- 6. To add a selection prompt, scroll through the list and drag a **Value Prompt** over to the second column of the first row of the table.

7. Use the wizard to enter the prompt information.

| Prompt Wizard - Value Prompt                                                                              | <u>Help</u> | X |
|----------------------------------------------------------------------------------------------------|-------------|---|
| Choose Parameter<br>Create a new parameter or use an existing parameter from a previously authored expres | sion.       |   |
| Create a new parameter Parameter Use existing parameter                                                   |             |   |
| Cancel < Back Next > F                                                                                    | inish       |   |

8. Change the default name Parameter 1 to the column name of the prompt you want to create and click the **Next** button.

Note: For this example, replace "Parameter 1" with "Gender"

9. Click the ellipse icon next to the **Package Item** field.

| Prompt Wizard - Value Prompt                                                                                                    | Help 🗙 |
|----------------------------------------------------------------------------------------------------|--------|
| Create Filter<br>Choose the package item that will be used to filter the report.                                                                                                    |        |
| <ul> <li>✓ Create a parameterized filter</li> <li>Package item: [Person Demographic].[Person Detail].[GEh</li> <li>Operator: =</li> <li>Parameter: Gender</li> <li>Make the filter optional</li> </ul> |        |
| Cancel < Back Next >                                                                                                    | Finish |

10. Expand the query subject that contains the query item for which you want to prompt.

Note: In this training example, expand the Person Detail query subject, scroll to GENDER query item.

- 11. Click the query item (GENDER) for which you want to prompt.
- 12. Click the **OK** button.
- 13. Click the **Next** button.
- 14. On the Populate control window of the Prompt Wizard, change the default name of Query2 to the column name followed by the word prompt.
  - Note: In this example, change "Query2" to "Gender Prompt"

| Prompt Wizard - Value                                             | e Prompt                                                                               | Help 🗙     |
|-------------------------------------------------------------------|----------------------------------------------------------------------------------------|------------|
| Populate control<br>What values do you w<br>the selectable values | ant to pick from? Use values are the retrieved data, and Display<br>hat the user sees. | values are |
| Create new query<br>Name:<br>Values to use:<br>Values to display: | Query2<br>[Person Demographic].[Person Detail].[GEI<br>                                |            |
| Cascading source:                                                 | •                                                                                      |            |
|                                                                   | Cancel < Back Next >                                                                   | Finish     |

15. Click the ellipse icon next to the **Values to display** field.

Note: The **Values to use** field is the actual values the report will filter based on what the end user selects. However, since the values used in the filters are often the codes which the end user may not be familiar with, you can use the corresponding description query items as the ones to **display** to the end user when selecting a value. 16. Expand the query subject that contains the query item for which you want to prompt.

Note: In this training example, expand the Person Detail query subject, scroll to GENDER\_DESC query item.

- 17. Click the query item (GENDER\_DESC) for which you want to prompt.
- 18. Click the **OK** button.
- 19. Click the **Finish** button.

| Prompt Wizard - Value Prompt Help                                                                                                    |
|----------------------------------------------------------------------------------------------------|
| <b>Populate control</b><br>What values do you want to pick from? Use values are the retrieved data, and Display values are the selectable values that the user sees.                                                                   |
| ✓       Create new query         Name:       Gender Prompt         Values to use:       [Person Demographic].[Person Detail].[GEh         Values to display:       [Person Demographic].[Person Detail].[GEh         Cascading source: |
| Cancel < Back Next > Finish                                                                                                    |

- 20. Click the **Save** icon and save the report.
- 21. Click the **Run Report** icon to preview the prompt page and report.
- 22. Select a gender from the available list.
- 23. Click the **Finish** button.
- 24. Click the **Close** [**X**] icon in the upper-right corner of the browser window to return to Report Studio.

# **Creating a Prompt Using a Look Up Value**

#### Introduction

By default, when you create a filter the data selection choices for the filter are based on the data within your database. For example, if you want to filter data based on STATE\_PROVINCE and there are only three states – New York, Pennsylvania, and New Jersey in the database, then only those three states will appear in the drop-down list for the filter. If you wanted ALL the values in the STATE\_PROVINCE validation table to appear regardless of whether you have data in the database for those states/provinces, you could create a filter using a look up value. The look up values are the values in the Banner validation tables. In this example, the filter would allow you to select any of the 50 United States in America or any of the Canadian provinces because those values are in the STATE\_PROVINCE validation table.

# **Creating a prompt using a Look Up Value or List of Values** (LOV)

The difference between creating a regular Values prompt and a List of Values Prompt is selecting the query item from the List of Values query subject. Notice in this example that above the Person Demo

| Prompt Wizard | - Value Prompt                                | Help 🗙 |
|---------------|-----------------------------------------------|--------|
| Create Filter |                                               |        |
| Choose the p  | Choose Package Item Help 🗙                    |        |
|               | E Person Demographic 8.2     E List of Values |        |
| 🔽 Create a p  | Person Demographic                            |        |
| Package i     |                                               |        |
| Operator      |                                               |        |
| Paramete      |                                               |        |
| 🗖 Make        |                                               |        |
|               | OK Cancel                                     |        |
|               | Cancel < Back Next >                          | Finish |

## **Steps**

Follow these steps to add a prompt to a report using a prompt page. In the previous lesson, you created a blank prompt page and added a values prompt. In this lesson you will add another values prompt that displays all values in a List of Values (LOV) for State and Province.

1. To access the prompt page, place the cursor over the Page Explorer bar and select *Prompt Page 1* in the **Prompt Pages** folder.

Note: You should already have the Prompt Page 1 open from the previous lesson.

- 2. From the Insertable Objects pane, click the **Toolbox** tab.
- 3. Drag a **Text Item** over to the first column of the second row of the table you created in the previous exercise.
- 4. Enter *Select a State (LOV):* in the **Text** field.
- 5. Click the **OK** button.
- 6. To add a selection prompt, scroll through the list and drag a **Value Prompt** over to the second column of the second row of the table.
- 7. Use the wizard to enter the prompt information.

| Prompt Wizard - Value Prompt                                                                              | <u>Help</u> | X |
|----------------------------------------------------------------------------------------------------|-------------|---|
| Choose Parameter<br>Create a new parameter or use an existing parameter from a previously authored expres | sion.       |   |
| Create a new parameter     Parameter      Use existing parameter      T                                   |             |   |
| Cancel < Back Next > F                                                                                    | inish       |   |

8. Change the default name Parameter 1 to the column name of the prompt you want to create and click the **Next** button.

Note: For this example, replace "Parameter 1" with "State Province LOV"

9. Click the ellipse icon next to the **Package Item** field.

| Prompt Wizard - Va                                                     | ilue Prompt                                    | Help 🗙 |
|------------------------------------------------------------------------|------------------------------------------------|--------|
| Create Filter<br>Choose the package                                    | e item that will be used to filter the report. |        |
| Create a param<br>Package item:<br>Operator:<br>Parameter:<br>Make the | eterized filter                                |        |
|                                                                        | Cancel < Back Next >                           | Finish |

10. Expand the List of Values query subjects that contains the query item for which you want to prompt.

Note: In this training example, expand the List of Values query subject, scroll to State Province LOV query item.

| Prompt Wizard - Value Prompt                                                                                                    | Help 🗙                                          |     |
|----------------------------------------------------------------------------------------------------|-------------------------------------------------|-----|
| Create Filter<br>Choose the package item that will be used to filter the report.<br>Create a parameterized filter<br>Package item:<br>Operator:<br>Parameter:<br>State Province LOV<br>Make the filter optional | Choose Package Item                             |     |
| Cancel < Back                                                                                                    | OK         Cano           Next >         Finish | cel |

11. Click the VALUE query item for State Province LOV.

| Choose Package Item      | Help 🗙 |
|--------------------------|--------|
| E- To Solicitor Type LOV |        |
| - Source Background LOV  |        |
| State Province LOV       |        |
| TABLE_NAME               |        |
| VALUE                    |        |
| - VALUE_DESCRIPTION      |        |
| - MULTI_SOURCE           |        |
| - MULTI_SOURCE_DESC      |        |
| - PROCESS_GROUP          |        |
| ADMINISTRATIVE_GROUP     |        |
|                          | -      |
| ОК                       | Cancel |

- 12. Click the **OK** button.
- 13. Click the **Next** button.
- 14. On the Apply Filter window of the Prompt Wizard, accept the default Query1.

| Prompt Wizard - Value Prom                   | ot      |        |        | Help 🗙 |
|----------------------------------------------|---------|--------|--------|--------|
| Apply filter<br>Which queries do you want to | filter? |        |        |        |
| Queries:<br>Query1 Gender Prompt             |         |        |        |        |
|                                              | Cancel  | < Back | Next > | Finish |

15. Click the **Next** button.

16. On Populate control window of the Prompt Wizard, change the default name of Query2 to the column name followed by the word prompt.

Note: In this example, change "Query2" to "State Province LOV Prompt"

| Prompt Wizard - Value                                               | Prompt                                                                             | Help 🗙           |
|---------------------------------------------------------------------|------------------------------------------------------------------------------------|------------------|
| Populate control<br>What values do you w<br>the selectable values t | int to pick from? Use values are the retrieved data, and Dis<br>nat the user sees. | splay values are |
| Create new query                                                    |                                                                                    |                  |
| Name:                                                               | State Province LOV Prompt                                                          |                  |
| Values to use:                                                      | [List of Values].[State Province LOV].[VALL                                        |                  |
| Values to display:                                                  | · · · · · · · · · · · · · · · · · · ·                                              |                  |
| Cascading source:                                                   | ×                                                                                  |                  |
|                                                                     | Cancel < Back Next >                                                               | Finish           |

17. Click the ellipse icon next to the **Values to display** field.

Note: The **Values to use** field is the actual values the report will filter based on what the end user selects. However, since the values used in the filters are often the codes which the end user may not be familiar with, you can use the corresponding description query items as the ones to **display** to the end user when selecting a value. 18. Expand the List of Values query subject that contains the query item for which you want to prompt.

Note: In this training example, expand the List of Values query subject, scroll to State Province LOV query item.

| Choose Package Item         | Help 🗙 |
|-----------------------------|--------|
|                             |        |
| E- The State Province LOV   |        |
| TABLE_NAME                  |        |
| - VALUE                     |        |
| VALUE_DESCRIPTION           |        |
| MULTI_SOURCE                |        |
| MULTI_SOURCE_DESC           |        |
| PROCESS_GROUP               |        |
| ADMINISTRATIVE_GROUP        |        |
| ⊕ - 📆 Student Class LOV     |        |
| + 55 Student Population LOV | -      |
| OK                          | ancel  |

- 19. Click the query item (VALUE\_DESC) for which you want to prompt.
- 20. Click the  $\ensuremath{\text{OK}}$  button.
- 21. Click the **Finish** button.

| rompt Wizard - Value                                                 | Prompt                                            |                     |                   | Help 🗙          |
|----------------------------------------------------------------------|---------------------------------------------------|---------------------|-------------------|-----------------|
| Populate control<br>What values do you wa<br>the selectable values t | ant to pick from? Use value<br>nat the user sees. | es are the retrieve | ed data, and Disj | olay values are |
| Create new query                                                     |                                                   |                     |                   |                 |
| Name:                                                                | State Province LOV Prom                           | pt                  |                   |                 |
| Values to use: [List of Values]. [State Province LOV]. [VALL         |                                                   |                     |                   |                 |
| Values to display: [List of Values]. [State Province LOV]. [VALL     |                                                   |                     |                   |                 |
| Cascading source:                                                    | •                                                 |                     |                   |                 |
|                                                                      | Cancel                                            | < Back              | Next >            | Finish          |

- 22. Click the **Save** icon and save the report.
- 23. Click the **Run Report** icon to preview the prompt page and report.
- 24. Select a gender from the available list.
- 25. Select a state from the available list.
- 26. Click the **Finish** button.
- 27. Click the **Close** [**X**] icon in the upper-right corner of the browser window to return to Report Studio.

# **Adding a Select and Search Prompt**

#### Introduction

You can add a Select & Search prompt which allows the end user to search for values on the prompt page. For example, if you wanted the end user to enter a name on the prompt page, you could create a Select & Search prompt that allows the end user to enter full or partial names and use a built-in Search button to find matching criteria.

#### Select & Search prompt example

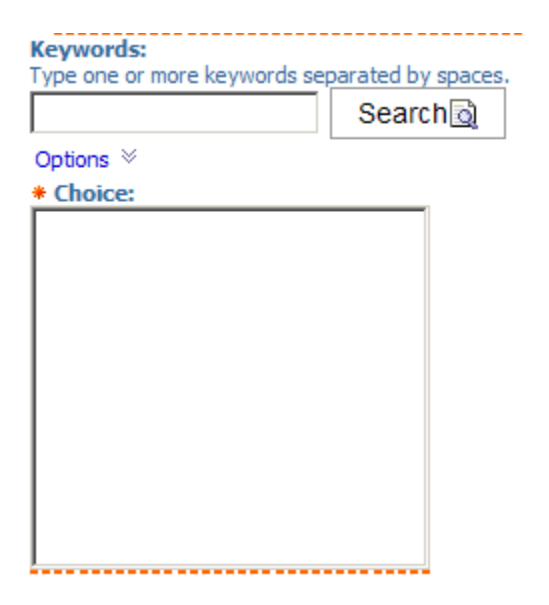

#### **Steps**

Follow these steps to add a Select & Search prompt to a report using a prompt page. In the previous lesson, you created a blank prompt page and added a values prompt. In this lesson you will add a Select & Search prompt to find a person by name.

1. To access the prompt page, place the cursor over the Page Explorer bar and select *Prompt Page 1* in the **Prompt Pages** folder.

Note: You should already have the Prompt Page 1 open from the previous lesson.

2. From the Insertable Objects pane, click the **Toolbox** tab.

- 3. Drag a **Text Item** over to the first column of the third row of the table you created in the previous exercise.
- 4. Enter *Select a Name* in the **Text** field.
- 5. Click the **OK** button.
- 6. To add a selection prompt, scroll through the list and drag a **Select & Search Prompt** over to the second column of the third row of the table.
- 7. Use the wizard to enter the prompt information.

| Prompt Wizard - Select & Search Prompt                                                                    | <u>Help</u> | X |
|----------------------------------------------------------------------------------------------------|-------------|---|
| Choose Parameter<br>Create a new parameter or use an existing parameter from a previously authored expres | sion.       |   |
| Create a new parameter Name Use existing parameter                                                        |             |   |
| Cancel < Back Next > F                                                                                    | inish       |   |

8. Change the default name Parameter 1 to the column name of the prompt you want to create and click the **Next** button.

Note: For this example, replace "Parameter 1" with "Name"

9. Click the ellipse icon next to the **Package Item** field.

| Prompt Wizard - Select & Search Prompt                          | Help   | × |
|-----------------------------------------------------------------|--------|---|
| Create Filter                                                   |        |   |
| Choose the package item that will be used to filter the report. |        |   |
|                                                                 |        |   |
|                                                                 |        | _ |
| Create a parameterized filter                                   |        |   |
|                                                                 |        |   |
| Package item: [[Person Demographic]. [Person Detail]. [MAI      |        |   |
| Operator: =                                                     |        |   |
| Parameter: Name                                                 |        |   |
|                                                                 |        |   |
| Make the filter optional                                        |        |   |
|                                                                 |        |   |
|                                                                 |        |   |
|                                                                 |        |   |
|                                                                 |        | - |
| Cancel Rack Nexts                                               | =inish |   |
|                                                                 | 111511 |   |

10. Expand the query subjects that contains the query item for which you want to prompt.

Note: In this training example, expand the Person Demographic query subject, scroll to Person Detail query subject and the MAILING\_NAME\_PREFERRED query item.

| Prompt Wizard - Select & Search Prompt                                                                                                    | Help 🗙 |
|----------------------------------------------------------------------------------------------------|--------|
| Create Filter<br>Choose the package item that will be used to filter the report.                                                                                                    |        |
| <ul> <li>Create a parameterized filter</li> <li>Package item: [Person Demographic].[Person Detail].[MAI</li> <li>Operator: =</li> <li>Parameter: Name</li> <li>Make the filter optional</li> </ul> |        |
| Cancel < Back Next >                                                                                                    | Finish |

- 11. Click the MAILING\_NAME\_PREFERRED query item.
- 12. Click the **OK** button.
- 13. Click the **Next** button.
- 14. On the Apply Filter window of the Prompt Wizard, accept the default Query1.

| Prompt Wizard - Select & Search Prompt                                                                  | Help 🗙        |
|----------------------------------------------------------------------------------------------------|---------------|
| Apply filter<br>Which queries do you want to filter?                                                    |               |
| Queries:          Image: Query 1         Image: Gender Prompt         Image: Gender Province LOV Prompt |               |
| Cancel < Back                                                                                           | Next > Finish |

15. Click the **Next** button.

16. On Populate control window of the Prompt Wizard, change the default name of Query2 to the column name followed by the word prompt.

Note: In this example, change "Query2" to "Name Prompt"

| Prompt Wizard - Sele                                              | ct & Search Prompt                                                                        | Help 🗙    |  |  |
|-------------------------------------------------------------------|-------------------------------------------------------------------------------------------|-----------|--|--|
| Populate control<br>What values do you w<br>the selectable values | ant to pick from? Use values are the retrieved data, and Display v<br>that the user sees. | alues are |  |  |
| Create new query                                                  |                                                                                           |           |  |  |
| Name:                                                             | Name Prompt                                                                               |           |  |  |
| Values to use: [Person Demographic]. [Person Detail]. [MAI        |                                                                                           |           |  |  |
| Values to display:                                                |                                                                                           |           |  |  |
| Cascading source:                                                 |                                                                                           |           |  |  |
|                                                                   | Cancel < Back Next >                                                                      | Finish    |  |  |

Note: The **Values to use** field is the actual values the report will filter based on what the end user selects and is selected based on package item you already selected. The Values to display field is used when the values in the filters are codes which the end user may not be familiar with. You can use the corresponding description query items as the ones to **display** to the end user when selecting a value. Since you are creating a prompt to search by name, this field does not apply and can be left blank.

- 17. Click the **Finish** button.
- 18. Click the **Save** icon and save the report.
- 19. Click the **Run Report** icon to preview the prompt page and report.
- 20. Select a gender from the available list.
- 21. Select a state from the available list.
- 22. Click the **Finish** button.
- 23. Click the **Close [X**] icon in the upper-right corner of the browser window to return to Report Studio.

© SunGard 2010

## Introduction

In a Values prompt, the end user is given a list of values to choose from. In a Text Box prompt, the end user must supply an appropriate value in a text box. If the end user knows the correct value, the report will run based on the prompt value entered. If the end user does not know the correct value, the report will not run. This type of prompt is used when the report writer wants to add another level of security into the report.

For example, a text box prompt might be used by Finance to filter a report based on a FOAPAL code. If the end user knows the appropriate FOAPAL accounting code, the report can be run. However, if the end user does not know the appropriate FOAPAL accounting code, they cannot just select a value from a list and run the report anyway.

#### **Steps**

Follow these steps to create a new report and build a prompt page manually and add a text prompt.

- 1. From an open Cognos Report Studio report, click the **New** icon.
- 2. Select a report style.

Note: For this exercise, select the **List** report.

- 3. Click the **OK** button.
- 4. Expand the **Person Demographic** package by clicking on the plus icon.
- 5. Expand the **Person Detail** query subject by clicking on the plus icon.
- 6. Double-click the **ID** query item to add it to the report.
- 7. Scroll down and double-click the **MAILING\_NAME\_PREFERRED** query item to add it to the report.
- 8. Scroll down and double-click the **BIRTH\_DATE** query item to add it to the report.
- 9. Expand the **Address Preferred** query subject by clicking on the plus icon.
- 10. Double-click the **STATE\_PROVINCE** query item to add it to the report.

11. With your mouse, point to the Page Explorer bar, then click on the **Prompt Pages** link.

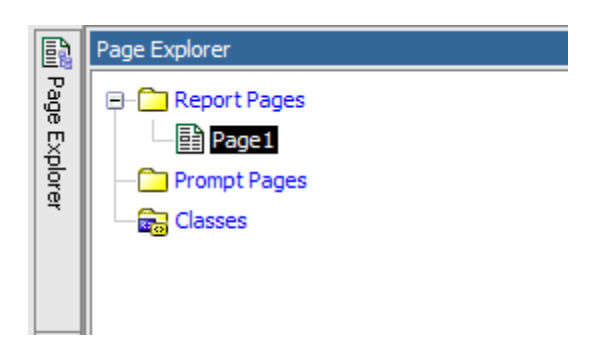

12. Notice that the Prompt Page is blank.

| Insertable Objects |        | Г |                |          |
|--------------------|--------|---|----------------|----------|
| E3 Page            | Pag    |   | C Prompt Pages | Preview: |
| E Poge             | 0<br>I |   |                |          |
|                    | Ե      |   |                |          |
|                    | Ū,     |   |                |          |
|                    |        |   |                |          |
|                    |        |   |                |          |
|                    | _      |   |                |          |
|                    |        |   |                |          |
|                    | 1      |   |                |          |
|                    |        | 1 |                |          |
|                    |        |   |                |          |
|                    |        |   |                |          |
|                    |        |   |                |          |
|                    |        |   |                |          |
|                    |        |   |                |          |
| <b>r</b>           |        |   |                |          |
|                    |        |   |                |          |
| Properties         |        |   |                |          |
|                    |        |   |                |          |
|                    |        |   |                |          |

- 13. Drag the **Page** item from the Insertable Objects pane onto the blank Prompt page.
- 14. Double-click on the new prompt page you just created to open it.
- 15. Notice that the title, header, and footer information is included as a part of the default Prompt Page.

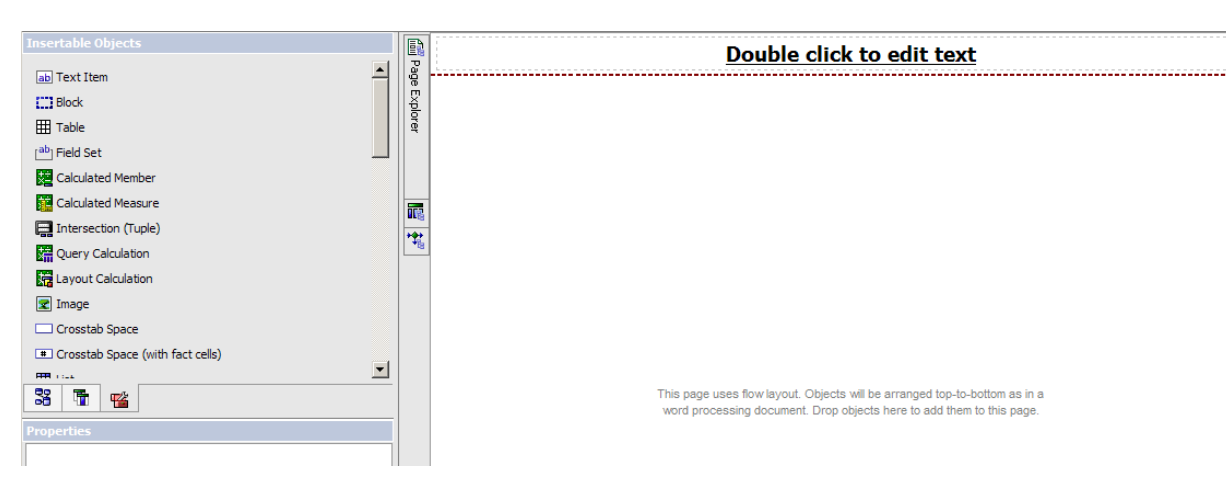

Advanced Cognos Reporting

- 16. From the **Toolbox** tab of the Insertable Objects pane, drag the **Table** object to the report work area.
- 17. Enter the total number of columns and rows you will need to build your prompt page.
- 18. Note: For this example, enter 2 columns and 4 rows.

| Insert Table Help X |  |  |  |  |  |
|---------------------|--|--|--|--|--|
| Table size          |  |  |  |  |  |
| Number of columns:  |  |  |  |  |  |
| Number of rows: 1   |  |  |  |  |  |
| Table style         |  |  |  |  |  |
| Maximize width      |  |  |  |  |  |
| Show borders        |  |  |  |  |  |
| OK Cancel           |  |  |  |  |  |

- 19. Click the **OK** button.
- 20. From the Insertable Objects pane, click the **Toolbox** tab.
- 21. Drag a **Text Item** over to the first column of the third row of the table.

Note: You will use the first two rows later to add explanatory text.

- 22. Type *Enter a State Code:* in the **Text** field.
- 23. Click the **OK** button.

- 24. To add a selection prompt, scroll through the list and drag a **Text Box Prompt** over to the second column of the third row of the table.
- 25. Use the wizard to enter the prompt information.

| Prompt Wizard - Text Box Prompt                                                                      | <u>Help</u> | × |
|----------------------------------------------------------------------------------------------------|-------------|---|
| Choose Parameter<br>Create a new parameter or use an existing parameter from a previously authored e | xpression.  |   |
| Create a new parameter     Parameter1     Use existing parameter                                     |             |   |
| Cancel < Back Next >                                                                                 | Finish      |   |

26. Change the default name Parameter 1 to the column name of the prompt you want to create and click the **Next** button.

Note: For this example, replace "Parameter 1" with "State Code"

27. Click the ellipse icon next to the **Package Item** field.

| Prompt Wizard - Text Box Prompt                                 | <u>Help</u> | X |
|-----------------------------------------------------------------|-------------|---|
| Create Filter                                                   |             |   |
| Choose the package item that will be used to filter the report. |             |   |
|                                                                 |             |   |
|                                                                 |             | _ |
| Create a parameterized filter                                   |             |   |
| Package item: [Person Demographic].[Address Preferred]          |             |   |
|                                                                 |             |   |
|                                                                 |             |   |
| Parameter: State Code                                           |             |   |
| Make the filter ontional                                        |             |   |
|                                                                 |             |   |
|                                                                 |             |   |
|                                                                 |             |   |
|                                                                 |             | _ |
|                                                                 |             |   |
| Cancel < Back Next > F                                          | inish       |   |

28. Expand the query subject that contains the query item for which you want to prompt.

Note: In this training example, expand the ADDRESS\_PREFERRED query subject, scroll to STATE\_PROVINCE query item.

- 29. Click the query item (STATE\_PROVINCE) for which you want to prompt.
- 30. Click the **OK** button.
- 31. Click the **Finish** button.
- 32. Click the **Save** icon and save the report.
- 33. Click the **Run Report** icon to preview the prompt page and report.
- 34. Enter a state code (such as PA) in the **Enter a State Code:** field.
- 35. Click the **Finish** button.
- 36. Click the **Close [X**] icon in the upper-right corner of the browser window to return to Report Studio.

# **Adding a Date Prompt**

#### Introduction

You can add a prompt to a report that allows you to select values by date.

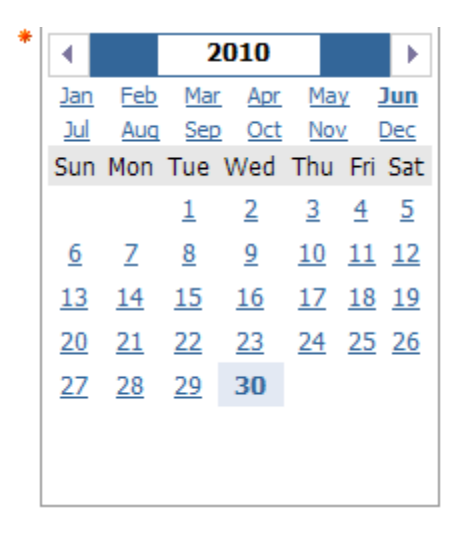

The Date Prompt wizard is similar to the Values Prompt wizard but contains fewer steps. On the Report Prompt page work area, a calendar outline displays when a date prompt is added to the prompt page.

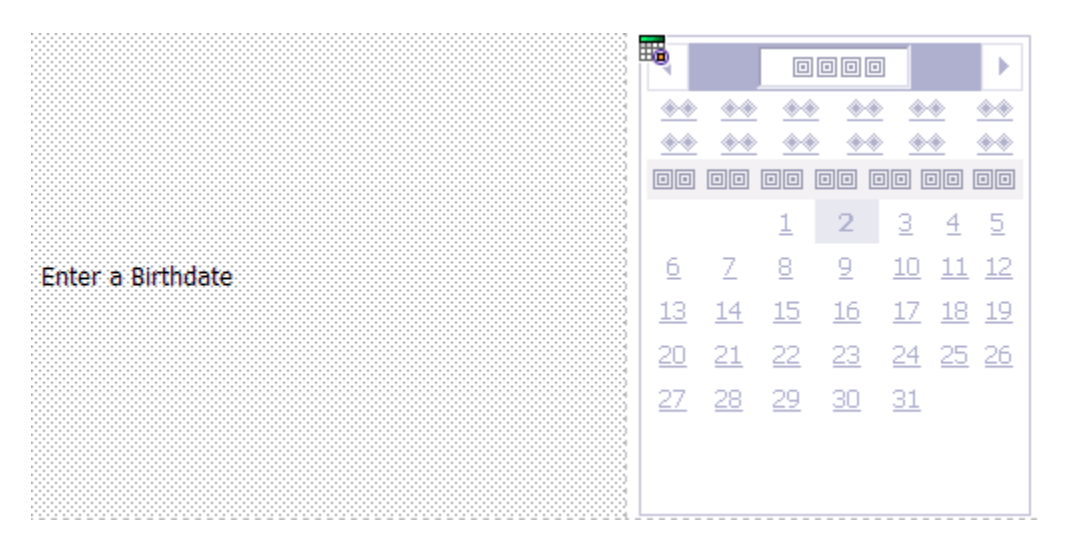

# **Creating a Date Range prompt**

If you want the prompt to contain a date range, you can change the value in the **Operator** field of the Create Filter window to greater than or equal to (>=). By default, the operator is set to equals (=).

| Prompt Wizard - Date Prompt                                     | <u>Help</u> | × |
|-----------------------------------------------------------------|-------------|---|
| Create Filter                                                   |             |   |
| Choose the package item that will be used to filter the report. |             |   |
|                                                                 |             |   |
|                                                                 |             |   |
| Create a parameterized filter                                   |             |   |
| Package item: [Person Demographic].[Person Detail].[BIR         |             |   |
| Operator: >=                                                    |             |   |
| Parameter: Date                                                 |             |   |
|                                                                 |             |   |
| Make the filter optional                                        |             |   |
|                                                                 |             |   |
|                                                                 |             |   |
|                                                                 |             | _ |
| Cancel C Rack Novt > 0                                          | inich       |   |
| Cancel < back Next >                                            | TITIST      |   |

#### **Steps**

Follow these steps to add a **Select & Search** prompt to a report using a prompt page. In the previous lesson, you created a blank prompt page and added a values prompt. In this lesson you will add a **Select & Search** prompt to find a person by name.

1. To access the prompt page, place the cursor over the Page Explorer bar and select *Prompt Page 1* in the **Prompt Pages** folder.

Note: You should already have the Prompt Page 1 open from the previous lesson.

- 2. From the Insertable Objects pane, click the **Toolbox** tab.
- 3. Drag a **Text Item** over to the first column of the fourth row of the table you created in the previous exercise.
- 4. Enter *Select a Date* in the **Text** field.

- 5. Click the **OK** button.
- 6. To add a selection prompt, scroll through the list and drag a **Date Prompt** over to the second column of the fourth row of the table.
- 7. Use the wizard to enter the prompt information.

| Prompt Wizard - Date Prompt                                                                               | <u>Help</u> | × |
|----------------------------------------------------------------------------------------------------|-------------|---|
| Choose Parameter<br>Create a new parameter or use an existing parameter from a previously authored expres | sion.       |   |
| Create a new parameter Parameter Use existing parameter                                                   |             |   |
| Cancel < Back Next > F                                                                                    | inish       |   |

8. Change the default name Parameter 1 to the column name of the prompt you want to create and click the **Next** button.

Note: For this example, replace "Parameter 1" with "Date"

- 9. Click the ellipse icon next to the **Package Item** field.
- 10. Expand the query subjects that contains the query item for which you want to prompt.

Note: In this training example, expand the Person Demographic query subject, scroll to Person Detail query subject and the BIRTH\_DATE query item.

- 11. Click the BIRTH\_DATE query item.
- 12. Click the **OK** button.

#### 13. Select >= in the **Operator** field.

| Prompt Wizard - Date Prompt                                     | Help 🗙 |
|-----------------------------------------------------------------|--------|
| Create Filter                                                   |        |
| Choose the package item that will be used to filter the report. |        |
|                                                                 |        |
|                                                                 |        |
| Create a parameterized filter                                   |        |
| Package item: [Derson Demographic] [Person Detail] [BID]        |        |
|                                                                 |        |
| Operator: >=                                                    |        |
| Parameter: Date                                                 |        |
|                                                                 |        |
| Make the filter optional                                        |        |
|                                                                 |        |
|                                                                 |        |
|                                                                 |        |
|                                                                 |        |
| Cancel < Back Next >                                            | Finish |
|                                                                 |        |

- 14. Click the **Finish** button.
- 15. Click the **Save** icon and save the report.
- 16. Click the **Run Report** icon to preview the prompt page and report.
- 17. Enter a state code (such as PA) in the **Enter a State Code:** field.
- 18. Select a date from the calendar.

|            |           | 2         | 010        |           |            | ►         |
|------------|-----------|-----------|------------|-----------|------------|-----------|
| Jan        | Feb       | Mar       | Apr        | Ma        | y :        | Jun       |
| <u>Jul</u> | Aug       | Sep       | <u>Oct</u> | Nov       | <u>v</u> [ | Dec       |
| Sun        | Mon       | Tue       | Wed        | Thu       | Fri        | Sat       |
|            |           | <u>1</u>  | 2          | <u>3</u>  | <u>4</u>   | <u>5</u>  |
| <u>6</u>   | <u>Z</u>  | <u>8</u>  | <u>9</u>   | <u>10</u> | <u>11</u>  | <u>12</u> |
| <u>13</u>  | <u>14</u> | <u>15</u> | <u>16</u>  | <u>17</u> | <u>18</u>  | <u>19</u> |
| <u>20</u>  | <u>21</u> | <u>22</u> | <u>23</u>  | <u>24</u> | <u>25</u>  | <u>26</u> |
| <u>27</u>  | <u>28</u> | <u>29</u> | 30         |           |            |           |
|            |           |           |            |           |            |           |
|            |           |           |            |           |            |           |
|            |           |           |            |           |            |           |

- 19. Click the **Finish** button.
- 20. Click the **Close [X**] icon in the upper-right corner of the browser window to return to Report Studio.

# Adding End User Messages to a Prompt Page

### Introduction

Instructional text goes here

# Adding Error Messages to a Prompt Page

## Introduction

Instructional text goes here

# Drilling Up, Down, and Through Reports

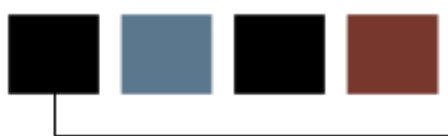

## **Section goal**

The goal of this section is to provide the knowledge and practice to work with reports.

## **Objectives**

In this section you will learn how to:

- create a summary report
- create a detail report
- create a drill-through definition.

#### **Business scenario**

You want to create a summary report that shows a count of addresses by state or province and city. You would like to display this information in a simple list. You want to prompt the person running the report to select a single state. For training purposes you will name this report "xx - Summary Report" where xx = your initials.

## Try it yourself

Try to create this report yourself in Report Studio. If you get stuck, the steps to create this report begin on the next page.
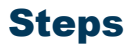

Follow these steps to create a summary report for this exercise.

- 1. From Cognos Connection, click the **Launch** link.
- 2. Select **Report Studio**.
- 3. Select the *Person Demographic* package in the **Recently used packages** field.
- 4. Click the **Create a new report or template** link.
- 5. Click the **List** format.
- 6. Click the **OK** button.
- 7. From the Insertable Objects pane, expand the **Person Demographic** package.
- 8. Expand the **Person** query subject.
- 9. Double-click the **STATE\_PROVINCE** query item.
- 10. Double-click the **CITY** query item.
- 11. Drag the **ADDRESS\_COUNT** item to the report window.
- 12. Click in the **STATE\_PROVINCE** column (not column header).
- 13. Click the **Sort** icon and select **Sort Ascending**.
- 14. With the **STATE\_PROVINCE** column highlighted, click the **Group** icon.
- 15. Click the **Filter** icon.
- 16. Click the **Add** icon.
- 17. Expand the **Person Demographic** package in the Available Components area.
- 18. Expand the **Person** query subject.
- 19. Double-click the **STATE\_PROVINCE** item.
- 20. Enter an equals sign ( = ) to select a single value in the **Expression Definition** field.
- 21. Add **?STATE\_PROVINCE?** to the end of the expression to prompt the

person running the report to select a state or province.

- 22. Click the **OK** button.
- 23. Click the **OK** button again.
- 24. Click in the **CITY** column (not column header).
- 25. Click the **Sort** icon and select **Sort Ascending**.
- 26. In the top of the report preview space double-click the **Double-click to edit text** link to rename the report.
- 27. Enter *XX-Summary Report* (where XX= your initials) in the **Text** field.
- 28. Click the **OK** button.
- 29. Click the **Save** button.
- 30. Navigate to the *XX Sample Reports* folder (where XX= your initials) in the **Save in** field.
- 31. Enter XX-Summary Report in the Name field.
- 32. Click the **Run Report** icon to preview the report.
- 33. Select a state or province in the **STATE\_PROVINCE** prompt field.
- 34. Click the **OK** button.
- 35. Click the **Close** [**X**] icon in the upper-right corner of the browser window to return to Report Studio.

#### **Sample report**

|                                                                                                    |        |               | Summar                          |
|----------------------------------------------------------------------------------------------------|--------|---------------|---------------------------------|
| STATE_PROVI                                                                                                    | NCE    | CITY          | ADDRESS_COUNT                   |
|                                                                                                    | VINCE> | <¤CITY>       | <address_count></address_count> |
| <state_provinc< td=""><td>)E&gt;</td><td><city></city></td><td><address_count></address_count></td></state_provinc<> | )E>    | <city></city> | <address_count></address_count> |

# Sample report with sample data

**Cognos Viewer** 

# Summary Report

| STATE_PROVINCE | CITY                | ADDRESS_COUNT |
|----------------|---------------------|---------------|
| PA             | Atlanta             | 1             |
|                | Malvern             | 387           |
|                | Mockingbird Heights | 1             |
|                | Monessen            | 1             |
|                | Newcastle           | 2             |
|                | Philadelphia        | 3             |

#### **Business scenario**

You want to create a detail report in a simple list format that displays the name and address of each person by state. You want the person running the report to select a single state when they run the report. You want the addresses to be sorted and grouped by city. Within each city, the names should then be sorted alphabetically by last name. Next to the last name you want to display the corresponding first name and street address of each person.

# Try it yourself

Try to create this report yourself in Report Studio. If you get stuck, the steps to create this report begin on the next page.

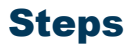

Follow these steps to create a detail report:

- 1. From Cognos Connection, click the **Launch** link.
- 2. Select Report Studio.
- 3. Select the *Person Demographic* package in the **Recently used packages** field.
- 4. Click the **Create a new report or template** link.
- 5. Click the **List** format.
- 6. Click the **OK** button.
- 7. From the Insertable Objects pane, expand the **Person Demographic** package.
- 8. Expand the **Person** query subject.
- 9. Double-click the **STATE\_PROVINCE** query item.
- 10. Double-click the **CITY** query item.
- 11. Drag the **LAST\_NAME** item to the report window.
- 12. Note: The MAILING\_NAME\_PREFERRED item is a combination of first and last name. You may want to use it for mailing labels but you cannot use it to sort by last name.
- 13. Drag the **FIRST\_NAME** item to the report window.
- 14. Double-click the **STREET\_LINE1** item to add it to the report window.
- 15. Double-click the **STREET\_LINE2** item to add it to the report window.
- 16. Double-click the **STREET\_LINE3** item to add it to the report window.
- 17. Double-click the **STREET\_LINE4** item to add it to the report window.
- 18. Click in the **STATE\_PROVINCE** column (not column header).
- 19. Click the **Sort** icon and select **Sort Ascending**.
- 20. With the **STATE\_PROVINCE** column highlighted, click the **Group** icon.
- 21. Click the **Filter** icon.

- 22. Click the **Add** icon.
- 23. Expand the **Person Demographic** package in the Available Components area.
- 24. Expand the **Person** query subject.
- 25. Double-click the **STATE\_PROVINCE** item.
- 26. Enter an equals sign ( = ) to select a single value in the **Expression Definition** field.
- 27. Add **?STATE\_PROVINCE?** to the end of the expression to prompt the person running the report to select a state or province.
- 28. Click the **OK** button.
- 29. Click the **OK** button again.
- 30. Click in the **CITY** column (not column header).
- 31. Click the **Sort** icon and select **Sort Ascending**.
- 32. With the **CITY** column highlighted, click the **Group** icon.
- 33. Click in the **LAST\_NAME** column (not column header).
- 34. Click the **Sort** icon and select **Sort Ascending**.
- 35. In the top of the report preview space double-click the **Double-click to edit text** link to rename the report.
- 36. Enter *XX-Detail Report* (where XX= your initials) in the **Text** field.
- 37. Click the **OK** button.
- 38. Click the **Save** button.
- 39. Navigate to the *XX Sample Reports* folder (where XX= your initials) in the **Save in** field.
- 40. Enter XX-Detail Report in the Name field.
- 41. Click the **Run Report** icon to preview the report.
- 42. Select a state or province in the **STATE\_PROVINCE** prompt field.
- 43. Click the **OK** button.
- 44. Click the **Close [X**] icon in the upper-right corner of the browser window to return to Report Studio.

# Sample report

|                                   | Detail Report |                         |                           |                               |                               |                  |
|-----------------------------------|---------------|-------------------------|---------------------------|-------------------------------|-------------------------------|------------------|
| STATE_PROVINCE                    | СІТҮ          | LAST_NAME               | FIRST_NAME                | STREET_LINE1                  | STREET_LINE2                  | S                |
| <                                 | <             | <-LAST_NAME>            | <first_name></first_name> | <street_line1></street_line1> | <street_line2></street_line2> | <\$              |
|                                   | <city></city> | <last_name></last_name> | <first_name></first_name> | <street_line1></street_line1> | <street_line2></street_line2> | <\$°             |
| <state_province></state_province> | <city></city> | <last_name></last_name> | <first_name></first_name> | <street_line1></street_line1> | <street_line2></street_line2> | <\$ <sup>5</sup> |
|                                   | <city></city> | <last_name></last_name> | <first_name></first_name> | <street_line1></street_line1> | <street_line2></street_line2> | <\$              |

# Sample report with sample data

#### Detail Report

| STATE_PROVINCE | CITY    | LAST_NAME | FIRST_NAME | STREET_LINE 1   | STREET_LINE2 | STREET_LINE3 | STREET_LINE4 |
|----------------|---------|-----------|------------|-----------------|--------------|--------------|--------------|
| PA             | Malvern | Alexander | Jesse      | 96 Main Street  |              |              |              |
|                |         | Allen     | Nathan     | 27 Main Street  |              |              |              |
|                |         | Finn      | Hannah     | 104 Main Street |              |              |              |
|                |         | Martinez  | Jessica    | 119 Main Street |              |              |              |
|                |         | Rivera    | Trinity    | 161 Main Street |              |              |              |
|                |         | Smith     | Jacob      | 201 Main Street |              |              |              |
|                |         | White     | Grace      | 114 Main Street |              |              |              |

# **Step 3: Creating a Drill-Through Definition**

#### Introduction

You can create a drill-through definition that allows you to link data in a summary report to additional information in a detail report. To create a drill-through definition, you can right-click on the data in a column and then select **Drill-Through Definitions** from the pop-up menu.

Once the Drill-through definition is in place, the text of the data in the column will have a standard blue font and underline to indicate it is a clickable link.

|                                                                                                    |                             |               | <u>S</u>                                     | Summai    |
|----------------------------------------------------------------------------------------------------|-----------------------------|---------------|----------------------------------------------|-----------|
| STATE_P                                                                                                | ROVINCE                     | CITY          | ADDRE                                        | SS_COUNT  |
| <                                                                                                    | _PROVINCE>                  | <¤CITY>       | <addre< td=""><td>SS_COUNT&gt;</td></addre<> | SS_COUNT> |
| <state_pro< td=""><td>Edit Que</td><td>ery Express</td><td>sion</td><td>SS_COUNT&gt;</td></state_pro<> | Edit Que                    | ery Express   | sion                                         | SS_COUNT> |
|                                                                                                    | ∦ Cut<br>≌a Copy<br>🔁 Paste |               |                                              |           |
|                                                                                                    | Paste To                    |               |                                              |           |
|                                                                                                    | Style                       |               | •                                            |           |
|                                                                                                    | 🙀 Drill-Thro                | ugh Definitio | ns                                           |           |
|                                                                                                    | Go to Qu                    | ery           |                                              |           |

Page 116

## **Drill-though Definition window**

In the window, you can select a detail report that is already created. The **Edit** (pencil) icon below the Parameters area allows you to select the data that is passed from one report to another in the drill-through definition. You can select from the parameter(s) or filter(s) available in the drill-through report.

| 🙀 Drill-Through Definitions  |                                                | Help 🗙 |
|------------------------------|------------------------------------------------|--------|
| Drill-Through Definitions:   |                                                |        |
| 📆 Drill-Through Definition 1 | Target Report Bookmark Label                   |        |
|                              | Report:                                        |        |
|                              | Detail Report                                  |        |
|                              | Action:                                        | _      |
|                              | (Default)                                      | 1      |
|                              | Format:                                        | _      |
|                              | (Default)                                      | ]      |
|                              | Open in new window                             |        |
|                              | Parameters:                                    |        |
|                              |                                                | ا ر    |
|                              |                                                |        |
|                              |                                                |        |
|                              |                                                |        |
|                              | 1                                              | _      |
|                              | Display prompt pages:                          |        |
|                              | Only when required parameter values are miss 💌 | Ī      |
|                              |                                                |        |
| 🖄 alje 🗙                     |                                                |        |
|                              | OK Ca                                          | ncel   |
|                              |                                                |        |

#### **Steps**

Note: To complete this exercise you will need to have a summary report and a detail report that contains a filtered valued based on the summary report. This exercise assumes that the Summary and Detail Reports created in Exercises 1 and 2 have already been completed.

- 1. Within the **My Folders** tab, navigate to the Summary Report you created in Exercise 1.
- 2. Click on the **Open with Report Studio** icon next to the summary report in which you want to add a drill-through definition.
- 3. Right-click in the column (not column header) of the **State** column.
- 4. Select **Drill-Through Definitions** from the pop-up menu.
- 5. Click the **Add** icon
- 6. Click the **Ellipse** icon in the **Report Name** field to navigate to the detail report to which you want to drill-through.

Note: For this exercise, navigate to the XX-Detail Report (where XX = your initials) that you created in the previous exercise.

- 7. Click on the check box **Open in a new window.**
- 8. Click the **Edit** (pencil) icon below the Parameters area.
- 9. Select *Pass data item value* in the **Method** field.

| Para | meters      |        |          |              |                      |   |                | <u>Hel</u> | 2 |
|------|-------------|--------|----------|--------------|----------------------|---|----------------|------------|---|
| Nar  | me          | Туре   | Required | Multi-select | Method               |   | Value          |            |   |
| STA  | TE_PROVINCE | String | ~        |              | Pass data item value | • | STATE_PROVINCE |            | • |
|      |             |        |          |              |                      |   |                |            |   |
|      |             |        |          |              |                      |   |                |            |   |
|      |             |        |          |              |                      |   |                |            |   |
|      |             |        |          |              |                      |   |                |            |   |
|      |             |        |          |              |                      |   |                |            |   |
|      |             |        |          |              |                      |   |                |            |   |
|      |             |        |          |              |                      |   |                |            |   |
|      |             |        |          |              |                      |   |                |            |   |
| -    |             |        |          |              |                      |   |                |            |   |
|      |             |        |          |              |                      |   | OK             | Cancel     |   |

- 10. Select *STATE\_PROVINCE* in the **Value** field.
- 11. Click the **OK** button.
- 12. Select Only when required parameter values are missing in the Display

#### prompt pages field.

13. Click the **OK** button.

Note: A plus symbol displays when a drill-through definition has been added to a column.

|                |               | Summary                         | Report |
|----------------|---------------|---------------------------------|--------|
| STATE_PROVINCE | CITY          | ADDRESS_COUNT                   |        |
|                | <¤CITY>       | <address_count></address_count> |        |
| <b> </b>       | <city></city> | <address_count></address_count> |        |

- 14. Click the **Run Report** icon to preview the report.
- 15. Select a state or province in the **STATE\_PROVINCE** prompt field for the summary report.
- 16. Click the **OK** button.
- 17. Click on a state or province in the list to preview the data in the detail report.
- 18. Click the **Close** [**X**] icon in the upper-right corner of the browser window to return to the summary report.
- 19. Click the **Close** [**X**] icon in the upper-right corner of the browser window to return to Report Studio.
- 20. Click the **Save** icon.
- 21. Select *Exit* from the **File** menu to close the report.

# **Using Cognos Framework Manager**

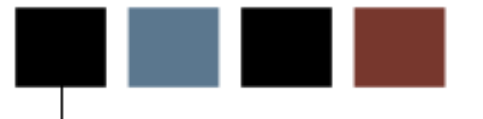

# **Section goal**

The goal of this section is to provide the knowledge and practice to use Cognos Framework Manager to modify models and create a project.

#### **Objectives**

In this section you will learn how to:

- work with Framework Manager layers
- modify a model
- create a Framework Manager project.

See if any of the topics/lessons from the Using Framework Manager lessons from the Banner Recruiting and Admissions Performance workbook (which are copied into this workbook) can be modified and re-used.

See if any of the topics/lessons from the Using Framework Manager lessons from the Banner Recruiting and Admissions Performance workbook (which are copied into this workbook) can be modified and re-used.

See if any of the topics/lessons from the Using Framework Manager lessons from the Banner Recruiting and Admissions Performance workbook (which are copied into this workbook) can be modified and re-used.

# **Using Cognos Framework Manager**

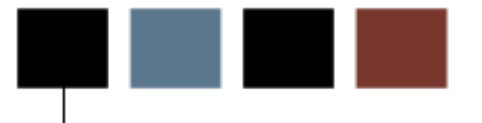

# **Section goal**

The goal of this section is to provide the knowledge and practice to use Cognos Framework Manager to **maintain** SunGard Higher Education Recruiting and Admissions Relationships Performance data.

#### **Objectives**

In this section you will learn how to:

- copy a package
- modify a package
- create a package
- modify a parameter map
- publish a package.

Cognos Framework Manager is a translator that allows the metadata layer of Performance Management to talk to Banner EDW using reporting tools (Report Studio, Query Studio) and analysis tools (Analysis Studio) to answer business questions. It enables metadata to be created that spans multiple sources, while remaining completely invisible to the end users.

The Framework Manager model (a business presentation of the information in one or more data sources), delivered with Recruiting and Admissions Performance, captures data using business terms and definitions enabling a consistent understanding and use of data and metrics across your institution. The logical relationship between the data is captured, and does not depend on the physical data source. This enables more data integration to be completed so you spend less time gathering and organizing information. The model structures, adds to, and manages data in ways that make sense to users. For example, a model defines business rules, data descriptions, data relationships, business dimensions and hierarchies, and other administration tasks.

Users and their reports are insulated from changes to the underlying system data sources. When the model needs to change, Framework Manager identifies the impact to existing reports. This enables Administrative users to implement systems improvements without having to rewrite reports and manage model changes.

Packages of information can be published to target specific types of analysis and users. This enables you to use dashboards, run reports, build ad-hoc reports, and analyze trends without having to sift through large amounts of information. The delivered Performance Management Framework Manager model (named sghe\_pm) is divided into three views: Database View, Business View, and Presentation View. The delivered model can be copied and changed, but you cannot change the delivered model.

Databases are typically designed to accurately and efficiently store all the data captured through the business processes. Therefore, the stored data is usually not easily accessible for reporting and making enterprise decisions in business terms. Because of this, data requires metadata, the 'data about data', so that it can be more effectively retrieved for analysis and reporting. Cognos' Framework Manager tool is the mechanism that allows the data in the database to be redefined to answer business questions.

Cognos is specifically designed to leverage and deliver centralized enterprise metadata via the Framework Manager Model. The Framework Manager Model provides the user a common definition in business terms that adds value across an organization. The database is redefined so that the metadata can be published in a package made available through the Cognos Connection to the Cognos BI reporting tools (Report Studio, Query Studio, and Analysis Studio) to answer business questions.

The Performance Management products utilize Framework Manager's ability to separate the database representation of data from the business perspective to provide for an intuitive user experience across all knowledge levels.

The Framework Manager model presents the data using business terms and definitions. This enables you to use, build, and modify your own reports and enables consistent understanding and use of data and metrics across the institution. The logical relationships between data are defined within the model to enable complete data integration so that you spend less time gathering and organizing data.

#### **Metadata Layers**

When changes to an existing model are required, Framework Manager (FM) is able to identify the impact to existing reports. This enables an institution to implement system improvements to manage model changes proactively without having to rewrite reports. Framework Manager provides the ability to 'layer' metadata as a means to insulate end users from changes made to the underlying data sources and/or relationships.

The FM model delivered as part of the Recruiting and Admissions Performance solution seeks to exercise this flexibility most effectively by utilizing three layers to manage the metadata content. The delivered content is organized into a database view, business view, and presentation view. Each layer is designed to build upon the next to 'transform' data from a set of database tables to an intuitive business-centric reporting layer. Each of the three layers serves a specific purpose and employs specific Cognos concepts. Details of each are as follows:

#### **Database View**

The database view is intended to be the layer into which Framework Manager imports all database objects. There is very little different in the database view and the database itself, save a few exceptions:

- Object names for columns that will eventually be published from subsequent layers have been updated to a business name. They have been changed to utilize mixed-case nomenclature while removing all underscores.
- Some calculated columns have been added as a means of making commonly used functions more readily available, for generating a unique key for specific fact tables, and for providing the flexibility to configure institution-specific descriptions for certain concepts through use of parameter maps.

#### **Business View**

The business view layer is utilized to organize content around a specific business process or processes. Objects from the database view are referenced and relationships among all of them are defined to support the associated business process. The content defined within the business view is as follows:

- Relationships between the various objects (fact and dimension tables) are defined. These joins define the SQL generated behind the scenes by the various Cognos BI Reporting Tools.
- Determinants are defined for the various dimensions to ensure that the proper cardinality is preserved with multi-fact queries that have a conformed, or shared, dimension.
- Role-based, or 'alias', query subjects are defined for those objects that serve multiple business purposes. An example of one such object would be 'Application Date' which is a copy of the 'Calendar Date' query subject. These role-based query subjects allow an object to be utilized multiple times within the same query for different purposes.

#### **Presentation View**

The presentation view is the layer in which information is reorganized into useful logical groups of data that may be used together for reporting. The query subjects contain data elements and folders of data elements that ideally present the data in an intuitive fashion so it is easy for the report writer to locate desired data for any report. In creating the presentation layer the following standards were applied:

- Related data or query subject items are put into the same query subject.
- Subsets of the data that will commonly be used together are organized into folders.
- Commonly used filters have been defined to enhance functionality. Examples of delivered filters include Student Level Undergraduate, Student Level Graduate, and Student Level Professional.
- Commonly used calculations have been added to make reporting easier.
- Additional range and aging concepts have been added that work in conjunction with parameter maps. Each has an accompanying 'order' concept to ensure they appear in proper order when they are utilized.

Packages of information can be published to target specific types of analysis and users. This enables you to use dashboards, run reports, build ad-hoc reports, and analyze trends without having to sift through large amounts of irrelevant information.

#### **Business Concepts**

Different business processes often require different perspectives on data. This signifies that the relationships amongst the supporting database objects would need to change based upon the analysis being performed. As a means to support this important flexibility, the Recruiting and Admissions Performance solution has been designed to take advantage of Cognos Framework Manager's ability to separate objects into different namespaces. Query subjects, their relationships, and various other supporting objects have been organized into separate namespaces to support specific business processes. These "business concepts" are driven off of a central fact table which is the primary focus of analysis within that area. Two business concepts are delivered with the Recruiting and Admissions Performance solution. The business concept names and a brief description of each are provided below.

| Business<br>Concept             | Driving Fact Table         | Business Definition                                                                                                    | Package<br>Name                    |
|---------------------------------|----------------------------|----------------------------------------------------------------------------------------------------|------------------------------------|
| Analyze<br>Enrollment<br>Funnel | WFT_FUNNEL_HISTORY         | Use this business concept<br>to report the movement of<br>the prospective students<br>through the institution<br>enrollment funnel with all<br>details and other fact and<br>dimension tables including<br>the Combined Admissions<br>Record, Campaign,<br>Communication, Recruiter<br>Assigned, etc. | PM Analyze<br>Enrollment<br>Funnel |
| Manage<br>Applicant             | WFT_ADMISSIONS_APPLICATION | Use this business concept<br>to report the details on the<br>admissions application and<br>other related fact and<br>dimensions tables including<br>but not limited to<br>Application Rating,<br>Application Decisions,<br>Prospective Student, etc.                                                  | PM Manage<br>Applicant             |

# **Framework Manager Applied Functionality**

#### **Preselected Records of Interest**

For some business areas, it is useful to represent certain records of interest along with the entirety of records. Concepts such as 'First Contact', 'Latest Contact', 'Highest Test Score' are typically of interest. It, therefore, is desirable to make such items easily available within the presentation view. To support this functionality, such concepts have been included in various query subjects where deemed to be useful.

An example of this can be found within the Contact query subject. Information relative to all contacts is included as well as content associated with the first contact and the latest contact.

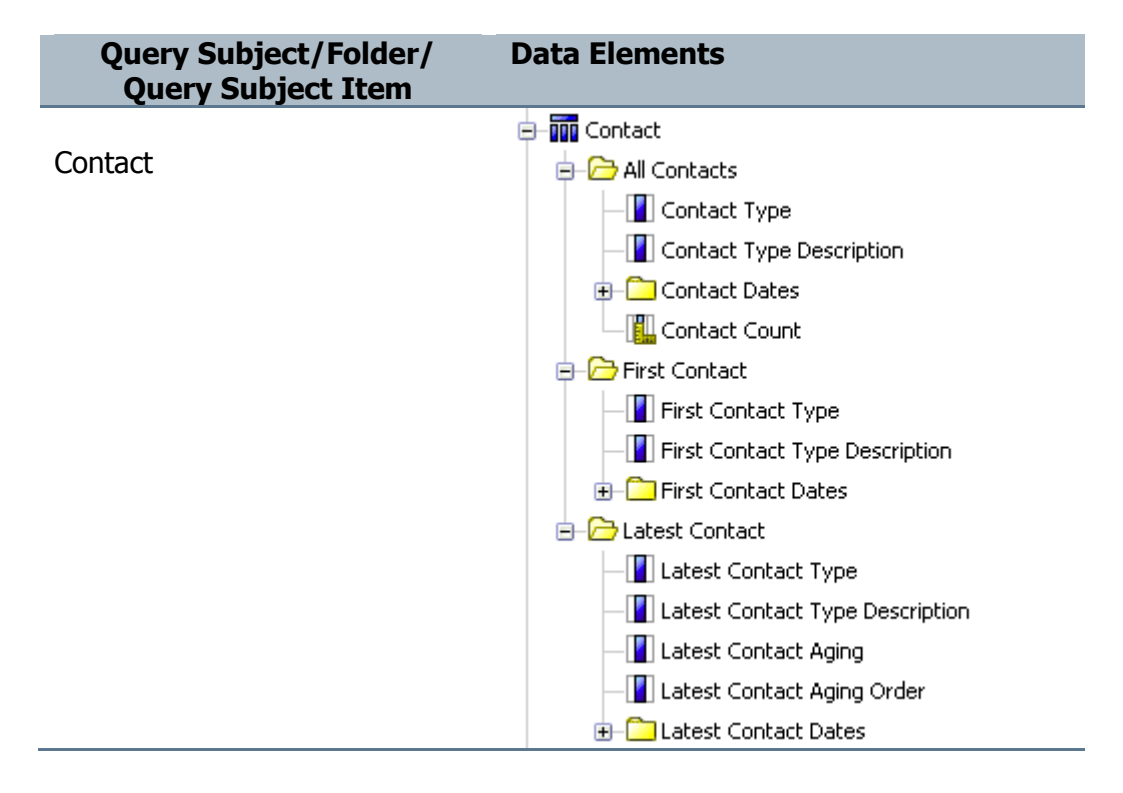

#### Indicators

Some query subjects in the presentation layer include indicators from one of the fact tables in the EDW Oracle Database these are translated from the database value of '1' or '0' to Yes and No respectively. In addition, where desirable, some indicators have a new query subject item of <indicator> description. Both translations from '1' or '0' are defined in a parameter map so they can be determined by the institution and defined during set up.

Some query subjects within the presentation layer include indicator fields. Dependent upon the database source for a given data element, the indicator is translated to a meaningful 'Yes' or 'No' representation. For those data elements drawn from dimension tables within the EDW, indicator fields are translated via cleansing during ETL processing. For those data elements drawn from fact tables, however, the values remain as either a 1 or 0. The Framework Manager model has been designed to utilize a parameter map for these elements. Additionally, a description field and associated parameter map has been included for each to allow for a customizable representation of what a Yes or No means for that data element.

An example of this can be found within the Combined Admissions Record query subject. The Application Complete Ind and its associated description may be found. The contents of both are driven by a parameter map that ties to a value of 1 or 0.

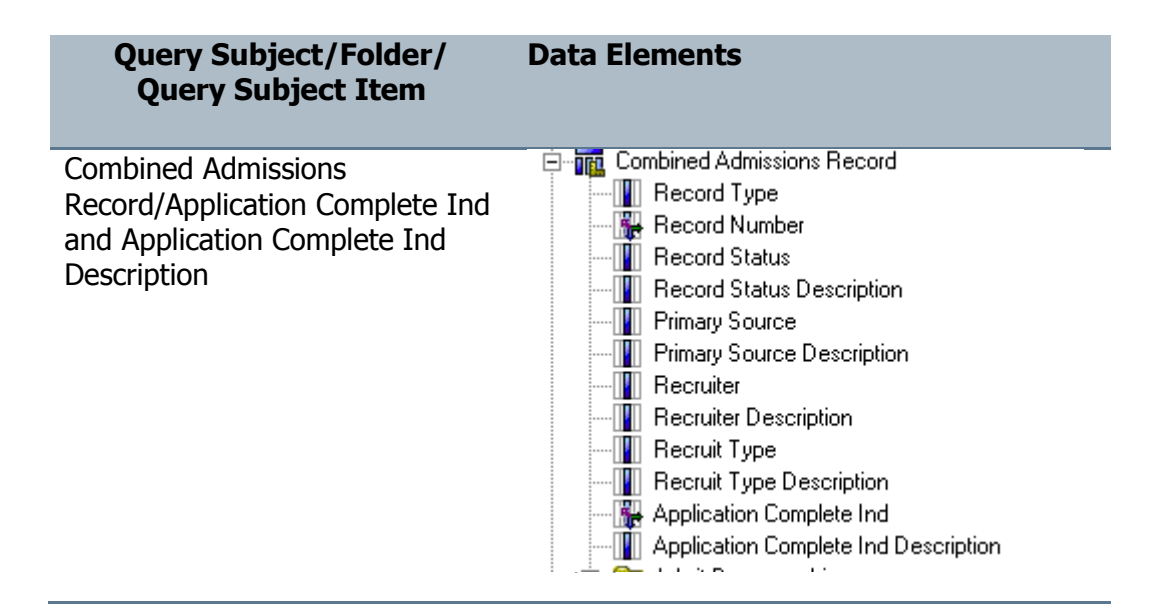

## **Derived Concepts**

In some business cases it is important to associate certain values together for reporting purposes that may not otherwise have an association in the database. To address this need derived concepts have been created that utilize parameter maps to define how values translate to the new data element.

An example of this functionality can be seen in the Demographic query subject. The Minority Ind data element references a parameter map to determine which ethnicity categories should be classified as 'Minority' and which should be classified as 'Non Minority'.

A second example is the Traditional Student Ind which is based on the prospective student being under a specified age or over the specified age defined within a parameter map.

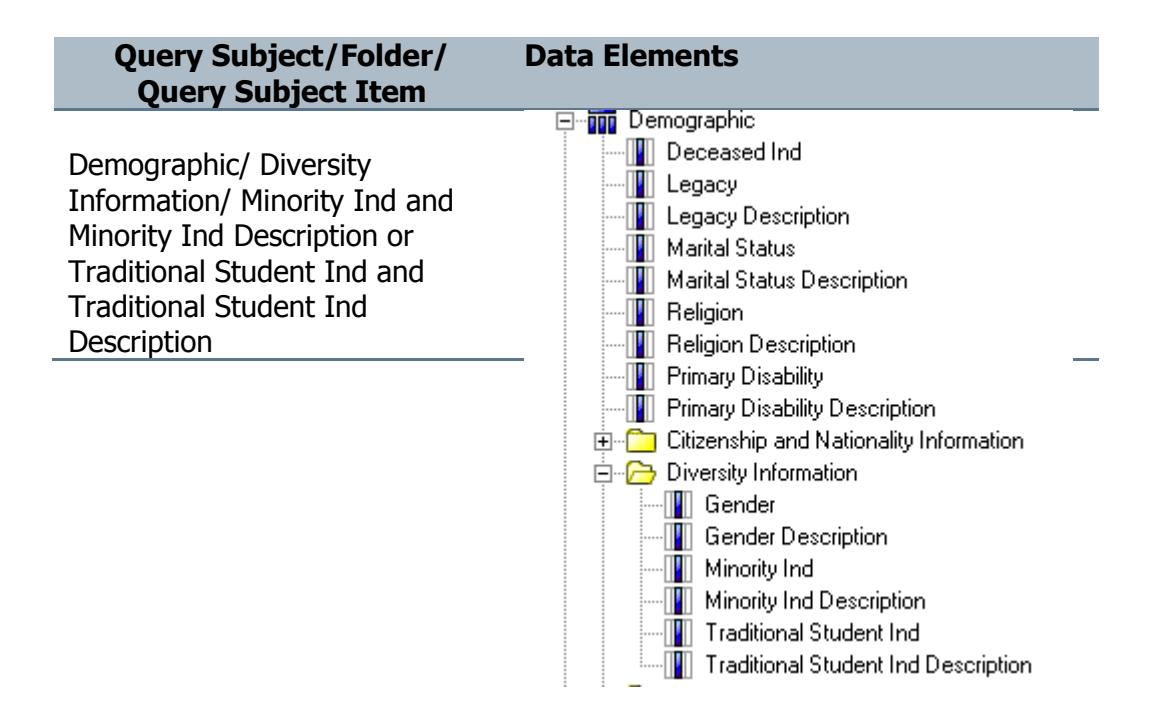

#### **Pre-Defined Value Concepts**

There are specific data elements that are commonly used yet may have different codes from one client to another. For these situations, it is desirable to have a predefined element that may be driven off of a parameter map to provide a standardized structure within the presentation layer. Elements such as this have been added to the presentation layer to support this need.

An example of this can be seen within the Test query subject. Analysis of undergraduate applicants typically centers around test scores such as the ACT Composite and the SAT Combined. The codes within the database, however, may vary from institution to institution. A parameter has been defined, therefore, to allow for the translation of these codes to ensure that they appear in a standardized meaningful representation.

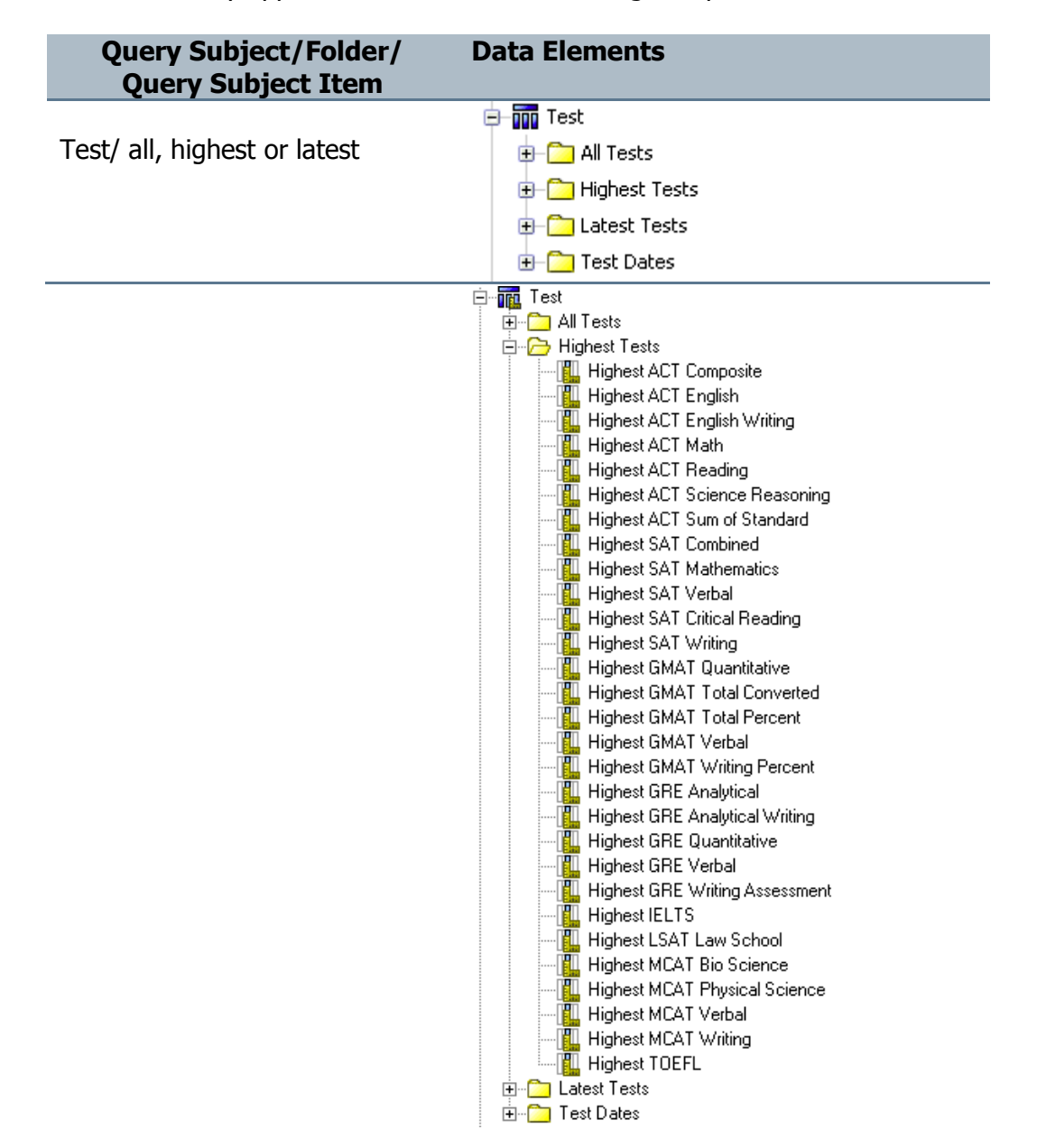

#### **Distinct Counts**

One measure often used for analysis within higher education is unduplicated headcount. This concept, as well as other unduplicated counts, can be a bit complex to create in a report because one needs to have a true understanding of what the uniqueness of a record truly is. Various counts have been added throughout the presentation layer to eliminate any such confusion and to ensure a "single version of the truth" for these measures.

Headcount is a primary example of this concept which is included in the presentation layer. An additional example would be counts based upon the set of financial aid steps a person may have completed within the Financial Aid Status query subject. A distinct count is calculated for each indicator based upon whether they have a "Yes" value.

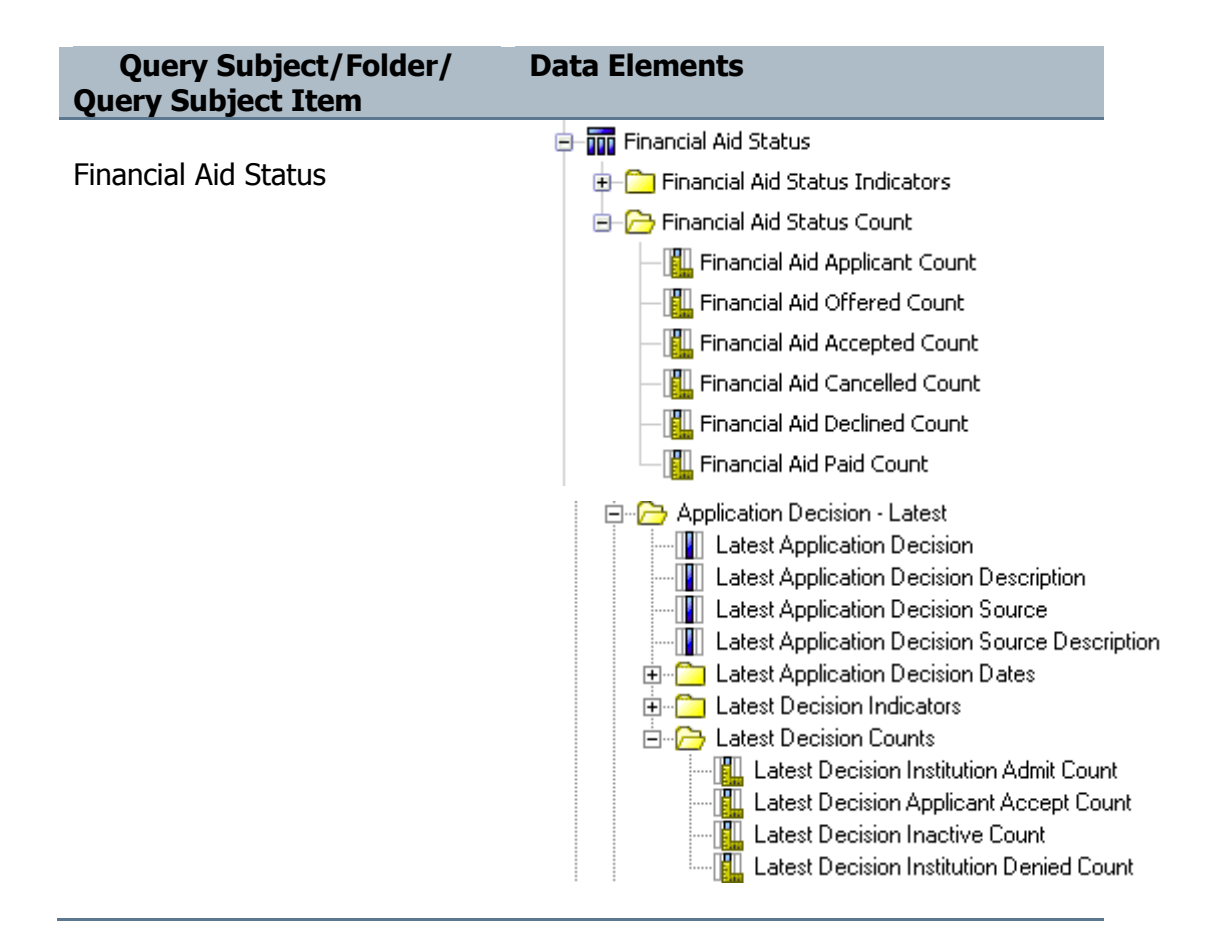

# **Special Calculations**

Special calculations are frequently required based upon various measures already represented in the presentation layer. Some of these useful calculations have been included in their own folders seen at the bottom of available components in the presentation layer. Examples of such calculations would be the various calculations provided with the Analyze Enrollment Funnel business concept which return rates, yields, and percentages for associated funnel history data.

| Query Subject/Folder/<br>Query Subject Item | Data Elements                               |
|---------------------------------------------|---------------------------------------------|
|                                             | 😑 🗁 Funnel Status Performance Measures      |
| Funnel Status Performance                   | - 💼 Response Rate                           |
| Measures                                    | - 🚰 Conversion Rate                         |
|                                             | - 🚰 Admit Rate                              |
|                                             | — 📴 Confirm Yield                           |
|                                             | Enroll Yield                                |
|                                             | 😑 🗁 Initial Percent of Qualifying Headcount |
| Initial Percent of Qualifying               | - 🗱 New Initial Prospect Percent            |
| Headcount                                   | - 🗱 New Initial Inquiry Percent             |
|                                             | - 🚰 New Initial Applicant Percent           |
|                                             | — 🧱 New Initial Admit Percent               |
|                                             | — 🧱 New Initial Confirm Percent             |
|                                             | 📲 New Initial Enroll Percent                |
|                                             | 😑 🗁 Initial Percent of Total Headcount      |
| Initial Percent of Total                    | - 🚰 Initial Prospect Percent                |
| Headcount                                   | —🧱 Initial Inquiry Percent                  |
|                                             | - 🧱 Initial Applicant Percent               |
|                                             | — 🧱 Initial Admit Percent                   |
|                                             | — 🧱 Initial Confirm Percent                 |
|                                             | — 🗱 Initial Enroll Percent                  |
|                                             | 😑 🗁 Current Percent of Qualifying Headcount |
| Current Percent of Qualifying               | - 🗱 New Current Prospect Percent            |
| Headcount                                   | - 📴 New Current Inquiry Percent             |
|                                             | - 💼 New Current Applicant Percent           |
|                                             | - 💼 New Current Admit Percent               |
|                                             | —🧱 New Current Confirm Percent              |
|                                             | 📲 New Current Enroll Percent                |

| Query Subject/Folder/<br>Query Subject Item | Data Elements                          |
|---------------------------------------------|----------------------------------------|
|                                             | 😑 🗁 Current Percent of Total Headcount |
| Current Percent of Total                    | - 🚰 Current Prospect Percent           |
| Headcount                                   | - 🧱 Current Inquiry Percent            |
|                                             | — 🧱 Current Applicant Percent          |
|                                             | — 🧱 Current Admit Percent              |
|                                             | — 🧱 Current Confirm Percent            |
|                                             | Current Enroll Percent                 |

# **Internal Keys**

Unique identifiers for people or records may be required in certain situations within Cognos when performing more complex analysis. For this reason, an additional query subject has been included within each business concept to house these unique identifiers. These values are useful when joining queries within Report Studio and when identifying distinct headcounts or applications counts within a cube model.

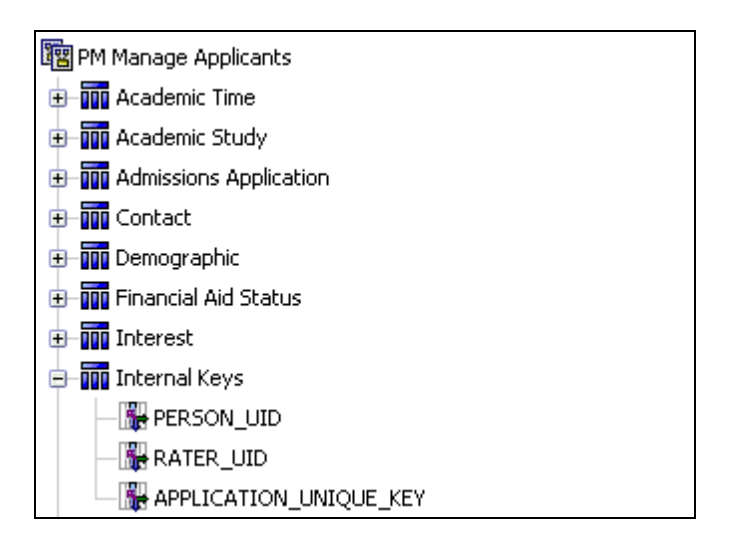

#### **Filters**

Filters may also be defined in the presentation view. Filters are used to limit information selected from the database tables based on defined selection criteria.

There are two different types of filters used within the FM Model:

- Embedded filters are defined and used within a query subject.
- Stand-alone filters are created in Framework Manager independent of a specific query subject. They are included separate from the query subjects and made available to the report writers. The filters can then be used to filter a query subject when they are dragged onto the report.

| _ |
|---|

# **Delivered filters**

| Filter                                  | Data Elements                                    |
|-----------------------------------------|--------------------------------------------------|
| Current Academic Year<br>(filter)       | — 🍸 Current Academic Year                        |
| Current Academic Period<br>(filter)     | —Ƴ Current Academic Period                       |
| ACT Composite Test<br>(filter)          | $-m{\gamma}$ ACT Composite Test                  |
| SAT Combined Test<br>(filter)           | $-m{\gamma}$ SAT Combined Test                   |
| Student Level Undergraduate<br>(filter) | $-oldsymbol{\gamma}$ Student Level Undergraduate |
| Student Level Graduate<br>(filter)      | $-oldsymbol{\gamma}$ Student Level Graduate      |
| Student Level Professional<br>(filter)  | └──Ƴ Student Level Professional                  |

SunGard Higher Education recommends that you do not modify the Framework Manager Master Project (sghe\_pm) that is delivered with Enrollment Management. If modification is needed you will need to Branch off copies of the master project.

#### **Best practice**

Best practice would be to not only branch off a copy of the master project (Initial Branch To), but to make a second branch layer. This third layer would become your Modification Layer keeping your production project available for use and allowing multiple modelers to work on the same project simultaneously. Any combination of branches could then be merged with the Production version of the project. Once you are ready to make these changes available, publish any package from the Production project where changes were made.

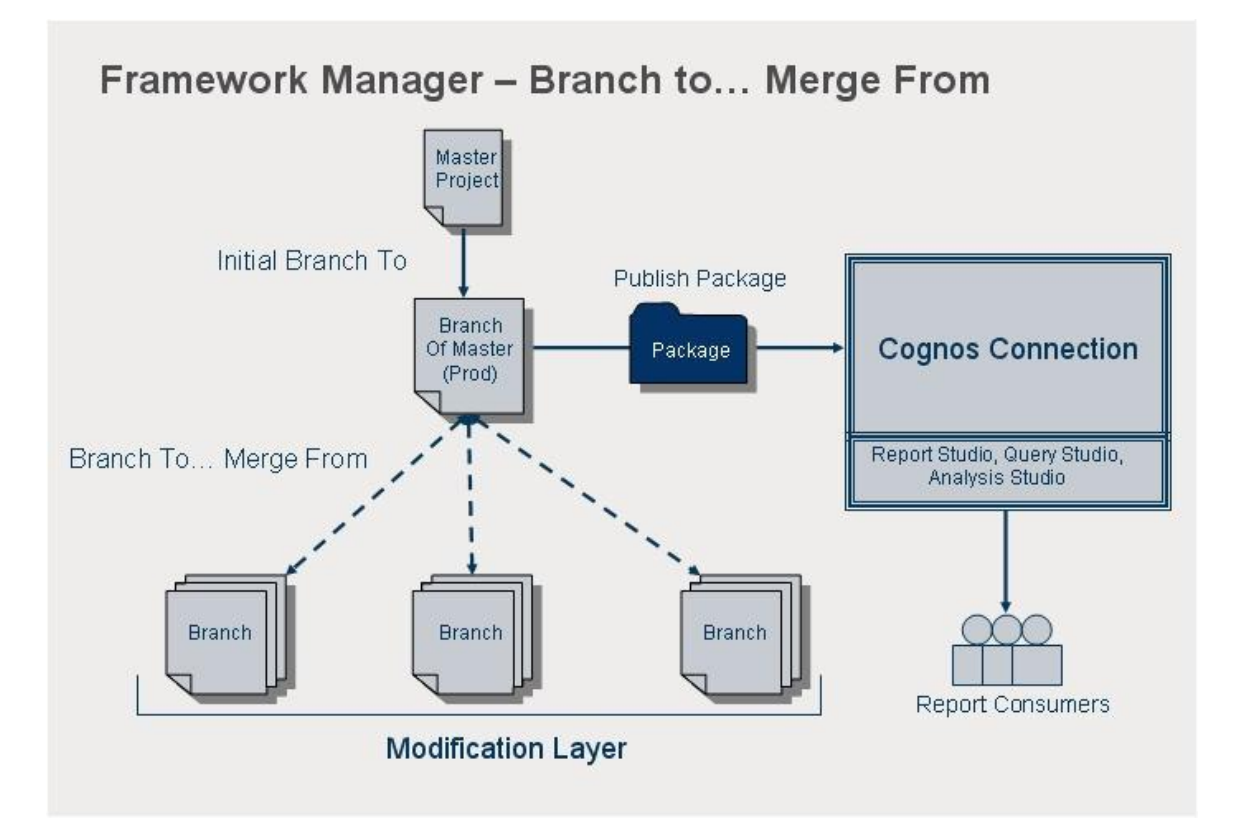

# **Steps – Branch to**

Follow these steps to branch to a copy of the project

1. Launch Framework Manager and open the delivered sghe\_pm project.

| Ele  | <u>E</u> dit ⊻iew                        | Project Repository                                                              | Help                                                                                 |                                                      |                                                                             |                                         |
|------|------------------------------------------|---------------------------------------------------------------------------------|--------------------------------------------------------------------------------------|------------------------------------------------------|-----------------------------------------------------------------------------|-----------------------------------------|
| 🗅    | 🙆 🖩 🛛 🖍                                  | Undo 🕅 Redo 🛛 🏅                                                                 | њ 🛍 Х                                                                                |                                                      |                                                                             |                                         |
|      | COGN<br>Framework                        | NOS® 8 Fram<br>Manager allows you to mu                                         | ework Manager<br>odel metadeta and publish packages.                                 |                                                      |                                                                             |                                         |
|      | Proje                                    | icts -                                                                          |                                                                                      |                                                      |                                                                             |                                         |
|      | Crea<br>Oper<br>Rec                      | ite a new project<br>n a project<br>ent Projects                                | Use to create a new project.<br>Use to open and edit an existing project.            |                                                      |                                                                             |                                         |
|      |                                          | Name                                                                            | Location                                                                             |                                                      | Modified                                                                    |                                         |
|      | 33                                       | sghe_pm                                                                         | C:\EM Model\sghe_pm.cpf                                                              |                                                      | 3/17/2008 10:12:35 PM                                                       |                                         |
|      | Proj                                     | jects, Models, and Pac                                                          | kages                                                                                |                                                      |                                                                             |                                         |
|      | A pr                                     | oject is a set of files that                                                    | define the metadata in one or more models. I                                         | Models represent data source information and contain | information for business requirements and performance enhancements. The dat | a modeler                               |
|      | crea<br>Copyright © 20<br>Cognos and the | tes packages and publish<br>007 Cognos Incorporated<br>e Cognos logo are trader | es them to report authors.<br>. All rights reserved.<br>arks of Cognos Incorporated. |                                                      | п                                                                           | COGNOS<br>RE NEXT LEVEL OF PERFORMANCE* |
| Done |                                          |                                                                                 |                                                                                      |                                                      |                                                                             |                                         |
|      |                                          |                                                                                 |                                                                                      |                                                      |                                                                             |                                         |

We will want to make a branch (Prod copy) of this Master Project (sghe\_pm).

\_ 8 ×

2. Left click on Projects from the Text menu and select Branch To...

| 🐕 sghe_pm - Framework Manager                                                                                                    |                                      | _ 8 ×   |
|----------------------------------------------------------------------------------------------------|--------------------------------------|---------|
| Ele Edit View Project Repository Actions Too                                                                                                    | Help                                 |         |
| 📘 🎦 🔚 🖆 🖾 Verify Model                                                                                                    |                                      |         |
| Back Engine Languages                                                                                                    |                                      |         |
| Project Function List                                                                                                    |                                      |         |
| Edit Governors                                                                                                    |                                      |         |
| Sight Sight | sgne_pm                              |         |
| H- C Data Sourc                                                                                                    |                                      |         |
| Parameter N Branch to                                                                                                    | Performance Management               |         |
| E ackages Merge from                                                                                                    |                                      |         |
| Session Parameters                                                                                                    | 📔 Explorer 😵 Diagram 🛄 Dimension Map |         |
| Logon As                                                                                                    |                                      |         |
| Logoff                                                                                                    | Data Sources                         |         |
|                                                                                                    |                                      |         |
| View Transaction History                                                                                                    | Parameter Maps                       |         |
| Run Script                                                                                                    |                                      |         |
| Synchronize                                                                                                    |                                      |         |
| Create Segment                                                                                                    | A Packages                           |         |
| Link Segment                                                                                                    |                                      |         |
|                                                                                                    |                                      |         |
| ✔ sghe_pm                                                                                                    |                                      |         |
|                                                                                                    |                                      |         |
|                                                                                                    |                                      |         |
|                                                                                                    |                                      |         |
|                                                                                                    |                                      |         |
|                                                                                                    |                                      |         |
|                                                                                                    |                                      |         |
|                                                                                                    |                                      |         |
|                                                                                                    | Properties                           | □ ×     |
|                                                                                                    | Properties Language                  |         |
|                                                                                                    |                                      | <b></b> |
|                                                                                                    |                                      |         |
|                                                                                                    |                                      |         |
|                                                                                                    |                                      |         |
|                                                                                                    |                                      |         |
|                                                                                                    |                                      |         |
|                                                                                                    |                                      |         |
|                                                                                                    | 1                                    | ¥       |
|                                                                                                    |                                      |         |

3. Give your branch copy a name and select a save location and click **Ok**.

| Create Branch Project                        |                        | × |
|----------------------------------------------|------------------------|---|
|                                              |                        |   |
| Project <u>n</u> ame:                        |                        |   |
| sghe_pm Prod                                 |                        |   |
| Location:                                    |                        | _ |
| C:\My Projects\sghe_pm Prod                  |                        | 2 |
|                                              |                        |   |
| Project to be created                        |                        |   |
| C:\My Projects\sghe_pm Prod\sghe_pm Prod.cpf |                        |   |
|                                              |                        |   |
|                                              | OK Cancel <u>H</u> elp |   |
|                                              |                        |   |

4. Repeat Steps 2 – 3 again to create a copy for your Modification Layer. Name the branched project sghe\_pm Mod.

The sghe\_pm Prod branch will become your production project. This will be the project that you will always publish your packages to Cognos Connection from. Any children that are branched from the sghe\_pm Prod project is where you would make you modifications.

5. Close the Master Project (sghe\_pm) by clicking on **File** and then **Close**.

| 🚰 sghe_pm * - Framework | Manager                       |                                        | _ 8 ×    |
|-------------------------|-------------------------------|----------------------------------------|----------|
| Ele Edit View Project   | Repository Actions Tools Help |                                        |          |
| New Ctrl+N              | 🍽 Redo   🏅 🖻 🏙 🗙 📗 🖬 🕇        |                                        |          |
| 🔁 Open Ctrl+O           | T sghe_pm                     |                                        |          |
| lose                    |                               |                                        |          |
| Close All               |                               | sghe_pm                                |          |
| 📙 Save Ctrl+S           | ment                          |                                        |          |
| Save <u>A</u> s         |                               |                                        |          |
| Save All                |                               | Performance Management                 |          |
| Manage Projects         |                               | 🗄 Explorer 😵 Diagram III Dimension Map |          |
|                         |                               | Data Cauraa                            |          |
| Page Setyp              |                               | Data sources                           |          |
| Print Preview<br>Print  |                               |                                        |          |
| - Durken                |                               | Parameter Maps                         |          |
| 1 sghe_pm               |                               |                                        |          |
| Exit                    |                               | Reckages                               |          |
|                         |                               |                                        |          |
|                         |                               |                                        |          |
|                         |                               |                                        |          |
|                         |                               |                                        |          |
|                         |                               |                                        |          |
|                         |                               |                                        |          |
|                         |                               |                                        |          |
|                         |                               |                                        |          |
|                         |                               |                                        |          |
|                         |                               |                                        |          |
|                         |                               | Properties                             |          |
|                         |                               | Properties Language                    |          |
|                         |                               |                                        | <u>*</u> |
|                         |                               |                                        |          |
|                         |                               |                                        |          |
|                         |                               |                                        |          |
|                         |                               |                                        |          |
|                         |                               |                                        |          |
|                         |                               |                                        |          |
|                         |                               |                                        |          |

6. <u>Open the sghe\_pm Mod project and make any necessary changes.</u>

| Framework Manager allows you to                             | medel metadata and publish packages.                                                                                                    |                                                                                   |        |
|-------------------------------------------------------------|----------------------------------------------------------------------------------------------------|-----------------------------------------------------------------------------------|--------|
|                                                             |                                                                                                    |                                                                                   | _      |
| Projects                                                    |                                                                                                    |                                                                                   |        |
| Create a new project<br>Open a project                      | Use to create a new project.<br>Use to open and edit an existing project.                                                                    |                                                                                   |        |
| Recent Projects                                             |                                                                                                    |                                                                                   | _      |
| Name                                                        | Location                                                                                                    | Modified                                                                          |        |
| sghe_pm Mod                                                 | C:\My Projects\sghe_pm Mod\sghe_pm Mod.cpf                                                                                                   | 4/3/2008 6:04:36 PM                                                               |        |
| Sghe_pm                                                     | C:\My Projects\EM Model\sghe_pm.cpf                                                                                                    | 4/3/2008 5:16:30 PM                                                               |        |
| 👸 sghe_pm Prod                                              | C:\My Projects\sghe_pm Prod\sghe_pm Prod.cpf                                                                                                 | 4/3/2008 5:58:44 PM                                                               |        |
|                                                             |                                                                                                    |                                                                                   |        |
| Projects, Models, and P<br>A project is a set of files that | ackages<br>it define the metadata in one or more models. Models represent data source information and contain<br>they they to remote withour | n information for business requirements and performance enhancements. The data mo | odeler |

7. As an example we'll create a new package. Right click on Packages  $\rightarrow$  Create  $\rightarrow$  Package.

| 👺 sghe_pm Prod - Framework Manager                                                                                                    |                                                                                                    |  |
|----------------------------------------------------------------------------------------------------|----------------------------------------------------------------------------------------------------|--|
| Ele Edit View Project Repository Actions Tools Help                                                                                                    |                                                                                                    |  |
| 🕒 🔗 🔜 🗤 Undo 🗛 Redo 🕺 🗈 🛍 🗙 🗍 🎟 🕶                                                                                                    | - 🗊 🖅 🎁                                                                                                    |  |
| ←Back →Forward 1 T T sqhe pm                                                                                                    |                                                                                                    |  |
| Procest Viewers Prioritiered 1 sphc_pm<br>Procest Viewers 1 Sources<br>Procest Viewers 1 Sources<br>Procest Viewers 1 Sources<br>Process Process<br>Process Process Process<br>Process Process Process<br>Process Process Process<br>Process Process Process<br>Process Process Process<br>Process Process Process Process<br>Process Process Process Process Process Process Process Process Process Process Process Process Process Process Process Process Process Process Process Process Process Process Process Process Process Process Process Proc | sghe_pm         Performance Management         Exclose       Data Sources         Data Sources         Parameter Maps         Image: Properties         Properties         Properties         Image: Support of the second second seco |  |

8. Select a name for your new package and click **Next**.

| Create Package - Provide Name    |
|----------------------------------|
|                                  |
| N <u>a</u> me:                   |
| New Package                      |
| Description:                     |
|                                  |
|                                  |
|                                  |
|                                  |
|                                  |
|                                  |
|                                  |
| Screen tin                       |
|                                  |
|                                  |
|                                  |
|                                  |
| Help Cancel < Back Next > Einish |
|                                  |
9. Select which model objects you want to include in the package by selecting, unselecting, or hiding Query Subjects. These choices are inherited by the objects' children. So unselecting the top level will unselect the entire structure. Note: Do not use "Use Existing Packages" option for new Functional Package.

| Create Package - Define objects                                                                                                    | ×    |
|----------------------------------------------------------------------------------------------------|------|
|                                                                                                    | A A  |
| Define the objects you want to include in this package                                                                                                    |      |
| O Using existing packages                                                                                                    |      |
| <ul> <li>From the project</li> </ul>                                                                                                    |      |
| Image: Stress Performance Management         Image: Stress Performance Management         Image: Stress Performance Performance Performance Performance Performance Performance Performance Performance Performance Performance Performance Performance Performance Performance Performance Performance Performance Performance Performanc |      |
| <u>H</u> elp Cancel < <u>B</u> ack <u>N</u> ext > <u>F</u> in                                                                                                    | nish |

10. Maximize the Presentation View and select the **Managed Applicants Business Concept** by clicking the red X.

| Create Package - Define objects                                                                                                    |
|----------------------------------------------------------------------------------------------------|
|                                                                                                    |
| Define the objects you want to include in this package                                                                                                    |
| <ul> <li>Using existing packages</li> <li>From the project</li> </ul>                                                                                                    |
| Performance Management Database View Business View Presentation View Presentation View Analyze Enrollment Funnel Snapshot - Manage Applicants Snapshot - Analyze Enrollment Funnel Snapshot - Analyze Enrollment Funnel |
| <u>H</u> elp Cancel < <u>B</u> ack <u>N</u> ext > <u>F</u> inish                                                                                                    |

Once you have selected everything you want the package to include, click **Next**.

11. Next you will see a screen that allows you to select which Data Base Functions you will allow the report writer to use in this package. If your Data Base is listed in the right column and you want to include these functions, click **Finish**.

| Create Package - Select Function Lis         | sts                                                                                            | ×        |
|----------------------------------------------|------------------------------------------------------------------------------------------------|----------|
| A                                            |                                                                                                |          |
| Select the set of functions that will be ava | ailable in this package.                                                                       |          |
| Available function sets:                     | Selected function sets:                                                                        |          |
|                                              | DB2<br>Informix<br>MSAccess<br>Teracle<br>Redbrick<br>SAPBW<br>SQLServer<br>Sybase<br>Teradata | <b>↑</b> |
| Define Quality of Service                    |                                                                                                |          |
| Help Cancel                                  | < Back Next > Finish                                                                           |          |

Once your package is created you should see the screen below. You do not want to publish your newly created package at this time. It still needs to be merged so click **No**.

| sghe_p | om Branch * - Framewor                          | k Manager                              |                      |
|--------|-------------------------------------------------|----------------------------------------|----------------------|
|        | You have successfully<br>Would you like to oper | created your pac<br>n the Publish Pack | ≺age.<br>age wizard? |
|        |                                                 | Yes                                    | No                   |

12. You can now see that your new package has been created.

| 🔆 sghe_pm Branch * - Framework Manager                                                                                                    |                                                                                                    |  |  |  |  |
|----------------------------------------------------------------------------------------------------|----------------------------------------------------------------------------------------------------|--|--|--|--|
| File Edit View Project Repository Actions Itools Help                                                                                                    |                                                                                                    |  |  |  |  |
| 📄 🔁 🔒 🕼 Undo 🖓 Redo 🛛 🔏 🖻 🛍 🗙 🗍 📰 •                                                                                                    | - 🗊 🗃 🖬                                                                                                    |  |  |  |  |
| ←Back →Forward 1 T T sghe_pm Branch                                                                                                    |                                                                                                    |  |  |  |  |
| Constant - Constant - Consta | Sighe_pm Branch         Performance Management         Image: Control of the control of the control of |  |  |  |  |
| Done                                                                                                    |                                                                                                    |  |  |  |  |

13. Save this project by clicking on File  $\rightarrow$  Save.

| 🐏 sghe_pm Branch * - Framework Manager                             |                                         | _ <u>-</u> <u>-</u> <u>-</u> <u>-</u> <u>-</u> <u>-</u> <u>-</u> <u>-</u> <u>-</u> <u>-</u> |
|--------------------------------------------------------------------|-----------------------------------------|---------------------------------------------------------------------------------------------|
| Ele Edit View Project Repository Actions Tools Help                |                                         |                                                                                             |
| 🕒 New Ctrl+N Redo 🕺 🗈 🛍 🗙 🛙 🖬                                      | - 🗊 🖀 🚻                                 |                                                                                             |
| 🚰 Open Ctrl+O 🐺 sqhe pm Branch                                     |                                         |                                                                                             |
| Glose                                                              | M                                       |                                                                                             |
| E Close All Save Ctrl+S Save As                                    | sghe_pm Branch                          |                                                                                             |
| Save All                                                           |                                         |                                                                                             |
| Manage Projects Fint Funnel                                        | E Explorer. 📽 Diagram III Dimension Map |                                                                                             |
| Page Setup kage Diversity Manager Sample<br>lyze Enrollment Funnel | Data Sources                            |                                                                                             |
| Print Preview lyze Enrollment Funnel BV<br>Print age Applicant     |                                         |                                                                                             |
| 1 sghe_pm Branch                                                   |                                         |                                                                                             |
| 2_sghe_pm                                                          | R Packages                              |                                                                                             |
| Exit                                                               |                                         |                                                                                             |
|                                                                    |                                         |                                                                                             |
|                                                                    | Properties                              | □×                                                                                          |
|                                                                    | Properties Language                     |                                                                                             |
|                                                                    |                                         | <u>x</u>                                                                                    |
|                                                                    | J                                       |                                                                                             |

14. Close the project. File  $\rightarrow$  Close.

| Scobe om Branch - Framework Manager                                                                                                    |                                                                                                    | - A X    |
|----------------------------------------------------------------------------------------------------|----------------------------------------------------------------------------------------------------|----------|
| The Edit View Designt Designations Tools Hole                                                                                                    |                                                                                                    |          |
| J Elle Lok Mew Froject Repository Actions Tools (Telp                                                                                                    |                                                                                                    |          |
|                                                                                                    |                                                                                                    |          |
| Chee                                                                                                    |                                                                                                    |          |
|                                                                                                    | sghe_pm Branch                                                                                                    |          |
| Save     Ctrl+S     ant       Save As     Save As     ant       Page Setyp     and     and       Page Setyp     Endlment Funnel     yape Errolment Funnel       Pirit Froglew     yape Errolment Funnel BV     age Applicant       Eight     Eight     age Applicant | Performance Management<br>E Extern T Data Sources<br>Parameter Maps<br>Reg<br>Packages<br>Properties<br>Properties<br>Properties<br>Language |          |
|                                                                                                    |                                                                                                    | <u> </u> |

## **Steps- Merge From**

Now that you have modified your branched project, you will need to do a Merge From. Follow these steps to do a merge from.

1. Open your sghe\_pm Prod project.

| COGNOS® 8 Frame                                                                                      | work Manager                                                                                                    |                                                                                    |
|----------------------------------------------------------------------------------------------------|----------------------------------------------------------------------------------------------------|------------------------------------------------------------------------------------|
| amework Manager allows you to mode                                                                   | I metadata and publish packages.                                                                                               |                                                                                    |
|                                                                                                    |                                                                                                    |                                                                                    |
| Projects                                                                                             |                                                                                                    |                                                                                    |
| Create a new project L<br>Open a project L                                                           | lse to create a new project.<br>Ise to open and edit an existing project.                                                      |                                                                                    |
| Recent Projects                                                                                      |                                                                                                    |                                                                                    |
| Name                                                                                                 | Location                                                                                                    | Modified                                                                           |
| 器 sghe_pm Mod                                                                                        | C:\My Projects\sghe_pm Mod\sghe_pm Mod.cpf                                                                                     | 4/3/2008 6:04:36 PM                                                                |
| 器 sghe_pm                                                                                            | C:\My Projects\EM Model\sghe_pm.cpf                                                                                            | 4/3/2008 5:16:30 PM                                                                |
| Sghe_pm Prod                                                                                         | C:\My Projects\sghe_pm Prod\sghe_pm Prod.cpf                                                                                   | 4/3/2008 5:58:44 PM                                                                |
|                                                                                                    |                                                                                                    |                                                                                    |
| Projects, Models, and Packa<br>A project is a set of files that de<br>creates packages and publishes | iges<br>The the metadata in one or more models. Models represent data source information and contai<br>them to report authors. | information for business requirements and performance enhancements. The data modek |

2. Click on Project  $\rightarrow$  Merge From...

| Image: Solution Product Model       Image: Solution Product Model         Image: Solution Product Model       Image: Solution Product Model         Image: Solution Product Model       Image: S                                                                                                    | cher off frojece 7 f                     | leigerit   |                                        |   |
|----------------------------------------------------------------------------------------------------|------------------------------------------|------------|----------------------------------------|---|
| Image: Second Second Secon | sghe_pm - Framework Manager              |            |                                        |   |
| Image: Solution   Image: Solution   Image: Solution <td>Ele Edit View Project Repository Actions</td> <td>Tools Help</td> <td></td> <td></td>                                                                                                    | Ele Edit View Project Repository Actions | Tools Help |                                        |   |
| Image: Second Second Secon | 📘 📄 🚰 🔚 🖬 🌌 Verify Model                 | 📰 -   🌇 🛛  | 🗃 🚻                                    |   |
| Robert Verwer Prode Funde to List   Prode Start Prode Start   Prode Start Prode Start   Prode St                                                                                                    | Eack Forwa Languages                     | •          |                                        |   |
| Image: State product   Image: State product                                                                                                    | Project Viewer Project Function List     |            |                                        |   |
| Performance / Evaluate globanatically Performance / Evaluate globanatically Performance / Personeter Performance / Personeter Performance / Performance / Performance / Performance / Performance / Performance / Performance / Performance / Performance / Performance / Performance / Performance / Performance / Performance / Performance / Performance / Performance / Performance / Performance / Performance / Performan                                                                                                    | Edit Governors                           |            | sahe pm                                |   |
| Postoge Perdot   Postoge Second   M Adv Second   Snaph Lognake   Snaph Wer Transcolon History   Bin Sopie Sprintrice   Create Segment Parameter Maps   Synchronize Parameter Maps   Synchronize Parameter Maps                                                                                                    | Evaluate Automatically                   |            |                                        |   |
| Parameter b       Barneter b       Barneter b         Parameter b       Barneter b       Barneter b         Parameter b       Barneter s       Barneter b         M M ar       Sessin Parameter s       Barneter b         W M Tarisscon Hatory       Barneter Maps         Sindrification       Barneter Maps         W Statisscon Hatory       Barneter Maps         W Statisscon Hatory       Barneter Maps         W Statiscon Hatory       Barneter Maps      <                                                                                                    | Data Sourc     Branch to                 |            |                                        |   |
| Market   Market   Market   Spaniel   Market   Logon Ra   Logon Ra   Logon Ra   Logon Ra   Logon Ra   Logon Ra   Logon Ra   Logon Ra   Logon Ra   Logon Ra   Logon Ra   Logon Ra   Logon Ra   Logon Ra   Logon Ra   Logon Ra   Logon Ra   Logon Ra   Synchroniza   Grade Sogneret   Ling Sogneret   Ling Sogneret  <                                                                                                    | Parameter N     Merce from               |            | Performance Management                 |   |
| Private Session Parameters       Import Logo Arrow Arrow A                                  | PM Ana                                   |            | E Evolorer 🗢 Diagram III Dimension Man |   |
| Shaph     Shaph     Wire     Shaph     Were Transaction History   gardsonet   gardsonet        Parameter Maps      Packages   Poperties     Properties     Language                                                                                                    | PM Mai Session Parameters                |            | - short. a short iii sintinciine       |   |
| Shape Uoperfu:   Bun Script Bun Script   Synchronzec Synchronzec   Synchronzec Synchronzec </td <td>PM Fur Cogon As</td> <td></td> <td>Data Sources</td> <td></td>                                                                                                    | PM Fur Cogon As                          |            | Data Sources                           |   |
| Snaph     Bun Scrpt   Bun Scrpt   Create Signent   Litg Segnent   If Solption   Packages   Poperties     Properties     Properties     Innguage                                                                                                    | Snapsn Logoff                            |            |                                        |   |
| Bun Stript       Synchronize         Greet Segment       Ling Segment         is sphe_pm       Packages                                                                                                    | Snapsh View Transaction History          |            | Parameter Maps                         |   |
| Synchronze       Create Segment         ir is Segment       ir is Segment         ir is segment       ir is Segment         ir is segment                                                                                                    | <u>R</u> un Script                       |            |                                        |   |
| Create Segment   In Segment   In Segment                                                                                                    | Synchronize                              |            |                                        |   |
| Infly Segment     Image: spin spin spin spin spin spin spin spin                                                                                                    | Create Segment                           |            | Jeg Packages                           |   |
| Image: spin_pm         Properties         Properties                                                                                                    | Link Segment                             |            |                                        |   |
| ✓ sphe_pm       Properties       Properties       Language                                                                                                    |                                          |            |                                        |   |
| Properties X                                                                                                    | ✓ sghe_pm                                |            |                                        |   |
| Properties X                                                                                                    |                                          |            |                                        |   |
| Properties     ×       Properties     ×                                                                                                    |                                          |            |                                        |   |
| Popeties x<br>Propeties Language X                                                                                                    |                                          |            |                                        |   |
| Properties X                                                                                                    |                                          |            |                                        |   |
| Propetites   Propetites Language                                                                                                    |                                          |            |                                        |   |
| Properties Language                                                                                                    |                                          |            |                                        |   |
| Properties Language                                                                                                    |                                          |            |                                        |   |
| Propetties Language                                                                                                    |                                          | Propert    | lies                                   |   |
|                                                                                                    |                                          | Propert    | ties Language                          |   |
|                                                                                                    |                                          |            |                                        | - |
|                                                                                                    |                                          |            |                                        |   |
|                                                                                                    |                                          |            |                                        |   |
|                                                                                                    |                                          |            |                                        |   |
|                                                                                                    |                                          |            |                                        |   |
|                                                                                                    |                                          |            |                                        |   |
| × ×                                                                                                    |                                          |            |                                        | - |
|                                                                                                    |                                          |            |                                        |   |

3. Navigate to the location of your saved sghe\_pm Mod project.

| Select Project to       | Merge From             |                 |                          |         | <u>? ×</u>   |
|-------------------------|------------------------|-----------------|--------------------------|---------|--------------|
| Look jn:                | 🗀 sghe_pm Bran         | ch              | •                        | 🗢 🗈 💣 🎟 | <b>-</b>     |
| My Recent<br>Documents  | Sghe_pm Branch         | n.cpf           |                          |         |              |
| Desktop<br>My Documents |                        |                 |                          |         |              |
| My Computer             |                        |                 |                          |         |              |
| My Network<br>Places    | File <u>n</u> ame:     | [               |                          | •       | <u>O</u> pen |
|                         | Files of <u>type</u> : | Framework Manag | ier ( <sup>×</sup> .cpf) | •       | Cancel       |

4. Framework Manager will compare the log files of each project to determine the differences.

| Perform the Merge                                                                                                    |                                                         |      |
|----------------------------------------------------------------------------------------------------|---------------------------------------------------------|------|
| Perform the Merge         Transaction list:         Image: Security I and the active locale to English.         Image: Security View with name "test" in [].         Image: Security View with name "test" in [].         Image: Security View with name "test" in [].         Image: Security View with name "test" in [].         Image: Security View with name "test" in [].         Image: Security View with name "test" in []. [packages].         Image: Security definition for []. [packages]. [test].         Image: Security definition for []. [packages]. [test]         Image: Security definition for []. [packages]. [test]         Image: Security definition for []. [packages]. [test]         Image: Security definition for []. [packages]. [test]         Image: Security definition for []. [packages]. [test]         Image: Security definition for []. [packages]. [test]         Image: Security access permissions on []. [test].         Image: Specify access permissions on []. [test].         Image: Security Access permissions on []. [test].         Image: Security Views]. [test]         Image: Security Views]. [test]         Image: Security Views]. [test]         Image: Security Views]. [test]         Image: Security Views]. [test]         Image: Security Views]. [test]         Image: Security Views]. [test] | :nglish.<br>:].[test]'' to ''''.<br>].[test]'' to ''''. |      |
| Transaction details:                                                                                                    | <u>R</u> un                                             | Step |
|                                                                                                    | Close                                                   | Help |

Select the actions you want Framework Manager to perform during the merge, leaving the actions you do not want to take place unselected.

You can either Run the entire process or Step through the process one action at a time by clicking the respective buttons.

5. If successfully, accept the changes. Otherwise click **revert**.

| Perform the Merge    |                                                                                                    |                                                      |              |
|----------------------|----------------------------------------------------------------------------------------------------|------------------------------------------------------|--------------|
| Transaction list:    | (].<br>packages].<br>].[test].<br>st] to the following: E<br>object "[].[packages]<br>object "[].[packages]<br>es].[test].<br>s].[test] | nglish.<br> .[test]'' to ''''.<br>.[test]'' to ''''. |              |
| Transaction details: |                                                                                                    | Hun                                                  | Step         |
|                      | Accept                                                                                                    | Re <u>v</u> ert                                      | <u>H</u> elp |

6. Notice that the icon next to the new package does not have a globe on it. This means the package has not been published. Right click on the New Package and select **Publish Package**.

| 💱 sghe_pm * - Framework Manager                                                                                                    |                                                          | X        |
|----------------------------------------------------------------------------------------------------|----------------------------------------------------------|----------|
| Eile Edit View Project Repository Actions Tools Help                                                                                                    |                                                          |          |
| ] 🗅 🔗 🔜 ၊ 📭 Undo - 🗛 Redo 🛛 🐰 🗈 🏙 🗙 🗍 🖽 🖷                                                                                                    | 💽 🐨 Vi                                                   |          |
| ←Back →Forward 1 T T sghe_pm Branch                                                                                                    |                                                          |          |
| Image:         Image:         Image:< | Propeties       Parques         Propeties       Language |          |
|                                                                                                    |                                                          | <b>•</b> |
|                                                                                                    |                                                          |          |

7. Select Cognos 8 Content Store as your publish location. Use the **Browse** button to select the destination on the server. Then click **Next**.

| Publish Wizard - Select Location Type 🛛 🗙                             |
|-----------------------------------------------------------------------|
|                                                                       |
| Select publish location                                               |
| <u>C</u> ognos 8 Content Store                                        |
| Eolder location in the Content Store:                                 |
| Public Folders                                                        |
| Enable model versioning                                               |
| Number of model versions to retain (enter 0 for unlimited versions) : |
| 0                                                                     |
| Delete all previous model versions                                    |
| C Location on the network                                             |
| Network location:                                                     |
|                                                                       |
|                                                                       |
|                                                                       |
|                                                                       |
| Help Cancel                                                           |
|                                                                       |

8. Apply security and click **Next**.

| Publish Wizard - Add Security                                  |                    |                  | ×                                       |
|----------------------------------------------------------------|--------------------|------------------|-----------------------------------------|
| A                                                              |                    |                  | 1 1 5 5 5 5 5 5 5 5 5 5 5 5 5 5 5 5 5 5 |
| User Access Administrator Access                               |                    |                  |                                         |
| Specify access permissions for this packag<br>initial publish. | e. These setting:  | s are only avail | able on the                             |
| Selected groups and roles will be able to us                   | se this package to | o create report: | s.                                      |
| Cognos Role Path                                               |                    |                  |                                         |
|                                                                |                    |                  | Add<br>Remove<br>New                    |
| <u>H</u> elp                                                   | < <u>B</u> ack     | <u>N</u> ext >   | Cancel                                  |

9. Select whether you want to verify the package before publishing. If you have any external query subjects to add to this package do so here. Then click **Publish**.

| Publish Wizard - Options                                   |
|------------------------------------------------------------|
|                                                            |
| Externalized query subjects                                |
| <u>G</u> enerate the files for externalized query subjects |
| Network location:                                          |
|                                                            |
|                                                            |
| Click Publish to publish your package.                     |
|                                                            |
|                                                            |
|                                                            |
|                                                            |
|                                                            |
|                                                            |
|                                                            |
| <u>H</u> elp < <u>B</u> ack <u>P</u> ublish Cancel         |

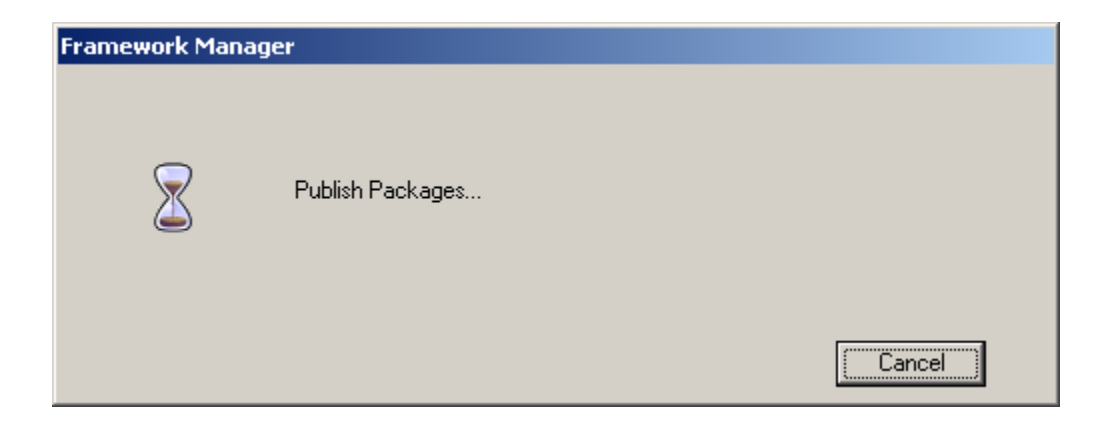

10. Verify that there were no fatal errors. Then click **Finish**.

| Publish Wizard - Finish                                                                                                    |
|----------------------------------------------------------------------------------------------------|
|                                                                                                    |
| You have successfully published the package to the following location:<br>Public Folders > New Package                                                                                             |
| The following types of problems have been found in your package:<br>540 Informational                                                                                                    |
| Do you want to:                                                                                                    |
| Exit this wizard                                                                                                    |
| View errors / warnings found in your package                                                                                                    |
| C Publish another package                                                                                                    |
|                                                                                                    |
| The following groups have administrator access to the package:                                                                                                    |
| Report Administrators [Directory > Cognos]<br>Metrics Administrators [Directory > Cognos]<br>Controller Administrators [Directory > Cognos]<br>Planning Rights Administrators [Directory > Cognos] |
| Launch Cognos 8                                                                                                    |
| Help < Back Finish Cancel                                                                                                    |

# **Exercise 1: Publishing a Package**

#### Scenario

You made a small change database layer so that the information reflects how your institution defines data. Now you need to republish the business layer package.

#### Instructions

Without changing any data in the package, practice republishing the business layer package.

#### Try it yourself

Try to republish the package yourself in Framework Manager. If you get stuck, refer to steps in the previous lesson.

### **Exercise 1: Creating Package from Scratch**

Follow these steps to create a new project

1. Launch Framework Manager and click on new project. Give it a name "EDW Academic Program Course Sample" and click ok.

| Create a new project     Use to open and edit an exe project.       Open a project     Use to open and edit an exe       Recent Projects     EDW Academic Program Course Sample       Name     Location:                                                                                                    |                                                                                                    |
|----------------------------------------------------------------------------------------------------|----------------------------------------------------------------------------------------------------|
| Style_gm       C:\Documents and Settings\anshah\Desktop\EDW Academic Program Course Sample       @3         Style_gm       C:\Documents and Settings\anshah\Desktop\EDW Academic Program Course Sample\EDW       ager_models/sghe_gm/sghe_gm.cpf         SunGard_University_Sample_Metric_Model_Settings\an       C:\Documents and Settings\anshah\Desktop\EDW Academic Program Course Sample\EDW       al\SunGard_University_Sample_Metric_Model.cp         Reveroject1       C:\Document       Bepositoy >>       OK       Cancel       Help | Modified<br>11/11/2009<br>2:59:58 PM<br>11/11/2009<br>3:59:58 PM<br>4/1/2009<br>pf 6:04:00 AM<br>n/a |

2. Select language "English" and click ok.

| Select Language                                                                                                    |  |
|----------------------------------------------------------------------------------------------------|--|
| Select the design language for the project:                                                                                                    |  |
| Chinese<br>Chinese (China)<br>Chinese (Hong Kong S.A.R., China)<br>Chinese (Macao S.A.R., China)<br>Chinese (Singapore)<br>Chinese (Taiwan)<br>Croatian<br>Croatian<br>Croatian<br>Croatian (Croatia)<br>Czech<br>Czech (Czech Republic)<br>Danish<br>Danish<br>Danish (Denmark)<br>Dutch<br>Dutch (Belgium)<br>Dutch (Netherlands)                   |  |
| English<br>English (Australia)<br>English (Belgium)<br>English (Botswana)<br>English (Canada)<br>English (Canada)<br>English (Hong Kong)<br>English (India)<br>English (India)<br>English (Ireland)<br>English (Ireland)<br>English (New Zealand)<br>English (New Zealand)<br>English (Singapore)<br>English (South Africa)<br>English (South Africa) |  |
|                                                                                                    |  |

3. Select Data Sources and click next.

| Metadata Wizard - Select Metadata Source 🛛 🔀 |
|----------------------------------------------|
|                                              |
| Select Metadata Source:                      |
| Data Sources                                 |
| Second School (*.xml)                        |
| 🕅 Cognos Impromptu (*.xml)                   |
| Cognos Decisionstream (".xml)                |
| 🚡 Third Party Metadata Sources               |
|                                              |
|                                              |
|                                              |
|                                              |
|                                              |
|                                              |
|                                              |
|                                              |
|                                              |
| Help Cancel K Back Next > Finish             |
|                                              |

4. Select EDW Data Sources and click next.

| Metadata Wizard - Select Data Source                                                                                                    |                                                                                                    |
|----------------------------------------------------------------------------------------------------|----------------------------------------------------------------------------------------------------|
|                                                                                                    |                                                                                                    |
| Select a data source from the list defined in Cognos 8, o                                                                                                    | r create a new one.                                                                                                    |
| <ul> <li>Admission Cube</li> <li>Admission Cube ODS3</li> <li>Advancement Campaign</li> <li>Advancement Campaign ODS3</li> <li>Benefits Cube</li> <li>Benefits Cube ODS3</li> <li>Budget Cube ODS3</li> <li>Budget Cube ODS3</li> <li>DWSEED</li> <li>Enrollment Cube</li> <li>EnrollmentCube ODS3</li> <li>Faculty Productivity</li> <li>Faculty Productivity ODS3</li> <li>General Ledger Cube ODS3</li> <li>Grant</li> </ul> | Gran Ne <u>w</u><br>IAD5<br>NBLI<br>ODS<br>ODS<br>ODS<br>ODS<br>ODF<br>Oper<br>Oper<br>Oper<br>Oper<br>Oper<br>Oper<br>Oper<br>PM A<br>PM A<br>PM A<br>PM A<br>PM A<br>PM A<br>PM A<br>PM A<br>PM A |
| <u>H</u> elp Cancel < <u>B</u> ack                                                                                                    | Next >                                                                                                    |

5. Expand EDWMGR Database Schema. Expand Views. Check "WCV\_ACADEMIC\_PROGRAM\_COURSE" view and click next.

| Metadata Wizard - Select Objects                                |
|-----------------------------------------------------------------|
|                                                                 |
| Select the objects you want to import.                          |
|                                                                 |
|                                                                 |
| WCV_COURSE_REGISTRATION      WCV_EMPLOYEE                       |
|                                                                 |
| WCV_EMPLOYEE_POSITION     WCV_EMPLOYMENT_APPLICATION            |
|                                                                 |
|                                                                 |
|                                                                 |
| WCV_GENERAL_LEDGER_EVENT                                        |
| WCV_GRANT_AND_PROJECT                                           |
|                                                                 |
| When a duplicate name is detected:                              |
| C Import and create a unique name ☐ Show system objects         |
| Do not import this object                                       |
| <u>H</u> elp Cancel < <u>B</u> ack <u>N</u> ext > <u>Finish</u> |

| 6. | Keep de | fault selec | tion as it is | and then | click "Imp | ort". |
|----|---------|-------------|---------------|----------|------------|-------|
|----|---------|-------------|---------------|----------|------------|-------|

| Note data Witzard Concrete Polationships                                                                                   |  |  |  |
|----------------------------------------------------------------------------------------------------|--|--|--|
|                                                                                                    |  |  |  |
|                                                                                                    |  |  |  |
| Relationships are created for you during the import of your data. Select the criteria to use to<br>generate relationships. |  |  |  |
| Select at least one criteria to detect and generate relationships.                                                         |  |  |  |
| Use primary and foreign keys                                                                                               |  |  |  |
| $\square$ Use matching query item names that represent uniquely indexed columns                                            |  |  |  |
| Use matching query item names                                                                                              |  |  |  |
| Select between which set of objects you want to detect and generate relationships.                                         |  |  |  |
| Between the imported query subjects                                                                                        |  |  |  |
| Between each imported query subject and all existing query subjects in the model                                           |  |  |  |
| ⊂ B <u>o</u> th                                                                                                    |  |  |  |
| Indicate how you want to generate relationships between the imported query subjects.<br>Outer joins:                       |  |  |  |
| Convert to inner join (1n)                                                                                                 |  |  |  |
| C Cre <u>a</u> te outer join (0n)                                                                                          |  |  |  |
| Granularity:                                                                                                    |  |  |  |
| Eact detection enabled (1n, 0n)                                                                                            |  |  |  |
| <u>H</u> elp Cancel < <u>B</u> ack Import <u>Finish</u>                                                                    |  |  |  |

#### 7. Click "Finish"

| Metadata Wizard - Finish 🛛 🔀                                    |
|-----------------------------------------------------------------|
|                                                                 |
| Completed the import process.                                   |
| Created the following objects:<br>Type: Query Subject, Count: 1 |
|                                                                 |
|                                                                 |
|                                                                 |
|                                                                 |
|                                                                 |
|                                                                 |
|                                                                 |
| <u>H</u> elp Cancel < <u>B</u> ack <u>N</u> ext > <u>Finish</u> |

8. From the "Project Viewer" window select "EDW" namespace. Right Click on the namespace and "Create -> Namespace" and name it as Database View and hit enter.

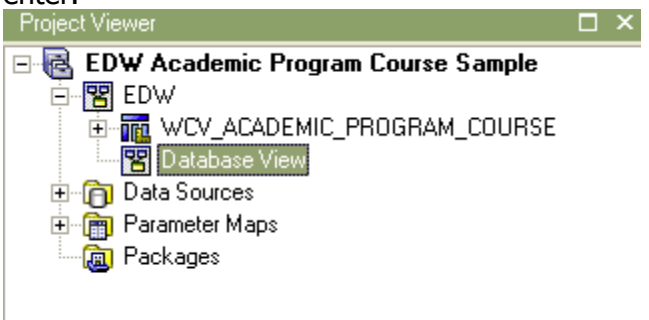

9. Repeat the process twice and create two new namespaces (i.e. Business View, Presentation View)

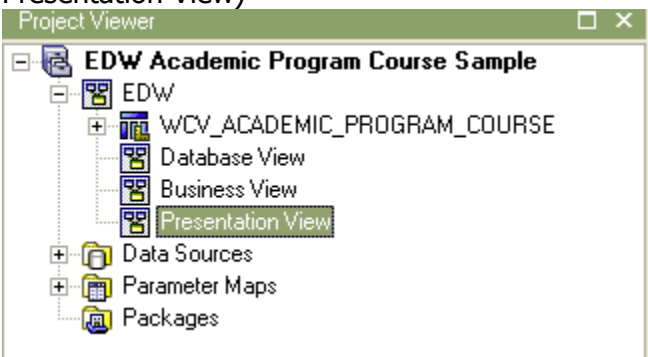

10. Drag "WCV\_ACADEMIC\_PROGRAM\_COURSE" and drop into the "Database View"

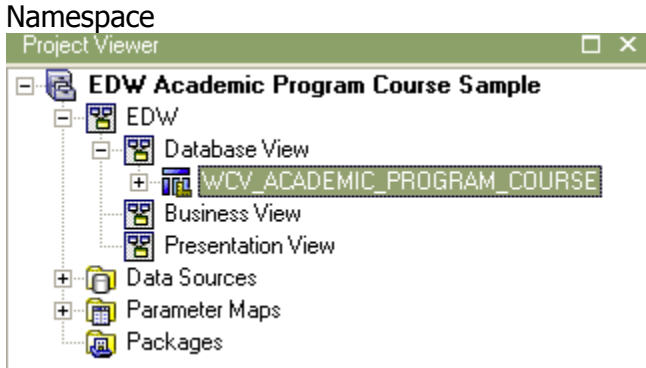

11. Select Database View Namespace. Right click and select "Run Metadata Wizard".

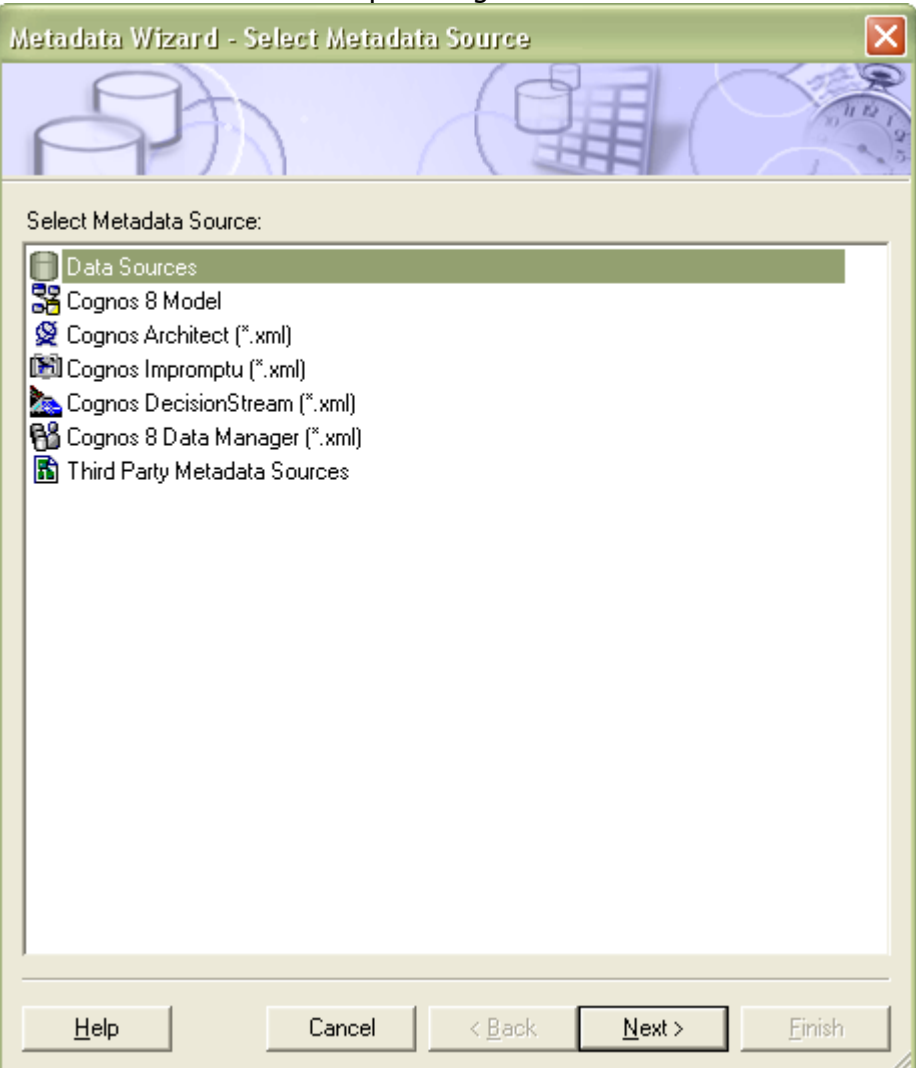

12. Select Data Sources. Click Next. Select "EDW" Data Source and click next. Expand EDWMGR schema. Expand Tables.

| Metadata Wizard - Select Objects                                                                                                    | ×      |
|----------------------------------------------------------------------------------------------------|--------|
|                                                                                                    | OK San |
| Select the objects you want to import.                                                                                                    |        |
| COGNOS_MS CTXSYS CTXSY |        |
| When a duplicate name is detected:                                                                                                    |        |
| C Import and create a unique name □ Show system objects                                                                                                    |        |
| Do not import this object                                                                                                    |        |
| <u>H</u> elp Cancel < <u>B</u> ack <u>N</u> ext > <u>F</u> inish                                                                                                    |        |

13. Select "WDT\_DEMOGRAPHIC" Table. Click next and import and finish.

| Metadata Wizard - Select Objects                                                                                                    | X        |
|----------------------------------------------------------------------------------------------------|----------|
|                                                                                                    | OK 2 0 0 |
| Select the objects you want to import.                                                                                                    |          |
| WDT_COMMUNICATION_TEMPLATE   WDT_CONCENTRATION   WDT_CONCENTRATION_GROUP   WDT_CONSTITUENT   WDT_COURSE   WDT_CREATOR   WDT_CUSTOMER   WDT_DEMOGRAPHIC   WDT_EMPLOYEE   WDT_EMPLOYMENT_HISTORY   WDT_EMPLOYMENT_STATUS   WDT_ENROLLMENT_STATUS   WDT_EVENT   WDT_FINANCIAL_AID_BUDGET_GRP |          |
| When a duplicate name is detected:                                                                                                    |          |
| C Import and create a unique name ☐ Show system object                                                                                                    | ts       |
|                                                                                                    |          |
| <u>H</u> elp Cancel < <u>B</u> ack <u>N</u> ext > <u>Finis</u>                                                                                                    | h        |

14. You will notice "WDT\_DEMOGRAPHIC" dimension table will be imported underneath of "WCV\_ACADEMIC\_PROGRAM\_COURSE"

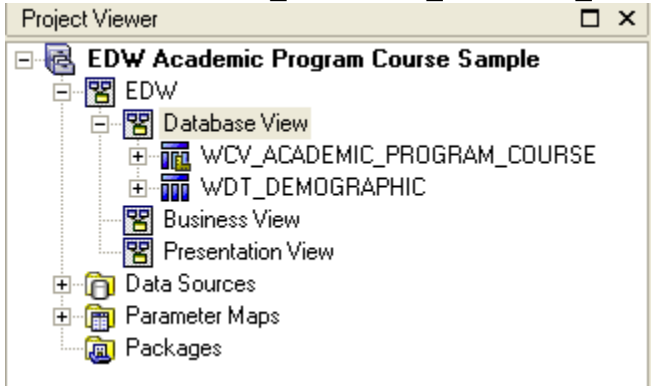

15. Select Business View namespace. Right click and create "Query Subject". Name it as "Academic Program Course Measure" and click ok.

| New Query Subject - Name and Type                                 | < |
|-------------------------------------------------------------------|---|
| Name:                                                             |   |
| Academic Program Course Measure                                   | ĺ |
| Select the data that you want to use to define the Query Subject. | 1 |
| <ul> <li>Model (Query Subjects and Query Items)</li> </ul>        |   |
| Build the query based on the data that exists in the model.       |   |
| C Data Source (Tables and Columns)                                |   |
| Manually build a SQL query using a single database source.        |   |
| C Stored Procedure                                                |   |
| Execute a database stored procedure to build the query subject.   |   |
|                                                                   | 1 |
|                                                                   |   |
| OK Cancel                                                         |   |

16. Once you click ok it will bring up the "Query Subject Definition" Window.

| Query Subject Definition - Academic H       | Program Course Measure          |                  | X                  |
|---------------------------------------------|---------------------------------|------------------|--------------------|
| Query Subject Definition Filters Determinat | ants   Test   Query Information |                  |                    |
| Available Model Objects:                    | Query Items and Calculations:   | :                |                    |
| Business View     Presentation View         | Name                            | Source           |                    |
|                                             |                                 |                  |                    |
|                                             |                                 |                  |                    |
|                                             |                                 |                  |                    |
|                                             | ]                               | 🛄 Add 🗙 Delete 🔌 | : <u>Clear All</u> |
|                                             |                                 | OK Cancel        | Help               |

 Expand Database View namespace and drag and drop "WCV\_ACADEMIC\_PROGRAM\_COURSE" into "Query Item and Calculation" window.

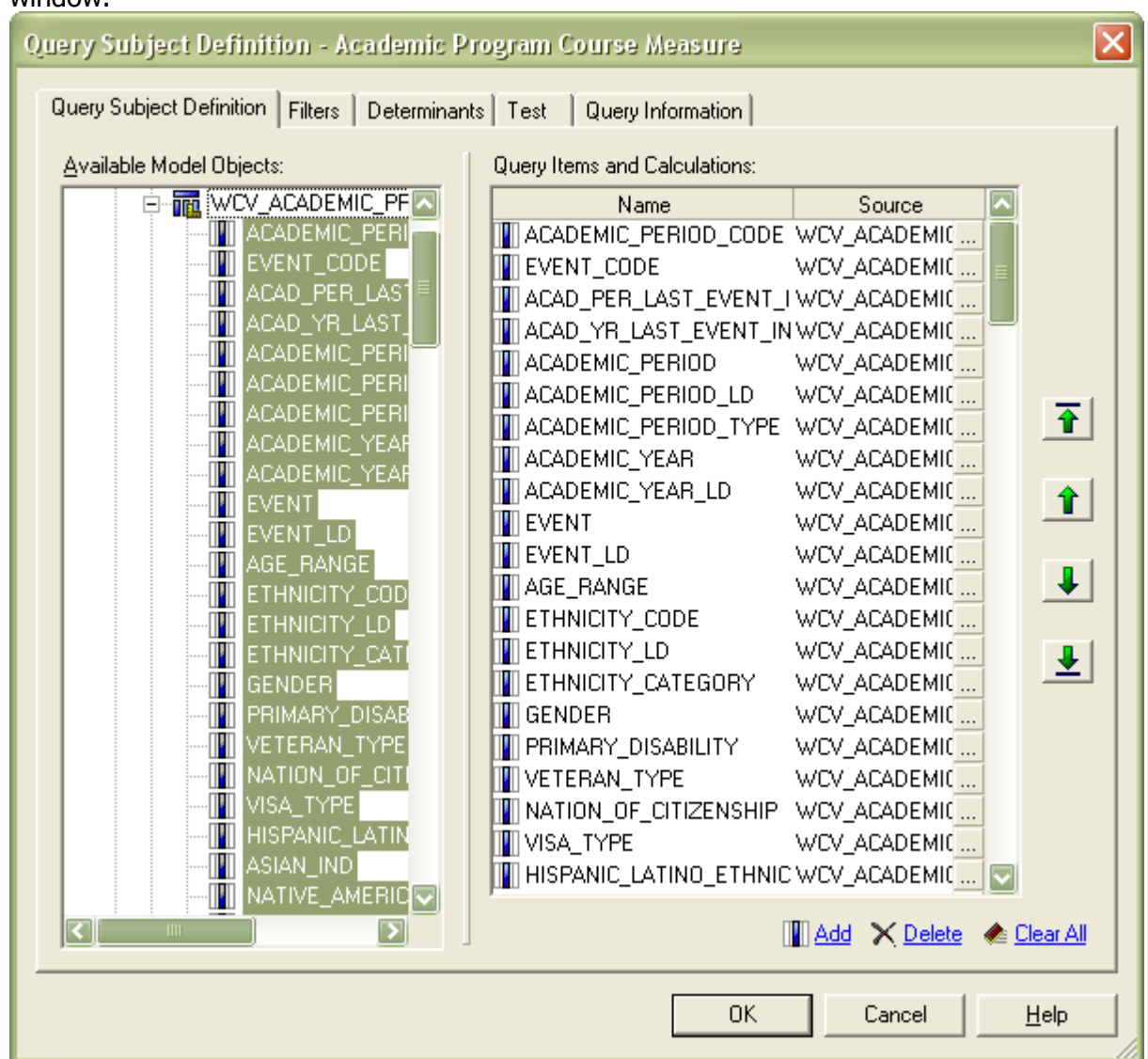

18. Click ok and it will create a new Query Suject.

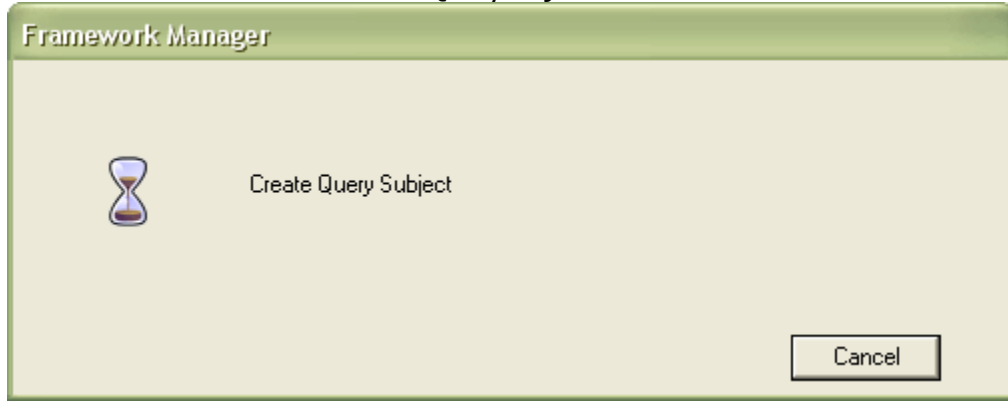

19. Notice a new Query Subject underneath Business View Namespace.

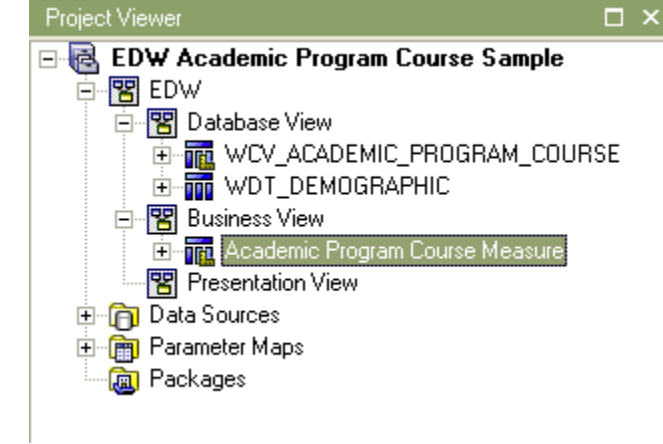

20. Repeat this process again and import "WDT\_DEMOGAPHIC" Query Subject into "Business View" Namespace. And it should look like this.

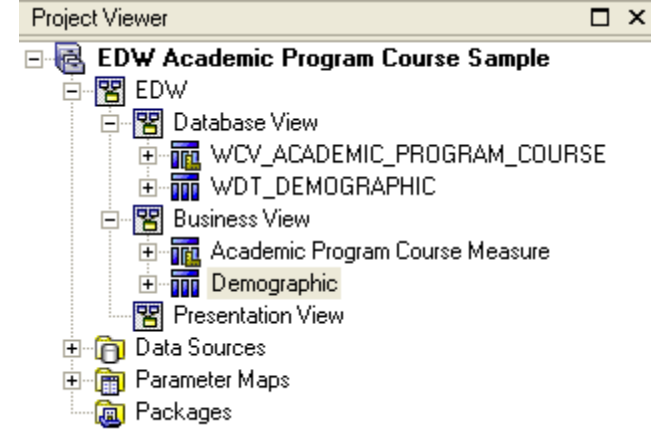

21. Select "Academic Program Course Measure", hold "CTL" key and select "Demographic" query subject. Release "CTL" key, right click and Create -> Relationship.

| elationship Definition - A                                                                                                    | \cademic P           | rogram Course Measure   | <> Demographic                                                                                                    | ×                                |
|----------------------------------------------------------------------------------------------------|----------------------|-------------------------|----------------------------------------------------------------------------------------------------|----------------------------------|
| Relationship Expression Relat                                                                                                    | tionship SQL         |                         |                                                                                                    |                                  |
| Name:                                                                                                    |                      |                         |                                                                                                    |                                  |
| Academic Program Course M                                                                                                    | easure <> Di         | emographic              |                                                                                                    |                                  |
| Querv subject:                                                                                                    |                      |                         | Query subject:                                                                                                    |                                  |
| Academic Program Course M                                                                                                    | easu 🔁               | New <u>L</u> ink        | Demographic                                                                                                    | 🙆                                |
| ACADEMIC_PERIOD_CODE<br>EVENT_CODE<br>ACAD_PER_LAST_EVENT_<br>ACAD_YR_LAST_EVENT_IN<br>ACADEMIC_PERIOD_LD<br>ACADEMIC_PERIOD_LD<br>ACADEMIC_PERIOD_TYPE<br>ACADEMIC_YEAR<br>ACADEMIC_YEAR<br>ACADEMIC_YEAR_LD<br>EVENT<br>EVENT_LD<br>AGE_BANGE | IND<br>VD            |                         | DEMOGRAPHIC_KEY<br>GENDER<br>GENDER_SD<br>GENDER_LD<br>ETHNICITY_CATEGORY_S<br>ETHNICITY_CATEGORY_S<br>HISPANIC_LATINO_ETHN<br>ASIAN_IND<br>NATIVE_AMERICAN_OR_BLACK_OR_AFRICAN_INE<br>PACIFIC_ISI_ANDER_IND | SD<br>LD<br>IICITY_IN<br>ALASKAN |
|                                                                                                    | Car <u>d</u> inality | <u>O</u> perator        | Cardi <u>n</u> ality                                                                                                    |                                  |
|                                                                                                    | 11 💌                 | = 💌                     | 1n 💌                                                                                                    |                                  |
| Relationship impact:       Each Demographic has one and only one Academic Program Course Measure.         Each Academic Program Course Measure has one or more Demographic.         Expression:                                                 |                      |                         |                                                                                                    |                                  |
| Academic Program Course M                                                                                                    | easure.ACADI         | EMIC_PERIOD_CODE = Demo | graphic.DEMOGRAPHIC_KEY                                                                                                    |                                  |
|                                                                                                    |                      |                         | OK Cancel                                                                                                    | Help                             |

#### 22. Match "DEMOGRAPHIC\_KEY" on both end and click ok.

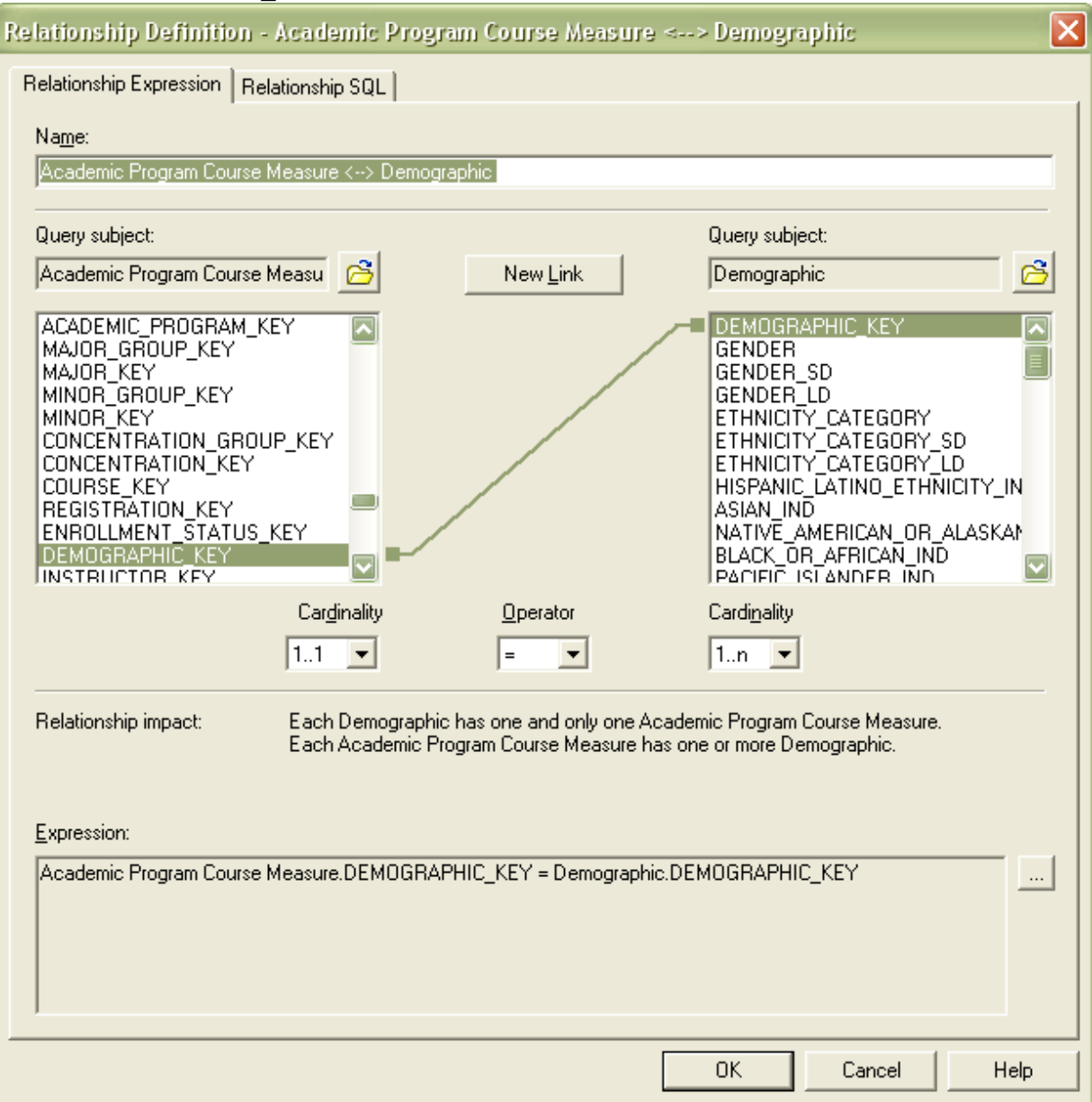
23. Import those two query subjects from Business View namespace to Presentation View namespace (Steps would be the same as we imported Query Subjects from Database View namespace to the Business View Namespace – Steps 15 to 20). Final View should look like this.

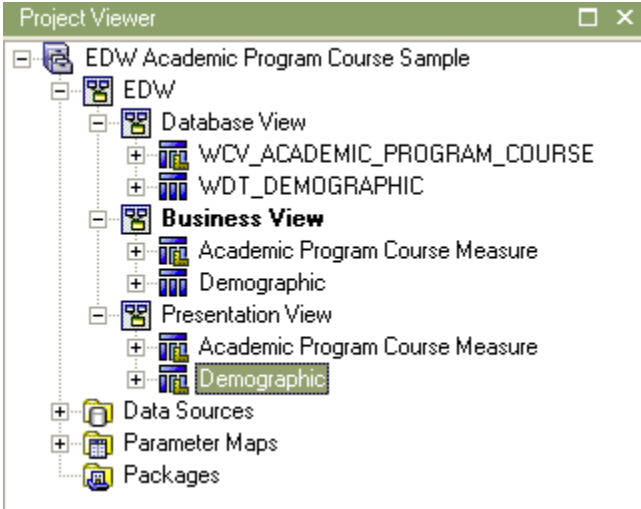

24. Now you are ready to create package. Select Packages section. Right click Create -> Package and name it as "EDW Academic Program Course Sample" Package

| ucitage                            |
|------------------------------------|
| Create Package - Provide Name      |
|                                    |
| N <u>a</u> me:                     |
| EDW Academic Program Course Sample |
| Description:                       |
|                                    |
|                                    |
|                                    |
|                                    |
|                                    |
|                                    |
|                                    |
| Screen tip:                        |
|                                    |
|                                    |
|                                    |
|                                    |
| Help Cancel < Back Next > Finish   |
|                                    |

## 25. Select Next and select only "Presentation View" Namespace

| Create Package - Define objects                                                 | × |
|---------------------------------------------------------------------------------|---|
|                                                                                 |   |
| Define the objects you want to include in this package                          |   |
| C Using existing packages                                                       |   |
| <ul> <li>From the project</li> </ul>                                            |   |
| EDW Database View Presentation View Academic Program Course Measure Demographic |   |
| <u>H</u> elp Cancel < <u>B</u> ack <u>N</u> ext > <u>F</u> inish                |   |

#### 26. Click Next

| Create Package - Select Func             | ction Lists                                                                                   |                     |
|------------------------------------------|-----------------------------------------------------------------------------------------------|---------------------|
| A                                        |                                                                                               |                     |
| Select the set of functions that will be | e available in this package.                                                                  |                     |
| Available function sets:                 | Selected function sets:                                                                       |                     |
|                                          | DB2<br>Informix<br>MSAccess<br>Oracle<br>Redbrick<br>SAPBW<br>SQLServer<br>Sybase<br>Teradata | <ul> <li></li></ul> |
| Define Quality of Service                |                                                                                               |                     |
| <u>H</u> elp Cancel                      | < <u>B</u> ack <u>N</u> ext> <u>F</u> inish                                                   |                     |

#### 27. Click Finish and it will create package

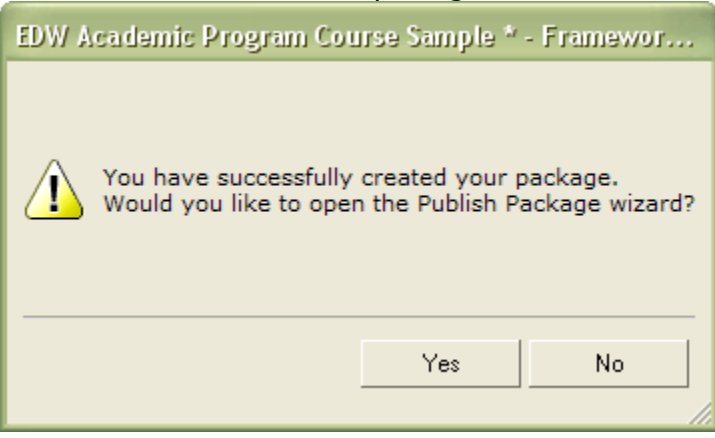

| cher res and it this string up passisting passage theata              |
|-----------------------------------------------------------------------|
| Publish Wizard - Select Location Type 🛛 🔀                             |
|                                                                       |
| Select publish location                                               |
| Cognos 8 Content Store                                                |
| Eolder location in the Content Store:                                 |
| Public Folders > Performance Management Packages 🔗                    |
| ✓ Enable model versioning                                             |
| Number of model versions to retain (enter 0 for unlimited versions) : |
| 0                                                                     |
| Delete all previous model versions                                    |
| C Location on the network                                             |
| Network location:                                                     |
|                                                                       |
|                                                                       |
|                                                                       |
|                                                                       |
| Help < <u>B</u> ack Next > Cancel                                     |

### 28. Click Yes and it will bring up publishing package wizard

#### 29. Click next keep default settings as it is

| Publish Wizard - Add Security                                                                                             | X                    |
|----------------------------------------------------------------------------------------------------|----------------------|
|                                                                                                    | O Carso              |
| User Access Administrator Access Specify access permissions for this package. These settings are only avainitial publish. | ilable on the        |
| Cognos Role     Path       No security defined                                                                            | Add<br>Remove<br>New |
| Help < <u>B</u> ack <u>N</u> ext >                                                                                        | Cancel               |

#### 30. Click Next

| Publish Wizard - Options                                     |
|--------------------------------------------------------------|
|                                                              |
| Externalized query subjects                                  |
| □ <u>G</u> enerate the files for externalized query subjects |
| Network location:                                            |
|                                                              |
| ✓ Merify the package before publishing                       |
| Click Publish to publish your package.                       |
|                                                              |
|                                                              |
|                                                              |
|                                                              |
|                                                              |
|                                                              |
|                                                              |
| <u>H</u> elp < <u>B</u> ack <u>P</u> ublish Cancel           |

#### 31. Click Publish

| Framework Ma | nager          |        |
|--------------|----------------|--------|
| ∞            | Create Package |        |
|              |                | Cancel |

## 32. You have successfully published Package

| Publish Wizard - Finish                                                                                                    |
|----------------------------------------------------------------------------------------------------|
|                                                                                                    |
| You have successfully published the package to the following location:<br>Public Folders > Performance Management Packages > EDW Academic Program Course Samp                                                                                                    |
| The following types of problems have been found in your package:<br>129 Informational                                                                                                    |
| Do you want to:                                                                                                    |
| ○ <u>E</u> xit this wizard                                                                                                    |
| View errors / warnings found in your package                                                                                                    |
| Publish another package                                                                                                    |
| <u>I</u> he following groups have administrator access to the package:<br>Report Administrators [Directory > Cognos]<br>Metrics Administrators [Directory > Cognos]<br>Controller Administrators [Directory > Cognos]<br>Planning Rights Administrators [Directory > Cognos] |
| Launch Cognos 8                                                                                                    |
| Help < Back Einish Cancel                                                                                                    |

## **Exercise 2: Calculations**

## **Steps – Create a Calculation**

Now that you have branched your project, you can modify the model. Follow these steps to add a stand-alone calculation.

11. Open your sghe\_ods\_bv\_mod project.

| OGN           | <b>0S<sup>®</sup> 8</b> Frar | mework Manager                                                                                                    |                                                                  |   |
|---------------|------------------------------|----------------------------------------------------------------------------------------------------|------------------------------------------------------------------|---|
| amework M     | lanager allows you to i      | model metadata and publish packages.                                                                                   |                                                                  |   |
|               |                              |                                                                                                    |                                                                  |   |
| Projec        | ts                           |                                                                                                    |                                                                  |   |
|               |                              |                                                                                                    |                                                                  |   |
| Creat<br>Open | e a new project<br>a project | Use to create a new project.<br>Use to open and edit an existing project.                                              |                                                                  |   |
| Rece          | nt Projects                  |                                                                                                    |                                                                  |   |
|               | Name                         | Location                                                                                                    | Modified                                                         |   |
| 80            | sghe_ods_bv_mod              | F:\ODS\ods80000u\reports\cognos_8\sghe_ods_bv_mod\sghe_ods_bv_mod.cpf                                                  | 7/22/2008 10:58:48 PM                                            |   |
| õ             | sghe_ods_bv                  | F:\OD5\ods80000u\reports\cognos_8\sghe_ods_bv\sghe_ods_bv.cpt                                                          | 4/25/2008 9:02:36 AM                                             |   |
|               |                              |                                                                                                    |                                                                  |   |
|               |                              |                                                                                                    |                                                                  |   |
|               |                              |                                                                                                    |                                                                  |   |
|               |                              |                                                                                                    |                                                                  |   |
|               |                              |                                                                                                    |                                                                  |   |
|               |                              |                                                                                                    |                                                                  |   |
|               |                              |                                                                                                    |                                                                  |   |
|               |                              |                                                                                                    |                                                                  |   |
| Proje         | ects, Models, and Pa         | ackages                                                                                                    |                                                                  |   |
| A proj        | ject is a set of files tha   | at define the metadata in one or more models. Models represent data source information and contain information for bus | iness requirements and performance enhancements. The data modele | r |
| ureau         | es packages and publis       | snes crem to report addrors.                                                                                           |                                                                  |   |
|               |                              |                                                                                                    |                                                                  |   |

12. Expand the Model namespace and then the ODS folder. Right click on the Admissions Application namespace and select **Create** → **Calculation**.

| Project Viewer | •                         | □×□                          |             |                            |                    |
|----------------|---------------------------|------------------------------|-------------|----------------------------|--------------------|
| i 🔂 🔂 🗐        | )S                        | ▲                            | 🔛 sgh       | e_ods_bv_mod               |                    |
| ±              | Date Hierarchies          | 3                            |             |                            |                    |
| ±              | List of Values            |                              |             |                            |                    |
| ±              | Slotted Views             |                              |             | Model                      |                    |
| ±              | Active Registrati         | on                           |             |                            |                    |
| ±              | Advancement P             | rospect                      |             | 🗄 Explorer 😤 Dia           | igram 🛄 Dimensi    |
| ±              | Admission Appli           | Creater II                   |             | 199 Colordonia             |                    |
|                | Advisor Studen            | Ur <u>e</u> ate              |             | X <sup>2</sup> Calculation |                    |
|                | Annual Giving             | New Parent                   | •           | 🍸 Filter                   |                    |
| ± <b>*</b>     | Budget Availab            | Grante Gammat                |             | 😤 Namespace                |                    |
| ±              | Budget Detail             | Create Segment               |             | The Ouerv Subject          |                    |
| ± <b>*</b>     | Campaign Givir            | Lin <u>k</u> Segment         |             |                            |                    |
| ±              | Constituent               | Control to Disco             | <b>`</b>    |                            |                    |
| E              | Constituent Ent           | Switch to view               |             | To Relationship            |                    |
|                | Course Catalog            | 冠 Export Model               |             | 🛄 Measure Dimension        | n                  |
|                | Designation Giv           | Due Mehadaha UKaa            |             | 📅 Regular Dimension        |                    |
|                | Employee                  | un metadata wiza             | ra          |                            |                    |
|                | Encumbrance               | 🔀 Yerify Selected Obje       | ects        | 1                          |                    |
|                |                           | 🔀 <u>R</u> un Model Advisor. |             | 1                          |                    |
|                | Endowment Un              | 🔍 Show Object Depen          | dencies     | 1                          |                    |
|                | Enromment Man             |                              |             |                            |                    |
|                | Everit<br>Escultu Assigns | 🔏 Cu <u>t</u>                | Ctrl+X      | 1                          |                    |
|                | Financial Aid Ar          | Copy                         | Ctrl+C      | 1                          |                    |
|                | Financial Aid A           | Paste                        | Chrl+V      | 1                          |                    |
|                | Financial Aid Fi          |                              | D-I         | 1                          |                    |
|                | Fixed Asset               |                              | Dei         |                            |                    |
|                | General Ledger            | Create Shortcut              |             |                            |                    |
|                | Gift                      | Decesso                      |             |                            |                    |
|                | Government Re             | Rename                       |             | 1909                       |                    |
|                | Grant and Proje           | Select All Similar Ob        | iects       | age                        |                    |
| ±              | Grant Ledger              | _                            |             | 1                          | Admission Applical |
| ÷              | Human Resourc             | e Application                | Description |                            |                    |

13. In the name box type **Max Test Score**. In the expression definition window enter the expression **maximum** ( [Admission Application].[Test].[TEST\_SCORE] ). Alternatively, you can navigate to the desired object under Available Components. Then drag or click the blue arrow to move the object over to the expression. Click **Ok**.

| Calculation Definition - Max Test Score |                                                         | ×                      |
|-----------------------------------------|---------------------------------------------------------|------------------------|
| A <u>v</u> ailable Components:          | Name:                                                   | 🕨 🗄   X 🖻 💼 🏹   🗠 🗠    |
| [ ]                                     | Max Test Score                                          |                        |
|                                         | Expression definition:                                  | Auto Sum               |
|                                         | maximum ( [Admission Application].[Test].[TEST_SCORE] ) |                        |
| →                                       |                                                         | *                      |
|                                         |                                                         | 1                      |
| Model Functions Parameters              | Tine Besults                                            |                        |
|                                         |                                                         |                        |
|                                         |                                                         | OK Cancel <u>H</u> elp |

You have created a stand-alone Calculation. Embedded calculations work in the same way, except the expression is written at the Query Item level. By embedding a calculation, you are forcing the report writers and consumers to always use the object containing the calculation.

## **Exercise 3: Filters**

## **Steps - Create a Filter**

Filters allow you to limit the amount or type of data returned. Follow these steps to add a stand-alone filter.

1. Open your sghe\_ods\_bv\_mod project.

| t <u>V</u> iew <u>P</u> roject <u>R</u> epository                     | Help                                                                                                    |                                                                     |
|-----------------------------------------------------------------------|----------------------------------------------------------------------------------------------------|---------------------------------------------------------------------|
| 📓 🖬 Undo 🖓 Redo 🛛 🎇                                                   | 🖻 🛍 🗙                                                                                                    |                                                                     |
|                                                                       |                                                                                                    |                                                                     |
|                                                                       |                                                                                                    |                                                                     |
| COGNOS® 8 Fran                                                        | nework Manager                                                                                                    |                                                                     |
| Framework Manager allows you to n                                     | inder metadata and publish packages                                                                                                    |                                                                     |
| ranowork hanagor allows you to h                                      | looci necadaca ana paolon packagos.                                                                                                    |                                                                     |
|                                                                       |                                                                                                    |                                                                     |
|                                                                       |                                                                                                    |                                                                     |
| Projects                                                              |                                                                                                    |                                                                     |
|                                                                       |                                                                                                    |                                                                     |
| Create a new project<br>Open a project                                | use to create a new project.<br>Use to open and edit an existing project.                                                                         |                                                                     |
|                                                                       |                                                                                                    |                                                                     |
| Recent Projects                                                       |                                                                                                    |                                                                     |
| Name<br>Og                                                            | Location                                                                                                    | Modified                                                            |
| sgne_ods_bv_mod                                                       | F:\UDS\ads80000u\veparts\cagnas_8\sgne_ads_bv_maa\sgne_ads_bv_maa.cpr                                                                             | 4/25/2008 0:058:48 PM                                               |
| Sgrie_bas_by                                                          | 1./ops/opsobood/reports/cogilos_ofsgile_ops_or/sgile_ops_brichi                                                                                   | 1/23/2000 9/02/30 MM                                                |
|                                                                       |                                                                                                    |                                                                     |
|                                                                       |                                                                                                    |                                                                     |
|                                                                       |                                                                                                    |                                                                     |
|                                                                       |                                                                                                    |                                                                     |
|                                                                       |                                                                                                    |                                                                     |
|                                                                       |                                                                                                    |                                                                     |
|                                                                       |                                                                                                    |                                                                     |
|                                                                       |                                                                                                    |                                                                     |
| Projects, Models, and Pa                                              | ckages                                                                                                    |                                                                     |
| A project is a set of files that<br>creates packages and publist      | . define the metadata in one or more models. Models represent data source information and contain information for busines them to report authors. | usiness requirements and performance enhancements. The data modeler |
|                                                                       |                                                                                                    |                                                                     |
|                                                                       | d. All rights reserved.                                                                                                    | COC                                                                 |
| yright © 2007 Cognos Incorporate<br>nos and the Connos loop are trade | narks of Connos Incornorated.                                                                                                    |                                                                     |

2. Expand the Model namespace and then the ODS folder. Right click on the Admissions Application namespace and select **Create** → **Filter.** 

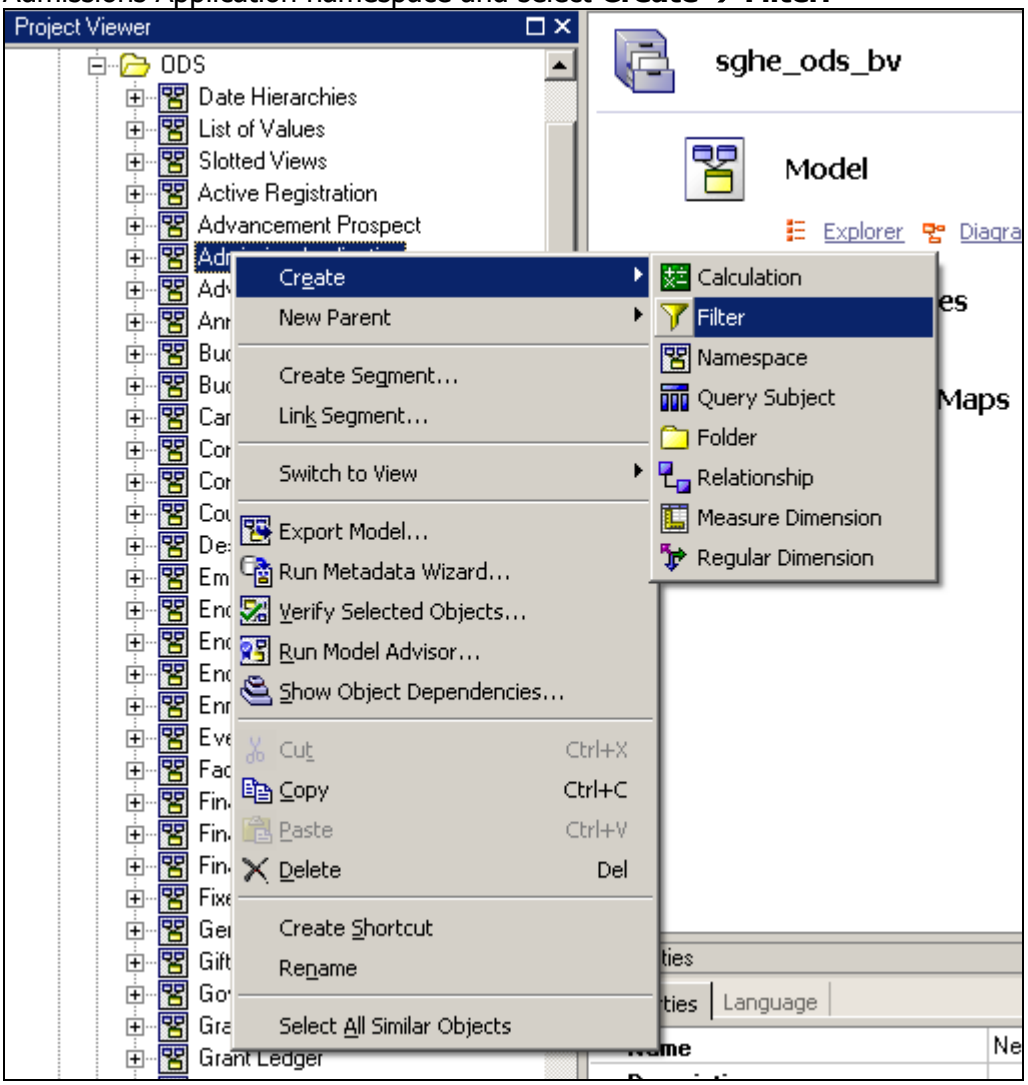

**3.** In the name box type **Applicant Selection**. In the expression definition window enter the expression

[Admission Application].[Admissions Application].[LATEST\_DECISION] <> 'SC' and [Admission Application].[Admissions Application].[LATEST\_DECISION] <> 'CD' or

[Admission Application].[Admissions Application].[LATEST\_DECISION] is null

Alternatively, you can navigate to the desired object under Available Components. Then drag or click the blue arrow to move the object over to the expression. Click **Ok**.

| Agailable Components:       Image: Image: Imag | Filter Definition - Applicant Selection                                                                                                    |                                                                                                    | ×                      |
|----------------------------------------------------------------------------------------------------|----------------------------------------------------------------------------------------------------|----------------------------------------------------------------------------------------------------|------------------------|
| Admissions Application       Applicant Selection         PERSON_UID       ID         ID       ID         ACADEMIC_YEAR       ID         ACADEMIC_YEAR       ID         ACADEMIC_YEAR       ID         ACADEMIC_YEAR       ID         ACADEMIC_YEAR       ID         ACADEMIC_PERIDD_DESI       ACADEMIC_PERIDD_DESI         ACADEMIC_PERIDD_DIST       ACADEMIC_PERIDD_DESI         SUB_ACADEMIC_PERIDD_DIST       ID         INST_ADATE_IND_ATE       APPLICATION, NUMBER         APPLICATION, NUMBER       APPLACCEPT_ANY_TIME         INST_ADDITA_NUMER_INS_I       ID         INST_ADDITA_NY_TIME_I       APPLACCEPT_ANY_TIME         APPLICATION_RANKING_I       ID         DECISION_OUNT       INST_ADOMIT_ANY_TIME_I         APPLICATION_RANKING_I       ID         APPLICATION_RANKING_I       INST_ADOMIT_ANY_TIME_I         APPL_ACCEPT_LORRENT       APPL_ACCEPT_LORRENT         INST_ADMIT_ANY_TIME_I       APPL_ACCEPT_LORRENT         APPLICATION_RENT       ID         INST_ADMIT_ANY_TIME       ID         INST_ADMIT_ANY_TIME       ID         APPLICATION_RENT       ID         INST_ADMIT_ANY_TIME       ID         INST_ADMIT                                                                                                    | A <u>v</u> ailable Components:                                                                                                    | Name:                                                                                                    | ) 🗄 🕺 🖻 💼 🎑 🗠 🗠        |
| START_DATE<br>APPLICATION_NUMBER<br>APPLICATION_RANKING_I<br>COMPLETE_IND<br>LATEST_DECISION<br>LATEST_DECISION_DESC<br>C LATEST_DECISION_DESC<br>C LATEST_DECISION_COUNT<br>D LOCISION_COUNT<br>D LOCISION_COUNT<br>D APPL_ACCEPT_ANT_IME_I<br>APPL_ACCEPT_CURRENT<br>APPL_ACCEPT_CURRENT<br>APPLCANT_VITHDRAWAP<br>APPLICANT_VITHDRAWAP<br>APPLICANT_DECLINED_IN<br>APPLICANT_DECLINED_IN<br>APPLICANT_REASON<br>U MITHDRAWAL_REASON<br>D DEFERRED IND<br>T ps<br>OK Cancel Help                                                                                                    | Admissions Application                                                                                                    | Applicant Selection Expression definition: [Admission Application] [Admissions Application], [LATEST_DECISION] <> 'SC' and [Admission Application] [Admissions Application], [LATEST_DECISION] <> 'CD' or [Admission Application] [Admissions Application], [LATEST_DECISION] is null | r L≙uto Sum<br>►       |
| APPL_ACCEPT_OWNFINE<br>APPL_ACCEPT_OURRENT<br>APPLICANT_DECINED_IND<br>APPLICANT_DECINED_IND<br>APPLICANT_DECINED_IND<br>APPLICANT_WITHDRAWAL_REASON<br>WITHDRAWAL_REASON<br>Tips<br>OK Cancel Help                                                                                                    | → STAT_DATE<br>→ APPLICATION_NUMBER<br>→ APPLICATION_RANKING_I<br>→ COMPLETE_IND<br>→ III INCOMPLETE_IND<br>→ III INCOMPLETE_IND<br>→ III LATEST_DECISION_DATE<br>→ LATEST_DECISION_DATE<br>→ ILATEST_DECISION_DATE<br>→ ILATEST_DECISION_DATE<br>→ ILATEST_DECISION_DATE<br>→ ILATEST_DECISION_DATE<br>→ ILATEST_DECISION_DATE<br>→ ILATEST_DECISION_DATE<br>→ ILATEST_DECISION_DATE<br>→ ILATEST_DECISION_DATE<br>→ ILATEST_DECISION_TANT_INF_II<br>→ ILATEST_DECISION_TANT_INF_II<br>→ ILATEST_DECISION_TANT_INF_II<br>→ ILATEST_DECISION_TANT_INF_II<br>→ ILATEST_DECISION_TANT_INF_II<br>→ ILATEST_DECISION_TANT_INF_II<br>→ ILATEST_DECISION_TANT_INF_II<br>→ ILATEST_DECISION_TANT_INF_II<br>→ ILATEST_DECISION_INF_IINF_II<br>→ ILATEST_DECISION_INF_IINF_IINF_IINF_IINF_IINF_IINF_II |                                                                                                    | <u>*</u>               |
| Model Functions Parameters Tips OK Cancel Help                                                                                                    | APPL_ACCEPI_ANY_IIME                                                                                                    |                                                                                                    |                        |
|                                                                                                    | Model Functions Parameters                                                                                                    | Tips                                                                                                    | OK Cancel <u>H</u> elp |

You have created a stand-alone Filter. Embedded Filters work in the same way, except the expression is written at the Query Item level. By embedding a filter, you are forcing the report writers and consumers to always use the object containing the filter.

# Using a Repeater Table

## **Section goal**

The goal of this section is to provide the knowledge and practice to use a repeater table to create and print mailing labels.

## **Objectives**

In this section you will learn how to:

- create a mailing label
- filter data in a mailing label list
- sort data in a mailing label list
- save the mailing labels as a PDF file
- print the mailing labels.

## **Creating a Mailing Label Report**

## Introduction

You can use Repeater Table style or report to create mailing labels or name tags. Repeater tables are used whenever you want to display multiple small pieces of information on a single page. For example, when you use the Repeater Table report style, you can select the number of columns and rows in which you want your data to display. You then add query items to the first cell in the repeater table and all the remaining cells will contain the same query item.

| New                                     | Help 🗙 |
|-----------------------------------------|--------|
| Package:                                |        |
| Person Demographic                      |        |
| Blank List Crosstab Chart Map Financial |        |
| Repeater Table Report Template Existing |        |
|                                         |        |
|                                         |        |
| ОК                                      | ancel  |

## **Report format selection window**

## **Numbers of rows and columns**

When you open a repeater table, there is only one block displayed. As you add query items, a default number of cells display. You can manually change this to any number of columns and rows you want to use for your mailing labels.

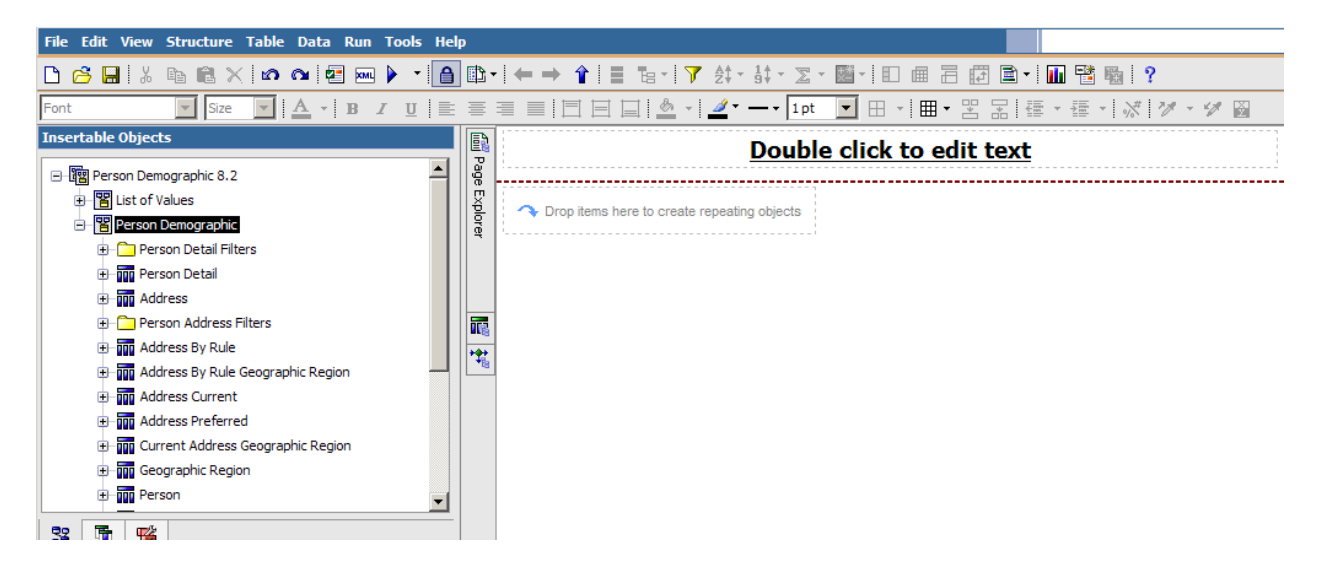

In the Properties pane, click the **Properties** arrow and select **Repeater Table**. Then scroll through the list to the **General** properties. Enter the number of columns across you want in the **Across** field. Enter the number of rows down you want in the **Down** field.

| Pr | operties - 🔺 Repeater  | Table                        |   |
|----|------------------------|------------------------------|---|
| Θ  | General                |                              |   |
|    | Repeater Direction     | Left to right, top to bottom |   |
|    | Across                 | 2                            |   |
|    | Down                   | 3                            |   |
|    | Pagination             |                              |   |
|    | Render Page when Empty | Yes                          |   |
|    | Box                    |                              |   |
|    | Border                 |                              |   |
|    | Margin                 |                              |   |
|    | Box Type               |                              | - |

#### **Blocks within a cell**

When you create mailing labels, you may want to display your information in blocks with a cell. Each cell is the actual mailing label. The blocks are how you format information within each individual mailing label. For example, if you want to display the name on the first line, have two address lines, followed by the city, state/province and postal code, you would need to manually insert 4 separate blocks within a cell. Because it is a repeater table, what you do to one cell will apply to all.

## **Spaces between query items**

Within each individual block, you may also want to include spaces or commas to separate the values. For example, adding a comma and a space between the city and space or province. In order to add spaces, you must use the **Toolbox** tab and insert a Text Item next to the query item where you want the space or comma to display. Type either a comma or a space (or both) in the **Text** field, then press **OK**. The next query item will begin after the comma and space.

Note: If you did not want to sort on any of the items in this block, you could do a concatenation instead. In this example, you will sort by POSTAL\_CODE so the query items will be added individually.

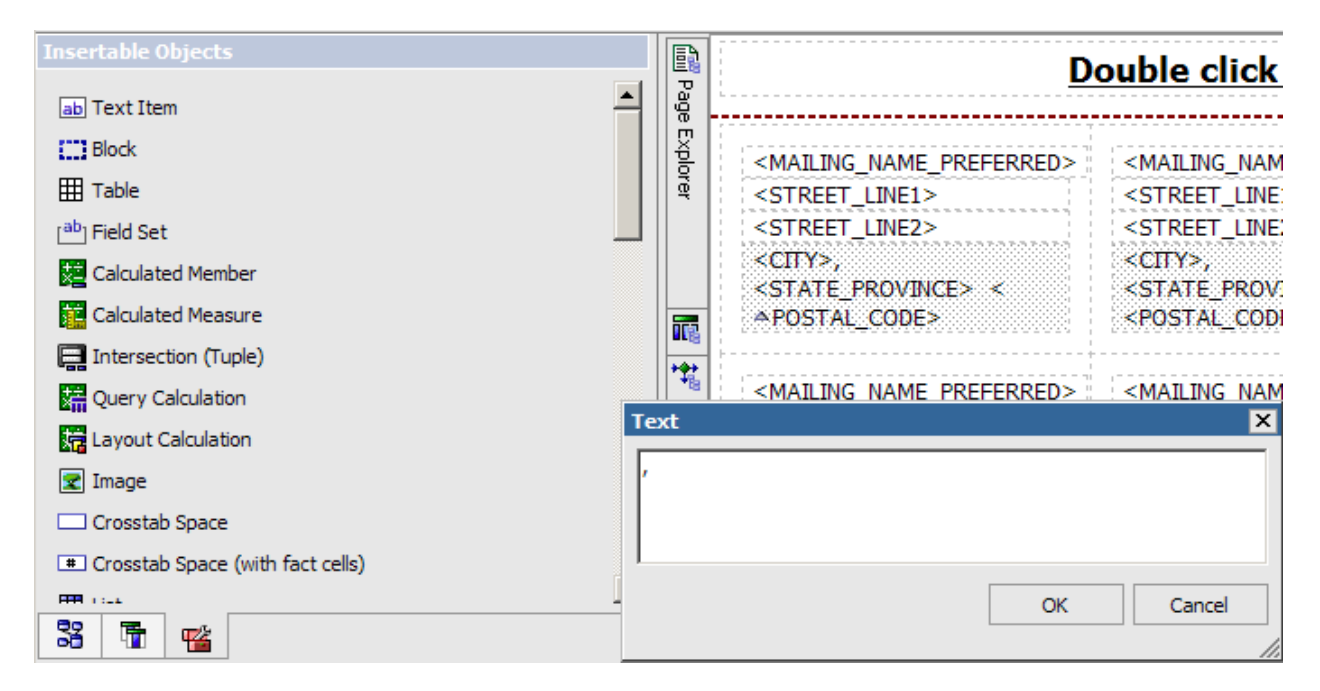

## **Steps**

Follow these steps to create a new Repeater Table report for mailing labels. In this example, you will produce mailing labels that print 3 columns of data in 10 rows per page.

- 1. From Cognos Connection, click the **Launch** link in the top toolbar.
- 2. Select Report Studio.
- 3. In the **Recently used packages** field, select the **Person Demographic** package.

Note: You may need to wait while the Report Studio is initializing. You can also select the package by clicking the blue **Person Demographic** folder.

- 4. Click the Create a New Report or Template link.
- 5. Click the **Repeater Table** report style.
- 6. Click the **OK** button.
- 7. Click the **Toolbox** tab to add blocks to hold query items on separate lines.
- 8. Drag the **Block** item repeating objects container. This will hold the name data.

Notice that as you add data, a default number of rows and columns are created. You can change the number of rows and columns that display.

9. Drag the **Block** item to the cell three more times to hold the two address line and the city, state/province, and postal code query items.

You should have four blocks that look like the example below. As you add data, the blocks will expand.

| Insertable Objects               |        | Double click to edit text |
|----------------------------------|--------|---------------------------|
| ab Text Item                     |        |                           |
| E Block                          | *      |                           |
| III Table                        | ß      |                           |
| [ <sup>ab</sup> ] Field Set      | dition |                           |
| Calculated Member                |        |                           |
| Calculated Measure               | lorer  |                           |
| Theresection (Tuple)             |        |                           |
| Query Calculation                |        |                           |
| Rayout Calculation               |        |                           |
| 😰 Image                          |        |                           |
| Crosstab Space                   |        |                           |
| Crosstab Space (with fact cells) |        |                           |
|                                  |        |                           |
| 8 1 1                            |        |                           |

- 10. Click the **Source** tab to add query items to the blocks.
- 11. From the Insertable Objects pane, expand the **Person Demographic** package by clicking on the plus icon.
- 12. Expand the **Person Detail** query subject by clicking on the plus icon.
- 13. Drag the **MAILING\_NAME\_PREFERRED** item to the top block in the cell.

| File Edit View Structure Table Data Run Tools He | p la la la la la la la la la la la la la                                                                                                    |
|--------------------------------------------------|----------------------------------------------------------------------------------------------------|
| 🗅 🧀 🔜 🐰 🖿 🛍 🗙 🕼 🗠 🛃 🔤 🕨 🕨 📲                      | \$\$• • ← → ↑   ≡ 1a •   ♥ ☆ · ☆ · ∑ · 圖 ·   印 @ 금 @ ■ •   Ⅲ 閏 월   ?                                                                                                    |
| Font Size 🔽 A - B I U                            | ਙਙ∎!ЁЁЁ <mark>``</mark>                                                                                                    |
| Insertable Objects                               | Double click to edit text                                                                                                    |
| MIDDLE_NAME                                      |                                                                                                    |
| - NAME_PREFIX                                    | <pre>MAILING_NAME_PREFERRED&gt; </pre>                                                                                                    |
| - I NAME_SUFFIX                                  |                                                                                                    |
| - ULL_NAME_FMIL                                  | Second Second Se |
|                                                  |                                                                                                    |
|                                                  |                                                                                                    |
| MAILING_NAME_FORMAL                              | <malling_name_preferred> <malling_name_preferred></malling_name_preferred></malling_name_preferred>                                                                                                    |
|                                                  |                                                                                                    |
| Properties                                       |                                                                                                    |

- 14. Collapse the **Person Detail** query subject by clicking on the minus icon
- 15. Expand the **ADDRESS\_CURRENT** query subject by clicking on the plus icon.
- 16. Drag the **STREET\_LINE\_1** query item to the second block in the cell.
- 17. Drag the **STREET\_LINE\_2** query item to the third block in the cell.

Note: If there is no STREET\_LINE\_2 data, the mailing label will automatically move the City line up so that there are no blank lines within the address.

- 18. Drag the **CITY** query item to the fourth block in the cell.
- 19. Click the **Toolbox** tab to add a text box after the CITY item.
- 20. Drag the **Text Item** next to the query item where you want the space or comma to display.
- 21. Type a comma and a space in the **Text** field, then press **OK**. The next query item will begin after the comma and space.
- 22. Click the **Source** tab to add query items to the blocks.
- 23. From the Insertable Objects pane, drag the **STATE\_PROVINCE** item to the fourth block just to the right of text field containing the comma. Once you

see a blinking vertical black line release your mouse and the Query Item will be inserted.

- 24. Click the **Toolbox** tab again to add a text box after the STATE\_PROVINCE item.
- 25. Drag the **Text Item** after the STATE\_PROVINCE item where you want the space to display.
- 26. Type a space in the **Text** field, then press **OK**. The next query item will begin after the space.
- 27. Click the **Source** tab to add query items to the blocks.
- 28. From the Insertable Objects pane, drag the **POSTAL\_CODE** item to the fourth block just to the right of text field containing the space. Once you see a blinking vertical black line release your mouse and the Query Item will be inserted.

| File Edit View Structure Table Data Run Tools He | lp  |                                                                                                    |     |
|--------------------------------------------------|-----|----------------------------------------------------------------------------------------------------|-----|
| 🗅 💪 🖬   % 🗈 🛍 🗙 🖍 🗠 🖉 🔤 🕨 🕨 🕇                    |     | •■====================================                                                                                   |     |
| Font Size V A B I U                              | ≣   | ≣ ☰   ⊟ ⊟ ⊟   ≜ ヾ   <b>∠ ヾ ─ ヽ 1pt  ▼</b> ⊞ ヽ   ⊞ ▾ 맘 뭐   ₫                                                              |     |
| Insertable Objects                               |     | Double click to edit text                                                                                                |     |
|                                                  |     |                                                                                                    |     |
| - HOUSE_NUMBER                                   |     |                                                                                                    | 5   |
| - STREET_LINE1                                   |     | <pre></pre>                                                                                                    |     |
| - STREET_LINE2                                   | 119 | <street_line1> <street_line1></street_line1></street_line1>                                                              |     |
| - STREET_LINE3                                   | đị  | <pre><street_line2></street_line2></pre>                                                                                 |     |
| STREET_LINE4                                     | U D | <city>, <state_province> <city>, <state_province></state_province></city></state_province></city>                        |     |
|                                                  | ÷   | <postal_code> <postal_code></postal_code></postal_code>                                                                  |     |
|                                                  | ē   |                                                                                                    | -   |
|                                                  |     | <mailing_name_preferred> <mailing_name_preferred></mailing_name_preferred></mailing_name_preferred>                      |     |
|                                                  |     | <pre><street_line1></street_line1></pre>                                                                                 |     |
|                                                  |     | <street_line2> <street_line2></street_line2></street_line2>                                                              |     |
|                                                  |     | <city>, <state_province> <city>, <state_province></state_province></city></state_province></city>                        |     |
|                                                  |     | <postal_code> <postal_code></postal_code></postal_code>                                                                  |     |
| FEDERAL_REPORTING_CODE                           |     |                                                                                                    | -   |
| POSTAL_CODE                                      |     | <mailing_name_preferred> <mailing_name_preferred></mailing_name_preferred></mailing_name_preferred>                      |     |
|                                                  |     | <street_line1> <street_line1></street_line1></street_line1>                                                              |     |
| 88 🚡 🖆                                           |     | <street_line2> <street_line2></street_line2></street_line2>                                                              |     |
|                                                  |     | <pre><city>, <state_province> </state_province></city></pre> <pre><city>, <state_province></state_province></city></pre> |     |
| Properties                                       |     | <postal_code> <postal_code></postal_code></postal_code>                                                                  |     |
|                                                  |     |                                                                                                    | - 1 |

29. The mailing labels are in 2 columns by 3 rows by default. You want to change the default to print mailing labels in 3 columns by 10 rows. In the Properties pane, click the **Properties** arrow and select **Repeater Table**.

| Page<br>Page Body<br>Repeater T<br>Properties - Text Item | able Cell       |
|-----------------------------------------------------------|-----------------|
| Conditional                                               | <b>_</b>        |
| Conditional Styles                                        |                 |
| Style Variable                                            |                 |
| Render Variable                                           |                 |
| Text Source Variable                                      |                 |
| Text Source                                               |                 |
| Source Type                                               | Data Item Value |
| Data Item Value                                           | MAILING_ADDRESS |
| 🖻 Data                                                    |                 |
| Use Detail Value on Page                                  | No              |

30. Scroll through the list to the **General** properties.

| Pr | operties - 🔺 Repeater  | Table                        |   |
|----|------------------------|------------------------------|---|
|    | General                |                              |   |
|    | Repeater Direction     | Left to right, top to bottom |   |
|    | Across                 | 2                            |   |
|    | Down                   | 3                            |   |
|    | Pagination             |                              |   |
|    | Render Page when Empty | Yes                          |   |
|    | Box                    |                              |   |
|    | Border                 |                              |   |
|    | Margin                 |                              |   |
|    | Box Type               |                              | - |

- 31. Enter the number of columns across you want in the **Across** field.
- 32. Enter the number of rows down you want in the **Down** field.

33. Scroll to the **Properties** field. Double-click **Table Properties** or click Table Properties once then click the ellipse (...) icon.

| 🗅 🧀 🔚 👗 🖻 🛍 🗙 📭 🗠 🙋 🔤 🕨 🕨 🕇 🚹 🗈 -                                                                                                    | ← → 倉   ≣ ☜ -   7 21 - 3                                                                                              | • 🔽 • 📓 - 📘 💼 🚍 🖅 •                                                                                                   | - 🚹 📲 🌇 🤶                                                                                                    |
|----------------------------------------------------------------------------------------------------|----------------------------------------------------------------------------------------------------|----------------------------------------------------------------------------------------------------|----------------------------------------------------------------------------------------------------|
| Font 💽 Size 💌 🛕 🛛 B 🖌 🗓 🖹 🧮                                                                                                    | ≣ ■   ⊟ ⊟     <mark></mark> • •   <u>⊿</u> • —                                                                        | • 1pt 💌 🖽 • 🖽 • 😤 🔚                                                                                                   | 疆 · 彊 ·   冰   V · V 🞽                                                                                                    |
| Insertable Objects                                                                                                    |                                                                                                    | ouble click to edit tex                                                                                               | ·                                                                                                    |
| HOUSE_NUMBER                                                                                                    |                                                                                                    |                                                                                                    | <u></u>                                                                                                    |
| STREET_LINE1                                                                                                    | <mailing_name_preferred><br/><street_line1><br/><street_line2></street_line2></street_line1></mailing_name_preferred> | <mailing_name_preferred><br/><street_line1><br/><street_line2></street_line2></street_line1></mailing_name_preferred> | <mailing_name_preferred<br><street_line1><br/><street_line2></street_line2></street_line1></mailing_name_preferred<br>                                                                                          |
| CITY     COUNTY                                                                                                    | <city>,<br/><state_province><br/><postal_code></postal_code></state_province></city>                                  | <city>,<br/><state_province><br/><postal_code></postal_code></state_province></city>                                  | <city>,<br/><state_province><br/><postal_code></postal_code></state_province></city>                                                                                                    |
| COUNTY_DESC COUNTY_DESC COUNTY_DESC COUNTY_DESC COUNTY_DESC COUNTY_DESC COUNTY_DESC COUNTY_DESC COUNTY_DESC COUNTY_DESC COUNTY_DESCOUNTY_COUNTY_COUN | Table Properties     H       ✓ Collapse borders:                                                                      | ILING_NAME_PREFERRED>       REET_LINE1>       REET_LINE2>       Y>,       ATE_PROVINCE>       TAL_CODE>               | <mailing_name_preferred<br><street_line1><br/><street_line2><br/><city>,<br/><state_province><br/><postal_code></postal_code></state_province></city></street_line2></street_line1></mailing_name_preferred<br> |
|                                                                                                    | Fixed size           OK         Apply         Cancel                                                                  | LING_NAME_PREFERRED>                                                                                                  | <mailing_name_preferred<br><street_line1><br/><street_ine2></street_ine2></street_line1></mailing_name_preferred<br>                                                                                            |
| Text Flow & Justification  Positioning Size & Overflow                                                                                                    | <city>,<br/><state_province><br/><postal_code></postal_code></state_province></city>                                  | <city>,<br/><state_province><br/><postal_code></postal_code></state_province></city>                                  | <city>,<br/><state_province><br/><postal_code></postal_code></state_province></city>                                                                                                    |
| Floating Visible Table Properties (Defined) Miscellaneous                                                                                                    | <mailing_name_preferred><br/><street_line1><br/><street_line2></street_line2></street_line1></mailing_name_preferred> | <mailing_name_preferred><br/><street_line1><br/><street_line2></street_line2></street_line1></mailing_name_preferred> | <mailing_name_preferred<br><street_line1><br/><street_line2></street_line2></street_line1></mailing_name_preferred<br>                                                                                          |
| Name Repeater Table 1<br>Classes Repeater table                                                                                                    | <city>,<br/><state_province><br/><postal_code></postal_code></state_province></city>                                  | <city>,<br/><state_province><br/><postal_code></postal_code></state_province></city>                                  | <city>,<br/><state_province><br/><postal_code></postal_code></state_province></city>                                                                                                    |

- 34. Click the **Fixed size** checkbox.
- 35. Click the **Apply** button.
- 36. Click the **OK** button.
- 37. Click the **Run Report** icon to preview the mailing label report.
- 38. Click the **Close** [**X**] icon in the upper-right corner of the browser window to return to Report Studio.
- 39. Click the **Save** icon to save your work.
- 40. Enter a descriptive title such as *3 x 10 Mailing Labels* in the **Name** field.
- 41. Click the **Save** button.

## Filtering Data in a Mailing Label

## Introduction

You can use the **Filter** icon to add a filter to your mailing label report. This allows you to select just the addresses you want based on your criteria. The **Filter** icon opens the Filter Query 1 window. Click the **Add** icon to open the Detail Filter Expression window where you can build your filter. As you select the items you want to filter, add the filter operator (such as less than, equals, etc...) and select the values, the **Expression Definition** field shows the current expression for the filter you are building.

Notes: The report does not show which filters have been applied. You can add a filter without adding the data you are filtering on to the mailing label report. For example, you can add just MAILING\_NAME\_PREFERRED and mailing address data but filter data based on nation, alumni or student status.

## **Detail Filter Expression window**

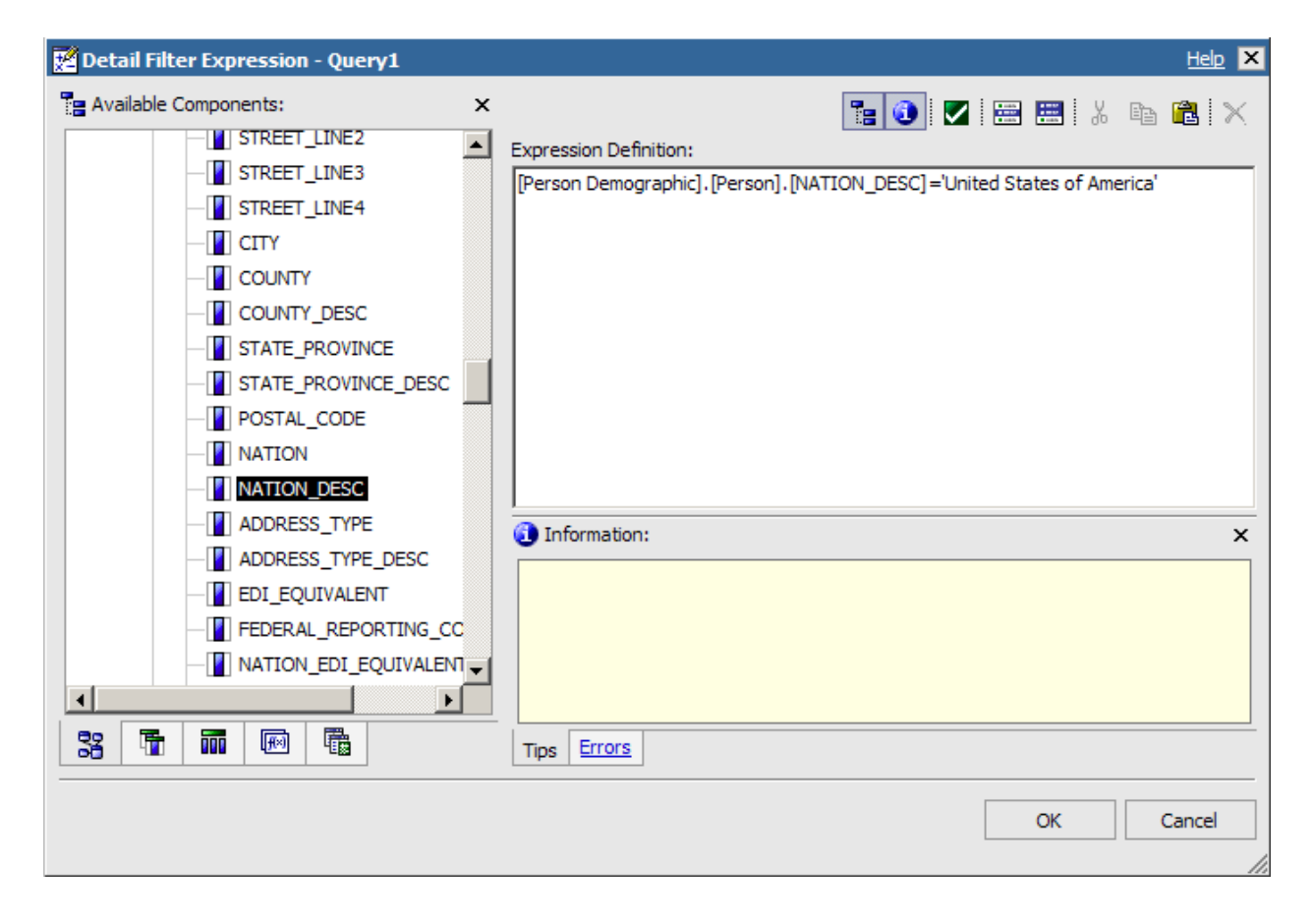

## **Steps**

In this example, you want to create a filter that only selects data from a specific nation. Steps to follow to add a filter to a report to include only selected data:

- 1. With the mailing label report open that you just created in the previous exercise, click the **Filter** icon.
- 2. Click the **Add** icon.
- 3. Expand the **Address Current** query subject.
- 4. Double-click the **NATION\_DESC** item.
- 5. Enter an equals sign ( = ) in the **Expression Definition** field.
- 6. Click the **Select Value** icon above the **Expression Definition** field.
- 7. Select *United States of America* from the list or whatever nation you want to select.

Note: You may need to use the page down arrows to find the correct value. If you know the value you want to add, you can also enter it into the expression using single quotes.

- 8. Click the **Insert** button and leave the Usage set at Required and the Application set at Before auto aggregation.
- 9. Click the **OK** button.

Notice that the specific value you want to include is enclosed by single quotes.

- 10. Click the **OK** button again.
- 11. Click the **Run Report** icon to preview the mailing label report.
- 12. Click the **Close** [**X**] icon in the upper-right corner of the browser window to return to Report Studio.
- 13. Click the **Save** icon on the toolbar.

## Introduction

You can use the **Sort** icon at the top of the Cognos Connection window to sort the data in a mailing label. For instance, you may want to sort the mailing labels by postal code. In order to sort by a query item, you must have added the query item to the report.

For example, in the mailing labels that you are building in this section, you can sort by postal code because that is a value you added to the report. However, you cannot sort by last name because you are using the MAILING\_ADDRESS\_PREFERRED query item which displays the name starting with the first name. If you were to sort on the MAILING\_ADDRESS\_PREFERRED query item, you would sort by first name only.

Notice that once the query item is sorted, you can see a directional (sort ascending or sort descending) arrow next to the item that sorted. Notice that the sort arrow only appears in the first cell but will be applied to all.

| <u>D</u>                                                                      | ouble click to edit tex                                                              | <u>t</u>                                                                             |
|-------------------------------------------------------------------------------|--------------------------------------------------------------------------------------|--------------------------------------------------------------------------------------|
| <mailing_name_preferred></mailing_name_preferred>                             | <mailing_name_preferred></mailing_name_preferred>                                    | <mailing_name_preferred></mailing_name_preferred>                                    |
| <street_line1></street_line1>                                                 | <street_line1></street_line1>                                                        | <street_line1></street_line1>                                                        |
| <street_line2></street_line2>                                                 | <street_line2></street_line2>                                                        | <street_line2></street_line2>                                                        |
| <city>,<br/><state_province> &lt;<br/>POSTAL_CODE&gt;</state_province></city> | <city>,<br/><state_province><br/><postal_code></postal_code></state_province></city> | <city>,<br/><state_province><br/><postal_code></postal_code></state_province></city> |
| <mailing_name_preferred></mailing_name_preferred>                             | <mailing_name_preferred></mailing_name_preferred>                                    | <mailing_name_preferred></mailing_name_preferred>                                    |
| <street_line1></street_line1>                                                 | <street_line1></street_line1>                                                        | <street_line1></street_line1>                                                        |
| <street_line2></street_line2>                                                 | <street_line2></street_line2>                                                        | <street_line2></street_line2>                                                        |
| <city>,<br/><state_province></state_province></city>                          | <city>,<br/><state_province></state_province></city>                                 | <city>,<br/><state_province></state_province></city>                                 |
| <postal_code></postal_code>                                                   | <postal_code></postal_code>                                                          | <postal_code></postal_code>                                                          |

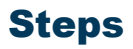

Follow these steps to sort data in a mailing label report.

- 1. With the mailing label report open that you just created in the previous exercise, click the item you want to sort.
- 2. Click the **Sort** icon.
- 3. Select Sort Ascending or Sort Descending.

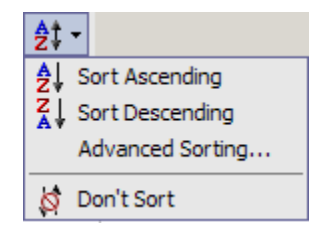

- 4. Click the **Run Report** icon to preview the mailing label report. Notice that the mailing labels are now sorted by postal code.
- 5. Click the **Close** [**X**] icon in the upper-right corner of the browser window to return to Report Studio.
- 6. Click the **Save** icon on the toolbar.
- 7. To close the mailing label report, select **Exit** from the **File** menu.

Page 209

## Saving the Mailing Labels as a PDF File

## Introduction

Once you create the mailing labels report, you can run the report and save the mailing labels that you produced for later use. You can also save the mailing labels as a PDF file that you can e-mail to a mailing fulfillment house.

At the top of the report window, the **Keep this version** link lets you choose to Email Report, Save Report, or Save as Report View.

## **Keep this version list**

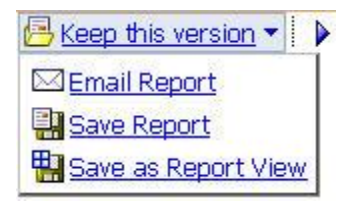

## **Steps**

Steps to follow if the report is already in PDF format:

- 1. From the **xx- Sample Report** folder (or whatever folder you saved the report in), click the title to run the report.
- 2. Click the **Keep this version** link.
- 3. Click Save Report.

## **Steps**

Steps to follow if the report is in HTML format:

- 1. Select a report and run it.
- 2. Once the report has displayed results, select the arrow next to the **View in HTML format** icon in the upper right corner of your display.

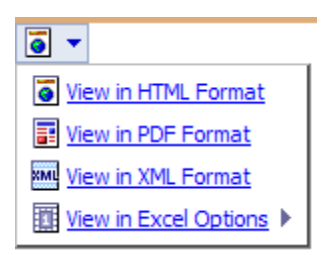

- 3. Select the View in PDF format link.
- 4. Click the **Save** button.
- 5. Save the report to your desktop or other location.

## **Printing the Mailing Labels**

## Introduction

Once you created the mailing labels, you can print the mailing labels in two ways. First, you can use the **Print** icon on your web browser. The second is to view the report in PDF format, then use the **Print** icon to print the entire document or just selected pages.

## **Print icons in PDF view**

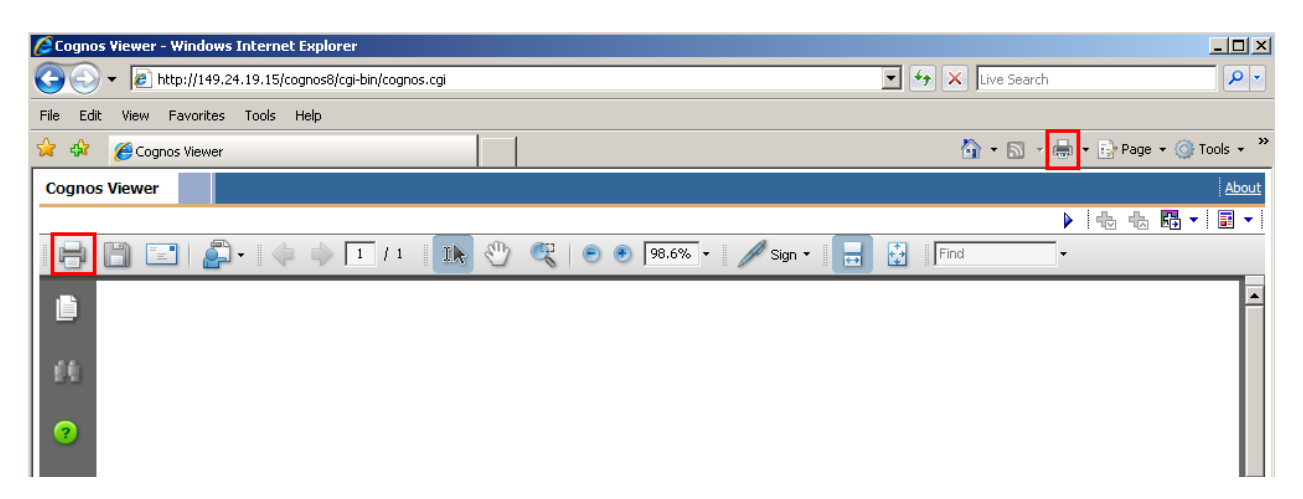

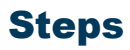

Steps to follow:

- 1. Select a report and run it.
- 2. Once the report has displayed results, select the arrow next to the **View in HTML format** icon in the upper right corner of your display.

| <b>.</b>                |
|-------------------------|
| View in HTML Format     |
| View in PDF Format      |
| View in XML Format      |
| Wiew in Excel Options ▶ |

- 3. Select the **View in PDF format** link.
- 4. Click the **Open** button.
- 5. Click the **Print** icon on the PDF toolbar.
- 6. Select the entire document or selected pages.
- 7. Click the **OK** button.

## **Working with Queries**

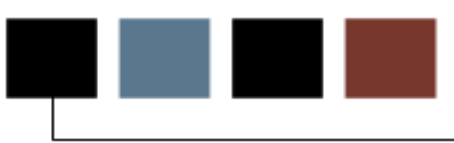

## **Section goal**

The goal of this section is to provide the knowledge and practice to work with multiple queries.

## **Objectives**

In this section you will learn how to:

- create multiple queries
- combine data by forming a union
- compare data using an intersect
- compare data using an except
- create a manual join
- add SQL.

## **Creating Multiple Queries**

You can also add, edit, or remove a filter from a delivered report. If you remove a data column from a delivered report, you will need to also manually remove the corresponding queries (filters) from the report if you do not want the data to be filtered in the report. For example, if you are filtering data based on Donor Association and you remove the Donor Association column from the report, the report is still filtering the data that is displayed by campus even though the column is no longer displayed. You must also remove Donor Association from any queries that might be using campus.

## **Query Explorer view**

To access all queries for a report, point to the Query Explorer bar separating the work area from the Insertable Objects list. The Query Explorer window opens on top of the current work area. Click on **Queries** link to open the queries page in the work area.

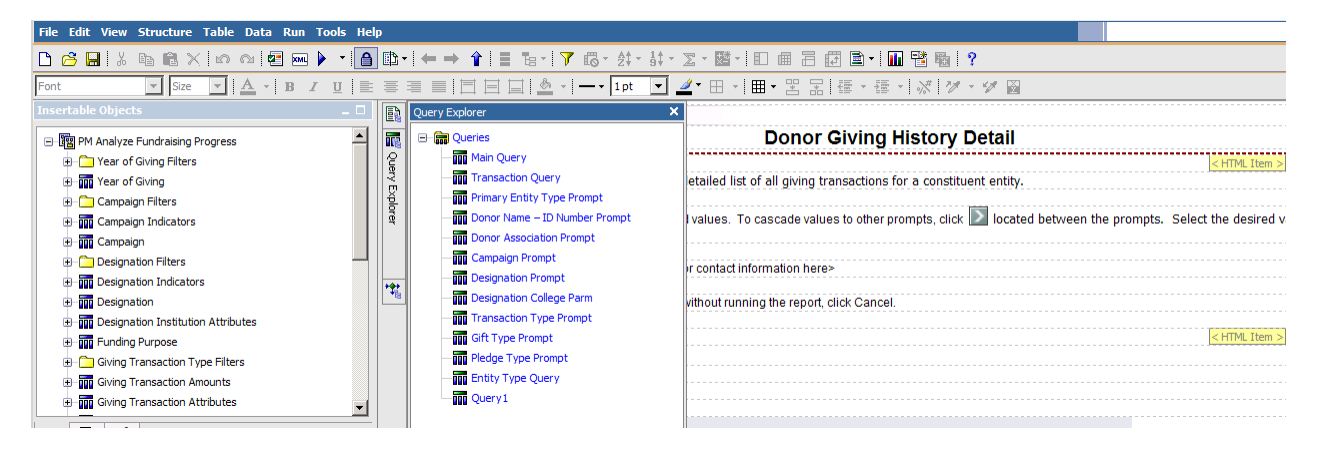

## **Queries Page view**

Once the Queries Page view is displayed, you can click on a query and delete it from the queries page. To delete an item, click on the item to highlight it, then click the **Delete** icon on the toolbar. This removes the prompt from the report, however, you still need to manually remove the filter from **any other query** that may also contain the filter.

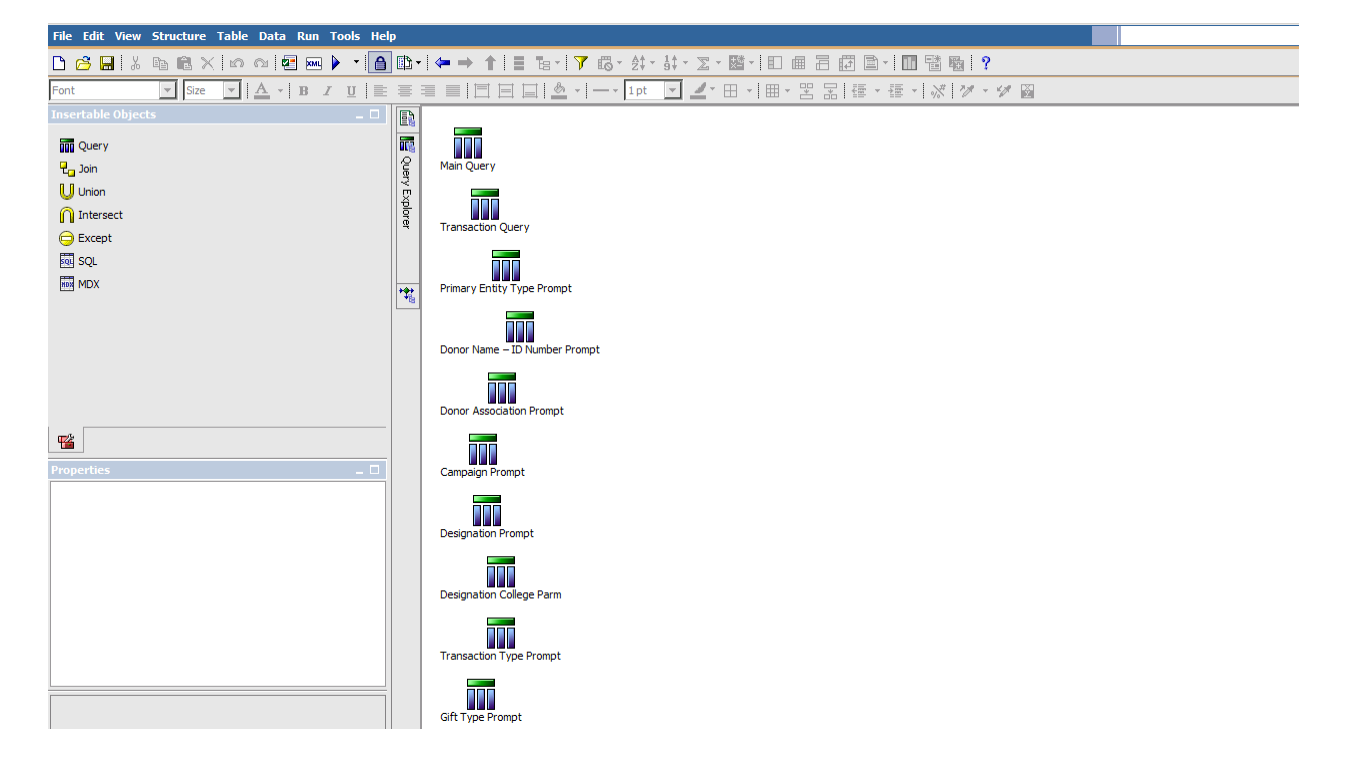
#### **Removing the filter from other queries**

To remove the filter from **any other query** that may also contain the filter, you will need to open each query individually and check the Data Items column and Filter column. To navigate between queries, point to the Query Explorer bar separating the work area from the Insertable Objects list. The Query Explorer window opens on top of the current work area. Click the name of the query you want to view. If you see the item in the Data Items column or the Filter column, click on it to select it, then click the **Delete** icon. Be sure to check all queries in the report for the filter you want to delete.

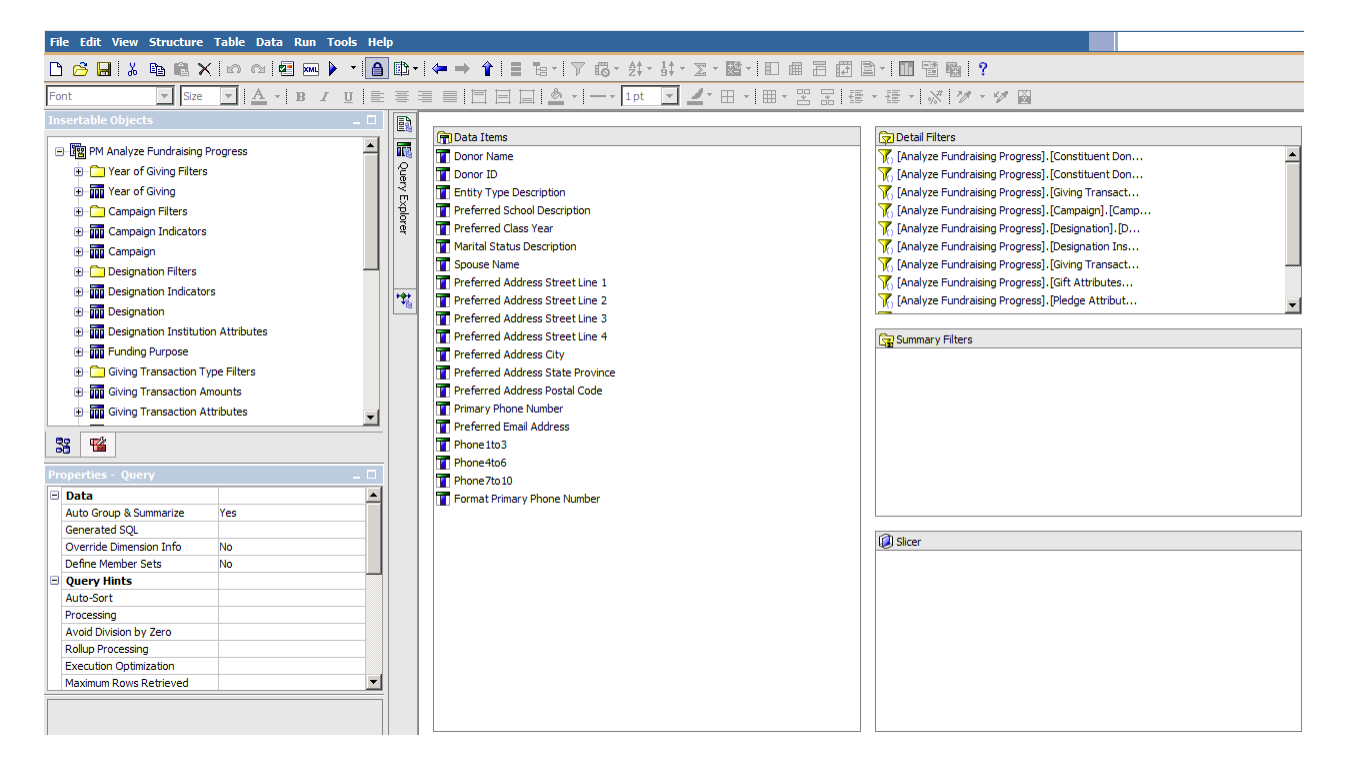

To return to the original report page, point to the Page Explorer bar separating the work area from the Insertable Objects list and select **Page 1** in the **Report** folder.

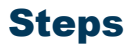

Follow these steps to remove a filter.

- 1. From the open copied report that you want to modify, point to the Query Explorer bar separating the work area from the Insertable Objects list.
- 2. Click the **Queries** link.
- 3. Click on the item you want to delete.
- 4. Click the **Delete** icon.
- 5. Point to the Query Explorer bar separating the work area from the Insertable Objects list.
- 6. Click on the first query in the list.
- 7. Review the Data Items, Detail Filters, and Summary Filters areas.
- 8. Highlight and delete any data item or filter you do not want using the **Delete** icon.
- 9. Repeat steps 6-8 for all remaining queries in the report.
- 10. Click the **Save** icon.
- 11. Point to the Page Explorer bar separating the work area from the Insertable Objects list.
- 12. Select **Page 1** under the **Report Pages** folder to return the report view.
- 13. Click the **Validate Report** icon.
- 14. Enter variables as needed.
- 15. Click the **Ok** button.
- 16. Click the **Run Report** icon.

### **Combining Data by Forming a Union**

#### Introduction

You can combine data from multiple queries with a union, an intersect, or an except. A union, intersect, and except are types of pre-determined joins. You can combine all the data from two queries into a single query with a union. You can combine just the data from each query that has a matching data item in the second query with an intersect. Or you can compare the data in query 1 to query 2 so that only data that does not have a matching data item is found.

#### Example

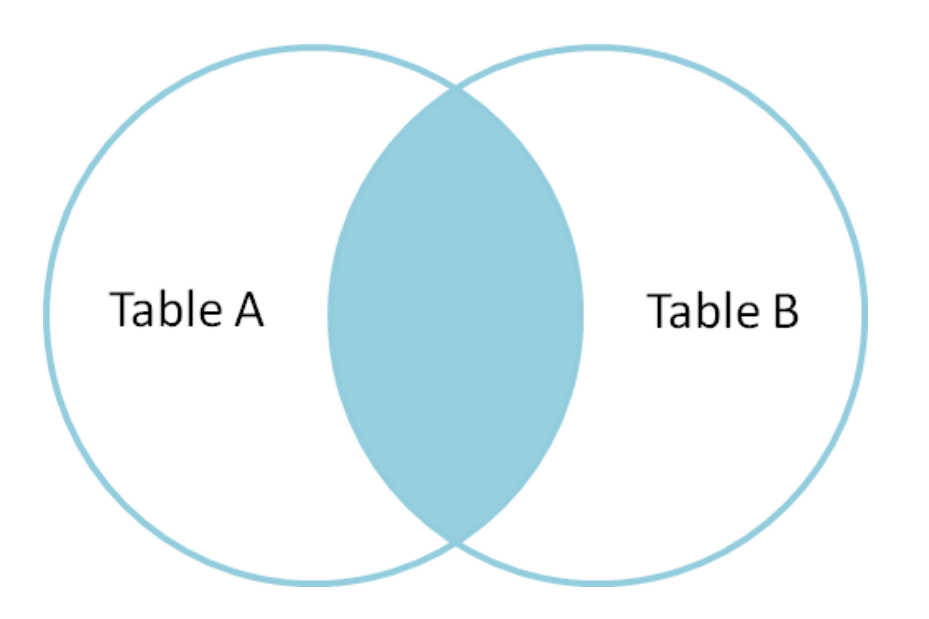

### **Comparing Data Using an Intersect**

#### Introduction

You can combine data from multiple queries with an intersect. You can combine just the data from each query that has a matching data item in the second query with an intersect.

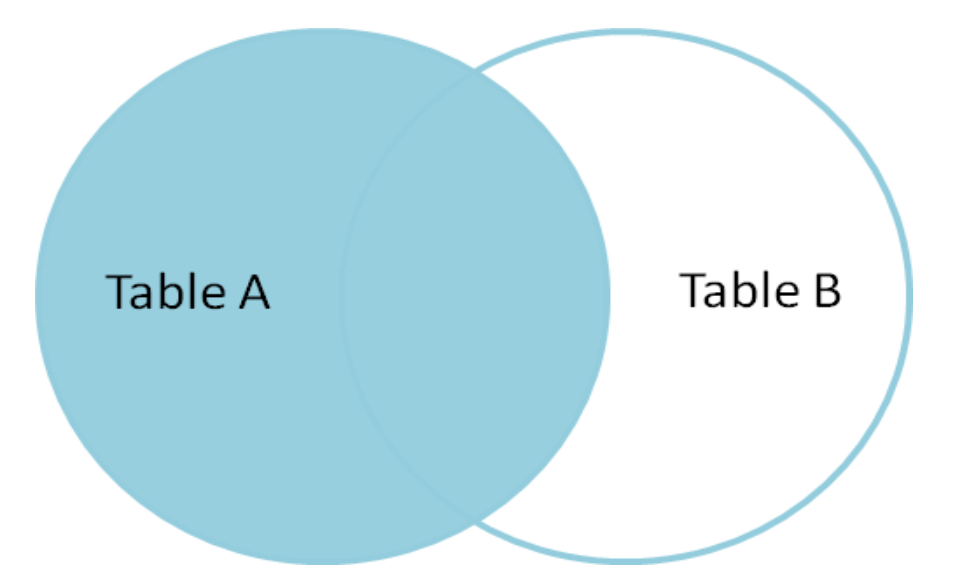

#### Introduction

You can compare the data in query 1 to query 2 so that only data that does not have a matching data item is found. You can use an Except on the Query page to compare data in two separate queries.

#### Introduction

You can use a join to manually combine data from two queries.

## Adding SQL

#### Introduction

You can also join data from multiple queries using SQL statements that you can add to the report. This method is helpful if you need to combine data from multiple reporting packages.

# Using Advanced Reporting Techniques

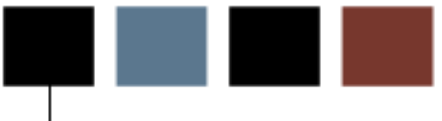

#### **Section goal**

The goal of this section is to provide the knowledge and practice to use advanced reporting techniques such as variables, aggregate summaries, object rendering, and multiple page reporting.

#### **Objectives**

In this section you will learn how to:

- use variables
- add aggregate summaries
- view object rendering using variables
- work with multiple page reporting.

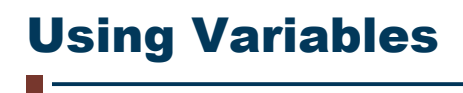

Introduction

# Adding Aggregate Summaries

Introduction

# **Viewing Objects Rendering Using Variables**

Introduction

## Working with Multiple Pages Reporting

Introduction

# Formatting Reports and Create Report Templates

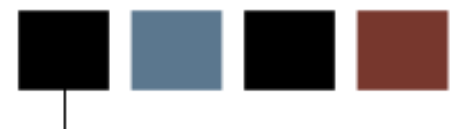

#### **Section goal**

The goal of this section is to provide the knowledge and practice to use advanced techniques to format reports.

#### **Objectives**

In this section you will learn how to:

- work in the Page Structure View
- add headers and footers
- add a page break
- apply conditional formatting to values
- import a graphic element
- create a report template.

### **Working in the Page Structure View**

Introduction

### **Adding Headers and Footers**

Introduction

### **Adding a Page Break**

Introduction

## **Applying Conditional Styles**

#### Introduction

You can also apply conditional formatting to values in the report if they meet certain criteria that you set. In this way you can color code values that you want to review because they are either too high or too low. The colors are automatically added when you select a default style from poor (red) to excellent (green).

Note: The color is automatically selected based on the style you choose. You can use the small **Edit** icon next to the color example to change the color if desired.

#### **Conditional styles window**

| - X., |  |
|-------|--|

The **Conditional Style** icon opens an empty Conditional Styles window. Click the **New** icon at the bottom of the window to build your conditions.

| 🚰 Conditional Styles | Help 🔀 |
|----------------------|--------|
|                      |        |
|                      |        |
|                      |        |
|                      |        |
|                      |        |
|                      |        |
|                      |        |
|                      |        |
| B · ℤ × ↑ ↓          |        |
| ОК                   | Cancel |

#### **Steps**

In this training exercise, you want to format the report so that values above 200 are highlighted in green and values below 5 are highlighted in red. Follow these steps to add a conditional style.

- 1. Click in the **ADDRESS\_COUNT** column (not column heading).
- 2. Click the **Conditional Styles** icon.
- 3. Click the **New** icon.
- 4. Select New Conditional style.
- 5. Select **ADDRESS\_COUNT**.
- 6. Click the **OK** button.

Result: The Conditional Style – Numeric Range window opens.

| 🙀 Conditional Sty                                     | le - Numeric Range         | Help 🗙     |
|-------------------------------------------------------|----------------------------|------------|
| Based on the followin<br>Name:<br>Conditional Style 1 | ng: ADDRESS_COUNT          |            |
| Range                                                 | Style                      |            |
| Hi                                                    | ghest value –<br>(Default) | AaBbCc     |
| Lo                                                    | owest value –              |            |
| Missing values                                        | (Default)                  | 🗾 AaBbCc 🥖 |
| <b>*</b>                                              |                            | OK Cancel  |

- 7. Click the **New** icon at the bottom of the window.
- 8. Enter *5* in the **Enter a value** field.

9. Click the **OK** button.

10. Click the **New** icon to enter a second value.

11. Enter *200* in the **Enter a value** field.

| 🎇 Conditional Style - Numeric Range                                                                      | Help 🗙 |
|----------------------------------------------------------------------------------------------------|--------|
| Based on the following: ADDRESS_COUNT<br>Name:<br>Conditional Style 1                                    |        |
| Range Style                                                                                              |        |
| Highest value –<br>Threshold - Value × AaBb<br>Enter a value:<br>200<br>OK Cancel AaBb<br>Lowest value – | Cc 🥖   |
| Missing values (Default)  AaBb                                                                           | Cc 🥖   |
| СК ОК                                                                                                    | Cancel |

12. Click the **OK** button.

13. Select *Excellent* in the highest value **Style** field.

14. Select *Poor* in the lowest value **Style** field.

Result: The highest and lowest values will be color coded green and red when the report is run.

| 🊰 Conditional Style - Numeric   | c Range <u>Help</u> 🗙 |
|---------------------------------|-----------------------|
| Based on the following: ADDRESS | _COUNT                |
| Name:                           |                       |
| Conditional Style 1             |                       |
|                                 |                       |
| Range                           | Style                 |
| Highest value                   | -                     |
|                                 | Excellent 🔽 AaBbCc 🤌  |
| × 200 †                         | (Default) 🔽 AaBbCc 🤌  |
| × 5†                            | Poor  AaBbCc          |
| Lowest value                    | -                     |
| Missing values                  | (Default) 🔽 AaBbCc 🥖  |
| <b>*</b>                        |                       |
|                                 | OK Cancel             |

- 15. Click the **OK** button.
- 16. Click the **OK** button again.
- 17. Click the **Run Report** icon to preview the report.
- 18. Select a nation in the **NATION\_DESC** prompt field.
- 19. Click the **Select All** link below the **STATE\_PROVINCE** prompt field.

20. Click the **OK** button.

Notice that the count of addresses per state greater than 200 are highlighted in green while the count of addresses per state below 5 are red.

Cognos Viewer

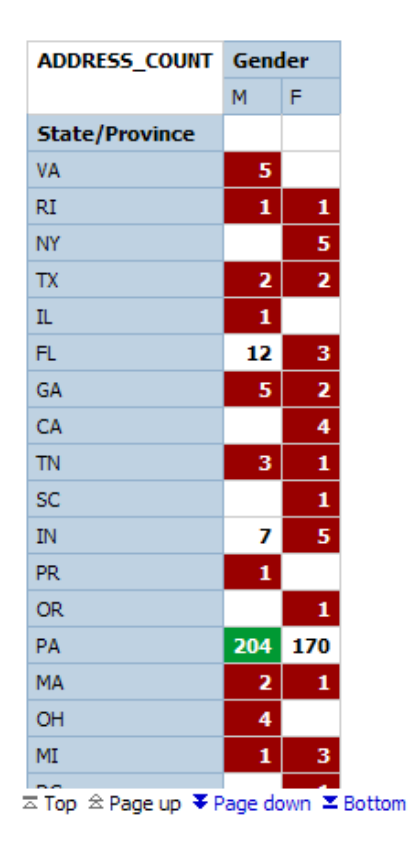

#### Address Count by State and Gender

- 21. Click the **Close** [X] icon in the upper-right corner of the browser window to return to Report Studio.
- 22. Click the **Save** icon to save your changes.

#### Introduction

You can import a graphic element such as a logo into your report.

### **Creating a Report Template**

Introduction

# **Appendix**

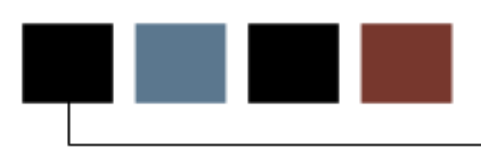

## Terminology

#### Attribute

A building block of information within a view. Many of the attributes in a view come directly from fields in the source database. Other attributes are derived from database fields either through calculations or the logic defined in a function.

#### **Base View**

A view of a primary or secondary composite table, which. A base view is used to add fields not extracted from the source database, or ERP, but required for the view, such as counts or other function-based values. In addition, the base view serves to insulate the user from changes to the architecture of the composite tables. Any changes to the underlying table can be handled through the creation of the base view. The Banner ODS builds all access to data via the base views

#### **Business Intelligence**

A term adopted within the technology industry to represent a broad category of applications for gathering, storing, analyzing, and providing access to data to help users make better business decisions. Applications within a business intelligence environment allow users to monitor the operations and financial soundness of the institution – they may preserve the organization's fiscal history, display its current state, and forecast future results using business intelligence data.

#### **Change File**

A file that captures and records key information about the updates, additions, and deletions of data in a master file. The creation of the Change File starts the incremental refresh process in the Banner ODS.

#### **Change Tables**

In Banner, Oracle tables that capture key information when data is changed. Change tables drive the incremental refresh of the Banner ODS process. They identify which information needs to be updated in the Banner ODS.

#### Cleansing

The process of translating, decoding, or resolving anomalies within source information that resides in Banner Operational Data Store.

#### **Composite Table**

A table within the Banner ODS that groups information from the source system's database tables to form the foundation from which views will be built.

#### **Composite View**

Views within Banner that contain the information that will be extracted into the Banner ODS. The ETL process pulls the information from the composite views into the composite tables of the Banner ODS.

#### **Control report**

In the Banner ODS, a report generated after a refresh process that indicates the status of the refresh. The report identifies whether the refresh process was successful, the elapsed time of the refresh, and any errors that might have occurred.

#### CSV

Comma Separated Values file. CSV is a normal format for files as they are downloaded or exported from an application. A CSV file can be opened and manipulated in common tools like Microsoft Excel.

#### Cube

A cube is a multidimensional data structure used to store presorted information that has been aggregated based on an underlying data relationship. Data structured in this way can be quickly processed and analyzed, because multiple dimensions can be examined at one time.

#### **Customer Support Center**

The Customer Support Center is our centralized support site where clients can access support resources for SunGard Higher Education (SGHE) products, and where they can go for support of UDC solutions. The support center itself is not part of the Unified Digital Campus.

#### Data

Recording facts or instructions on a storage medium for communication, retrieval, processing, or presentation.

#### **Data Element**

The smallest individual component part of data. A field's literal, technical name.

#### Data Link

A reference to a remote database, located on a completely different system from the local database.

#### **Data Mart**

A subset of a data warehouse that is designed for a particular subject area or branch of the organization's business, such as for the Admissions or Human Resource areas. Data marts are typically built and controlled by a single department in an organization.

#### Data Model

A map that displays the data elements that are included in the Banner ODS, and the transition of each data element from its origin in the ERP database to its location in the Banner ODS composite tables and views and Banner EDW star schemata.

#### **Data Store**

Also called Banner Operational Data Store (Banner ODS). A place that stores significant types and pieces of information for an organization, in a format that promotes ease of retrieval and analysis. Banner Operational Data Store (Banner ODS) facilitates operational ad hoc reporting by gathering, transforming, and storing data. The Data Store deals with information that is transactional in nature. It's short-lived, and may be here today and gone tomorrow. See Data Warehouse.

#### **Data Transformation**

The process of converting pieces of raw data into information that is logical, such as by decoding production data and merging information from multiple sources and formats.

#### **Data Warehouse**

Also called Enterprise Data Warehouse (Banner EDW). An informational database that stores data provided and shared by multiple databases. It enables an institution to keep "time slices" of data over time, over history, stored for easy retrieval and comparison. The data warehouse is an extension of the Data Store, which is the primary source of aggregated and detailed data. Partner applications can also be used to feed detailed data into the Banner EDW through the Banner ODS. The data warehouse is separated from the transaction stores, offering scalable performance, product independence and a streamlined extraction

process to support the reporting, query or uses of the data warehouse.

Of an Enterprise Data Warehouse (Banner EDW) an institution can ask the question, "How are we doing this month as compared to last month?" See Data Store.

#### Denormalized

Describes data that does not conform to any "normalized" form. Normalized data is data in its simplest format, without redundant attributes or keys. Data is normalized for ease when transporting it to another environment, or retrieving it for reporting purposes.

#### **Dimension**

A structural attribute of data that consists of pieces of information of a similar type. A Geography dimension, for example, may contain data about regions, countries, cities, states. A time dimension contains year, month, day and hour members. A multidimensional data structure allows data to be organized and analyzed in a concise, efficient way.

#### **Dimension Table**

A table that contains all the attributes (dimensions) or characteristics that describe observations and their associated measures (related numbers). Characteristics of the people, places, or things represented in the data are stored in the dimension tables. One row represents a unique combination of the characteristics in a particular dimension table. The unique combination is assigned a surrogate (sequential) key.

#### **Dynamic Data**

Data that is automatically updated every time something changes in the Oracle database.

#### **Banner EDW (Banner Enterprise Data Warehouse)**

See Data Warehouse.

#### **Enterprise Resource Planning (ERP)**

ERP is the term used to describe the transactional system. It's the combination of the major components of these systems (Student, Financial Aid, Human Resource, Finance, and Alumni/Advancement). It provides the core of information for the Banner ODS and the EDW.

#### **Extract, Transform and Load (ETL)**

In managing databases, Extract, Transformation, Load (ETL) refers to three separate

functions combined into a single programming tool.

The Extract function reads the data from a specified source database, and extracts a desired subset of data. Next, the Transformation function works with the acquired data, using rules or lookup tables, or creating combinations with other data to convert it to the desired state. Finally, the Load function writes the resulting data (either all of the subset or just the changes) to a target database, which may or may not previously exist.

The ETL process is used to populate Banner Operational Data Store (Banner ODS) from the source database. Another set of ETL processes is used to populate the enterprise data warehouse (Banner EDW) from Banner Operational Data Store (Banner ODS).

#### **ETL Map Package Parameter**

In the Administration tool, a parameter used to group mappings together into a job.

#### **Facts/Measures**

Numbers that are related to the attributes. Facts and measures (the terms are synonymous) generally represent counts, sums or percentages and other ratios. They may be stored and retrieved. They may be calculated from stored measures as the query is executed. Examples of facts/measures are total enrollment, or the number of employees, or the amount of all gifts to the institution.

#### **Fact Table**

A table that contains measures or numerical information used to perform an analysis. Detailed Fact tables store the most granular level detail in the data warehouse, and support information audit when linked to the source database. Summary Fact tables provide faster responses for queries.

#### **Fine Grained Access**

Terminology used by Oracle to identify how security can be applied to different tables and views. The Banner ODS use fine grained access security to manage user profile access.

#### **Freeze Process**

A process maintained within the Administration tool that allows you to identify what file(s) to capture at a specific moment in time, or "freeze," and store inside the Banner ODS as new tables for later access. You can use the freeze process to create ad hoc or scheduled "snapshot" database tables.

#### **Function**

A small piece of code that uses specified logic to get information from the source database that isn't stored as a single field. For example, "Age" may not be stored as a field. Using a function that subtracts birth date from today's date and then determines whether the birth month has passed, Age can be provided as an attribute in a view.

The Banner ODS is designed to use functions where practical to calculate values, or determine the location of information within the Presentation Views.

#### **Grant, Revoke and Privileges**

While DDL statements such as Grant and Revoke can't be used directly in PL/SQL, they do have an effect on which SQL statements are legal. In order to Insert or Delete information on an Oracle table, you need permission. Permissions are manipulated via the Grant and Revoke SQL commands.

#### Job Killer

Gives you the ability to stop a process while it is running using the JOB KILLER parameter.

#### **Key Attribute**

Attributes that determine the level of information returned by the view. It is important for you to know the level at which information in a view is returned. For example, key attributes can determine whether a view returns one row of information for each person per condition, or simply one row for each person.

#### **Incremental Refresh**

Data in the Banner ODS is updated, or refreshed, at predetermined intervals of time. Only the data that has changed in the source database since the last refresh is updated.

#### Information

Data that human beings assimilate and evaluate to solve problems or make decisions.

#### Mapping

The activity of associating elements in the source system with their corresponding elements in the Banner ODS. When you run a job (schedule a process via the Administration Tool), it calls the related mappings and loads or updates the data defined by them.

The Banner ODS includes two main categories of mappings:

• LOAD mappings: load data from the source system into the Banner ODS. These mapping names have the prefix LOAD\_.

• REFRESH mappings: update the Banner ODS with data that has changed in the source database. Mappings in this category have the prefix UPDATE\_ or DELETE\_.

Typically, these mappings exist in pairs. To completely refresh the data, run the DELETE mapping followed by its associated UPDATE mapping.

SunGard Higher Education delivers the Banner ODS with hundreds of mappings already defined. LOAD and REFRESH mappings exist for each composite table in the Banner ODS. To make them easier to work with, they are organized into groups by product areas. This gives you the ability to run one job that includes a group of mappings, say all of the Finance-related mappings, at one time. You can also run a single mapping, if desired.

#### **Master Instance**

The database where production data are located. This is also the location where the snapshot logs are run. The master instance is also called the master database or the production database.

Measure/Fact

See Facts/Measures.

Meta data

Literally, data about data. Descriptions of what kind of information is stored where,

how it is encoded, how it is related to other information, where it comes from, and

how it is related to your institution. The information describes data and other

structures, such as objects, business rules, and processes.

Multidimensional Cube

See Cube.

Multidimensional Database

A Database Management System (DBMS) optimized to support multi-dimensional

data.

Normalize

See Denormalized.

#### **ODBC**

Open Database Connectivity. A product is considered to be ODBC compliant if it allows you

to access a relational database in a client/server environment. An example would be using your PC in your office to retrieve information in a database stored in another location.

#### **Online Analytical Processing (OLAP)**

Dynamic, multi-dimensional analysis of historical data which supports activities such as:

- Calculating across dimensions and through hierarchies
- Analyzing trends
- Drilling up and down through hierarchies
- Rotating to change the dimensional orientation

#### **Banner Operational Data Store (Banner ODS)**

See Data Store.

#### **Banner ODS Instance**

The database where all the Banner ODS functions, composite tables, and views are run.

#### OLAP

Online Analytical Processing. OLAP enables you to perform multi-dimensional analysis by allowing you to drill up, down, across and through information to see varying levels of detail.

#### **Oracle Data Dictionary**

Oracle stores information about the structure of the database in the Oracle data dictionary. The data itself is located in other areas and the data dictionary describes how the actual data is organized. The dictionary consists of tables and views that you can query in the same way you query any other database tables or views (the views are owned by Oracle user SYS).

#### **Oracle Warehouse Builder (OWB)**

OWB is the ETL tool used to extract data from the ERP and move it to composite tables in the Banner ODS. It is also the tool used to extract the data from the Banner ODS and load it into the Banner EDW.

It is designed to move and transform data, develop and implement data warehouses, perform meta data management, or create and manage Oracle databases and meta data. In

addition to its graphical user interface (GUI), Warehouse Builder provides an API in the form of Oracle MetaBase Plus (OMB Plus), where all Warehouse Builder functionality can be accessed using the OMB Scripting Language.

#### Package

A collection of functions and/or procedures that are managed and owned by a single object.

#### **Physical Table**

A table where data is actually stored in a database.

#### PL/SQL

The 3GL Oracle procedural language extension of SQL. PL/SQL enables you to mix SQL statements with procedural constructs. PL/SQL combines the ease and flexibility of SQL with the procedural functionality of a structured programming language, such as IF...THEN, WHILE, and LOOP. Even when PL/SQL is not stored in the database, applications can send blocks of PL/SQL to the database rather than individual SQL statements, thereby reducing network traffic. With PL/SQL, you can define and execute PL/SQL program units such as procedures, functions, and packages. PL/SQL is interpreted and parsed at runtime; it does not need to be compiled.

#### **Presentation View**

A view that joins together multiple base views to make the information easier to access and report from. The primary purpose of a presentation view is to eliminate the need to join base views, and add in display defaults when present. The presentation view invokes Oracle's fine grained access to ensure proper access to data by a user.

Presentation View and Reporting View are synonymous terms.

#### **Primary Composite Table**

A composite table that manages its stored data using a "unique row per key" format. Typically, these tables are the owners of data, and are supported by secondary composite tables.

#### **Privilege: Object vs. System**

An object privilege allows an operation on a particular object (such as a table). A system privilege allows operations on an entire class of objects.

#### Procedure

A database object that is designed to perform a designated process. A procedure is similar to a function -- it is written using rules that are typically difficult for a report developer to create within a reporting tool. The primary difference between a procedure and a function is that a procedure is used to update data in the database whereas functions can only return values.

The Banner ODS uses procedures within the ETL process of populating the Composite Tables.

#### **Reporting Views**

See Presentation View.

#### **Relational Online Analytical Processing (ROLAP)**

A form of Online Analytical Processing (OLAP) that performs dynamic multidimensional analysis of data stored in a relational database rather than in a multidimensional database (which is usually considered the OLAP standard).

#### **Role Based Security**

Security provided within the Banner ODS that permits you to control who can access reporting information based on each person's role at the institution. The Banner ODS uses Oracle's fine grained access to implement its security.

#### **Secondary Composite Table**

A composite table that manages its information on a "many per key" format. Typically, these tables are used to support primary composites because the data can be associated with a specific value within the primary composite tables.

A secondary composite view is also referred to as a repeating view. It is a building block that contains a defined set of data that has an unlimited number of records in the ERP. It is passed through a display rule filter that slots a limited number of the repeating items for use in reporting. It is usually used in combination with other base composite views, but it may be used alone.

Slotted View A view that brings back user-defined information from the source database rather than all information.

#### Source Code

The all\_source, dba\_source, and user\_source views contain the source code for stored procedures, functions, packages, and package bodies. Trigger source code is in the all\_triggers, dba\_triggers, and user\_triggers views. If the stored object is wrapped, these views contain the encoded source rather than clear text.

Note: Within the Banner ODS DED, when you view source code, you see the encoded source.

#### **Star Join**

An optimal, denormalized form of organizing data to access a group of people, usually a department. Star joins are usually associated with data marts.

#### **Star Schema**

A standard technique for designing the tables of a data warehouse. It is a collection of related database objects, including logical structures such as tables, views, sequences, stored procedures, synonyms, indexes, clusters, and database links.

Star schemata are made up of fact tables, dimension tables and surrogate or calculate keys.

Fact tables each join to a larger number of independent dimension tables. The tables may be partially denormalized for performance, but most queries still need to join in one or more of the star tables.

A schema is owned by a database user and has the same name as that user; relational schemata are grouped by database user ID.

#### Synonym

A renaming of a table reference, similar to an alias for a select list item. A synonym is a data dictionary object and is created by the CREATE SYNONYM DDL statement.

#### Table

The object within the database where data is stored in a row and column format.

#### **Translating Code**

A code that associates a code in the source database with different code values in the Banner EDW. A translating code can translate one-to-one, or by range. More than one code in the source database can be associated with one code in the Banner EDW.

#### Trigger

Triggers are used to populate the change tables which aid in the incremental refresh process.

#### View

A grouping of information, also called "logical view." A view is "logical" because the information in the view is grouped in a logical order, putting related information in the same section of the view. For instance, in the people-related views, you find all the name information together at the beginning of the view, followed by personal, biographical, and demographic information.

Most of the information in a view comes from fields within the source database tables. Some information is calculated from database fields or retrieved using an Oracle function. A single view can include up to 255 pieces of information, called attributes.